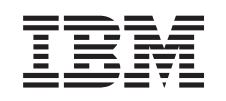

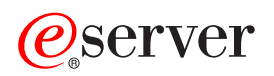

iSeries PCI Card

Version 5

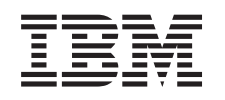

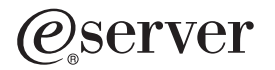

iSeries PCI Card

Version 5

#### Fourth Edition (August 2005)

This edition applies to version 5, release 3, modification 0 of IBM Operating System/400<sup>®</sup> (product number 5722–SS1) and to all subsequent releases and modifications until otherwise indicated in new editions. This version does not run on all reduced instruction set computer (RISC) models nor does it run on CISC models.

© Copyright International Business Machines Corporation 2000, 2005. All rights reserved.

US Government Users Restricted Rights – Use, duplication or disclosure restricted by GSA ADP Schedule Contract with IBM Corp.

# **PCI** card

What's new as of October 2004: Information about the Integrated xSeries<sup>®</sup> Adapter can now be found in a separate procedure, Integrated xSeries Adapter.

If you are installing 5580 or 5581, go to Type 5708, auxiliary-write cache IOA for more information.

Replacing and installing PCI cards are customer tasks. However, these tasks should be performed by an experienced user who understands industry terminology and who has system experience. When you use these instructions, you will perform some or all of the following tasks:

- Perform prerequisite tasks.
- Power down the system unit.
- Remove the system unit covers.
- Remove hardware.
- Install new hardware.
- Install covers.
- IPL your operating system.
- Verify your new hardware configuration.

You may need to allow additional time to complete your jobs, back up your system, IPL your system, and verify your hardware configuration.

You can choose to perform these tasks yourself or contact IBM<sup>®</sup> or an authorized service provider to make arrangements for them to perform the tasks for a fee. Should you encounter difficulties when performing a task, contact your authorized dealer or service provider.

Select the instructions for the task you want to perform:

- "Move a card in your iSeries" on page 38
- "Replace a PCI card" on page 2
- "Install your new PCI card" on page 15

## Before you begin

Before you begin a replacement or installation task, follow these steps:

- \_\_\_\_\_1. For an installation and if possible, for a replacement, ensure that you have a current backup of your system (including operating system, licensed programs, and data). If you have backed up the operating system and licensed programs since the last time you applied PTFs, that backup is acceptable.
- \_\_\_\_2. Ensure that you take a few minutes to become familiar with these instructions.
- \_\_\_\_3. Ensure that you have access to a medium flat-bladed screwdriver.
- \_\_\_\_4. If there are incorrect, missing, or visibly damaged parts, contact one of the following:
  - Your authorized service provider
  - In the United States: IBM Rochester Manufacturing Automated Information Line (R–MAIL) at 1–800–300–8751
  - In countries outside of the United States: Use the following Web site to locate your service and support numbers:

http://www.ibm.com/planetwide

- \_\_\_\_5. If you are installing new hardware in logical partitions, you need to plan and understand the requirements to be successful. Go to Logical partitions in the *Information Center*. Then return to these instructions.
- \_\_\_\_6. If you encounter difficulties during the procedure, contact your authorized service provider or your authorized dealer.
- \_ 7. Determine if there are any existing PTF prerequisites before you install your new feature. Go to the following Web site:

http://www-912.ibm.com/s\_dir/slkbase.NSF/slkbase

- a. Select All Documents.
- b. Select General Information.
- c. Select Offerings.
- d. Select Feature Prerequisites.
- e. Select Customer Installation Features Prerequisites.
- f. Locate your feature number and OS/400<sup>®</sup> release, and check the prerequisites.

## **Replace a PCI card**

To replace a PCI card, follow these steps:

- **Note:** Some of the figures in these instructions may not look exactly like the system unit that you have. However, the steps to perform the task are the same.
- \_\_\_\_1. Perform prerequisite tasks as described in "Before you begin" on page 1.
- \_\_\_\_2. Remove or open the back cover and if necessary, the side cover of the system unit or expansion unit where you will replace the PCI card. Refer to "Remove the covers" on page 71 for more information.
- **\_\_\_\_3.** Locate the PCI card to be replaced.
- \_\_\_\_4. Either latches or screws secure the card in place.

Does the PCI card have latches?

- \_\_\_\_ Yes: Your system can either be powered off (non-concurrent) or powered on (concurrent) when you replace the PCI card. Select the preferred procedure from the following:
  - "Replace the PCI card with system powered on" on page 4
  - "Replace the PCI card with system powered off" on page 8

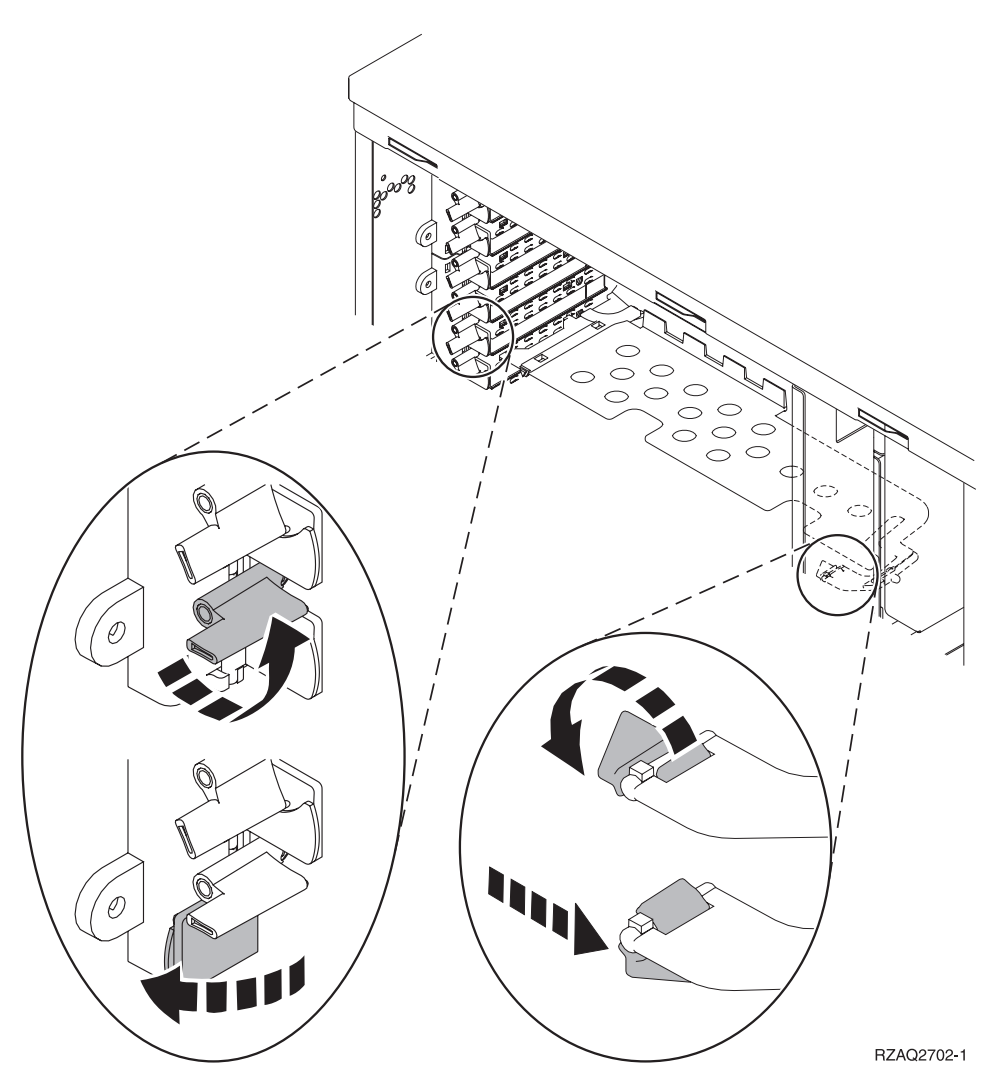

**\_\_\_\_ No**: The card is secured with screws.

- \_\_\_\_a. To replace a PCI card, your system must be powered off.
- \_\_\_\_b. Go to "Replace the PCI card with system powered off" on page 8.

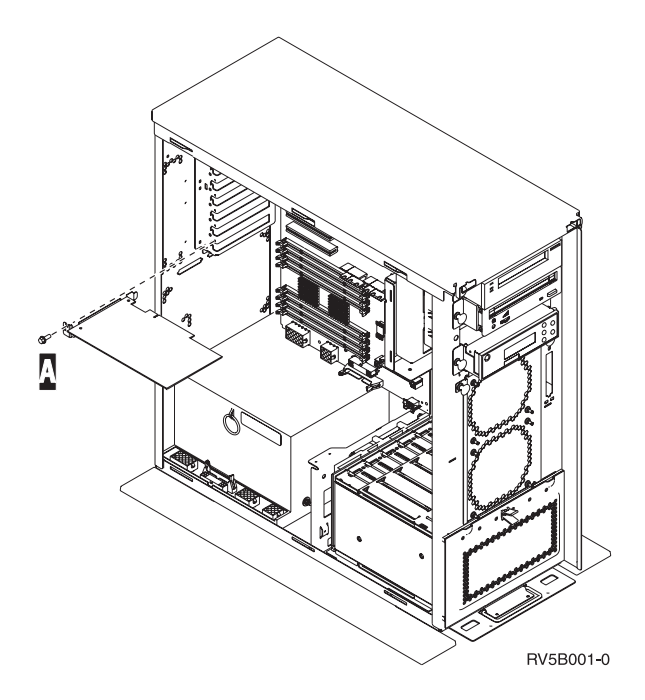

## Replace the PCI card with system powered on

Be sure you understand the steps in this procedure before you begin. If you do not feel comfortable using the concurrent procedure, go to "Replace the PCI card with system powered off" on page 8.

To replace the PCI card, follow these steps:

- \_\_\_\_ 1. Type **strsst** on the command line of the *Main Menu* and press Enter.
- 2. Type your service tools user ID and service tools password on the System Service Tools (SST) Sign On display and press Enter.
- \_\_\_\_ **3**. Select **Start a service tool** from the *System Service Tools (SST)* display and press Enter.
- \_\_\_\_\_ 4. Select Hardware service manager from the *Start a Service Tool* display and press Enter.
- \_\_\_\_ 5. Select **Packaging hardware resources (system, frames, cards...)** from the *Hardware Service Manager* display and press Enter.
- \_\_\_\_ 6. Type 9 on the *System Unit* or *Expansion Unit* line of the unit where you are replacing the card and press Enter.
- \_\_\_\_ 7. Select Include empty positions.
- 8. If possible, use a wrist strap to prevent electrostatic discharge from damaging your hardware. If you do not have a wrist strap, touch a metal surface of the system or expansion unit before installing or replacing hardware.

If you received the 2209 Disposable Wrist Strap, follow these steps:

- \_\_\_\_a. Attach the disposable wrist strap.  $\square$  View video.
- \_\_\_\_b. When you unroll the strap, remove the liner from the copper foil at the end.
- **\_\_ c**. Attach the adhesive part of the copper foil to an **exposed**, **unpainted** metal surface on the frame of the unit.
- **Note:** Follow the same precautions you would use without the wrist strap. The 2209 Disposable Wrist Strap is for static control. It will not increase or decrease your risk of receiving electric shock when using or working on electrical equipment.
- **9**. Select **Concurrent Maintenance** on the card position where you want to replace the card. Press Enter.

- \_\_\_\_10. Select **Toggle LED blink off/on**. A light-emitting diode (LED) blinks identifying the position you chose.
- \_\_\_\_ 11. Select **Toggle LED blink off/on** to stop the blinking LED.
- **12**. Open the latch at the card position where you plan to replace the card. Move the latch counterclockwise and then swing the latch out.

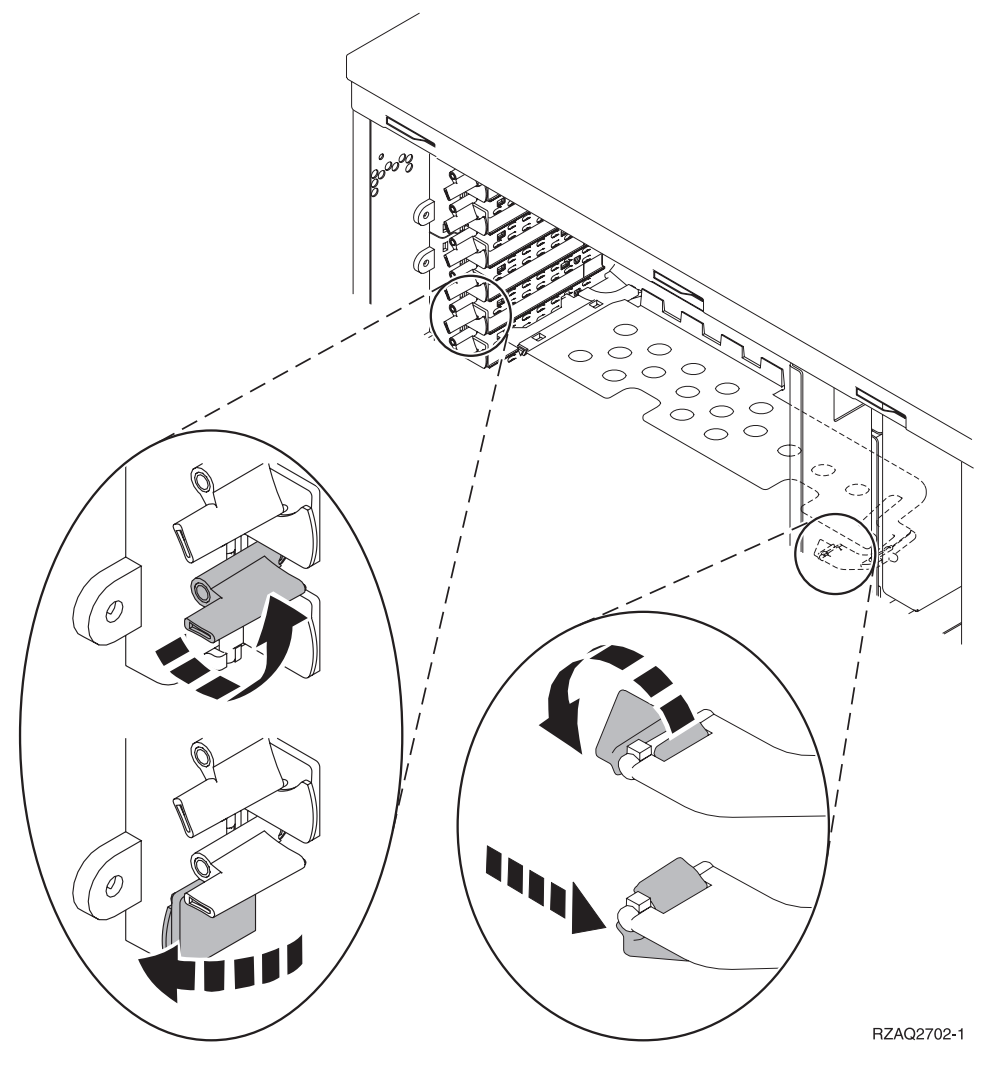

Figure 1. Example of 270, 800, 810, 820, 5075 Card Latch

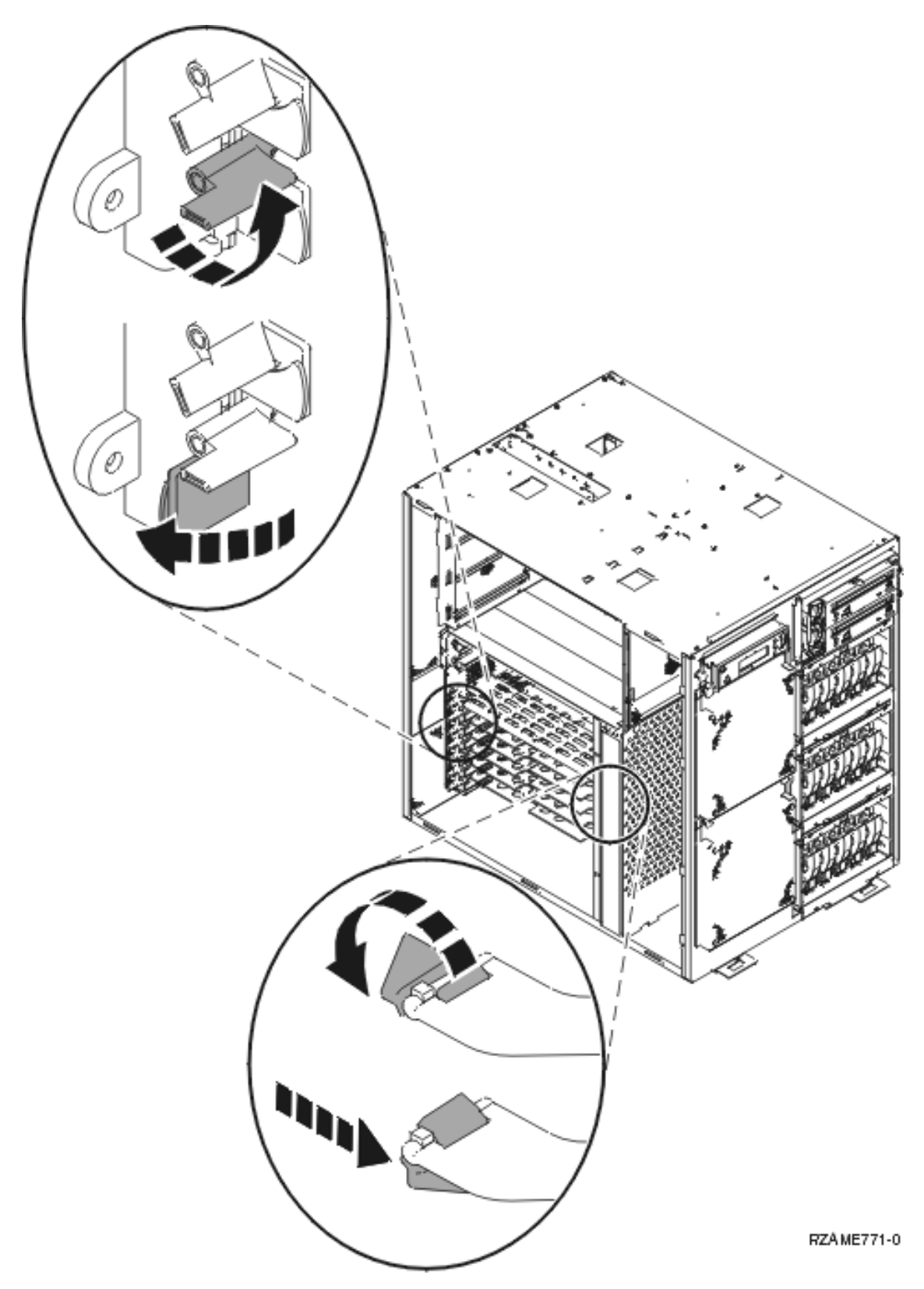

Figure 2. Example of 825 Card Latch

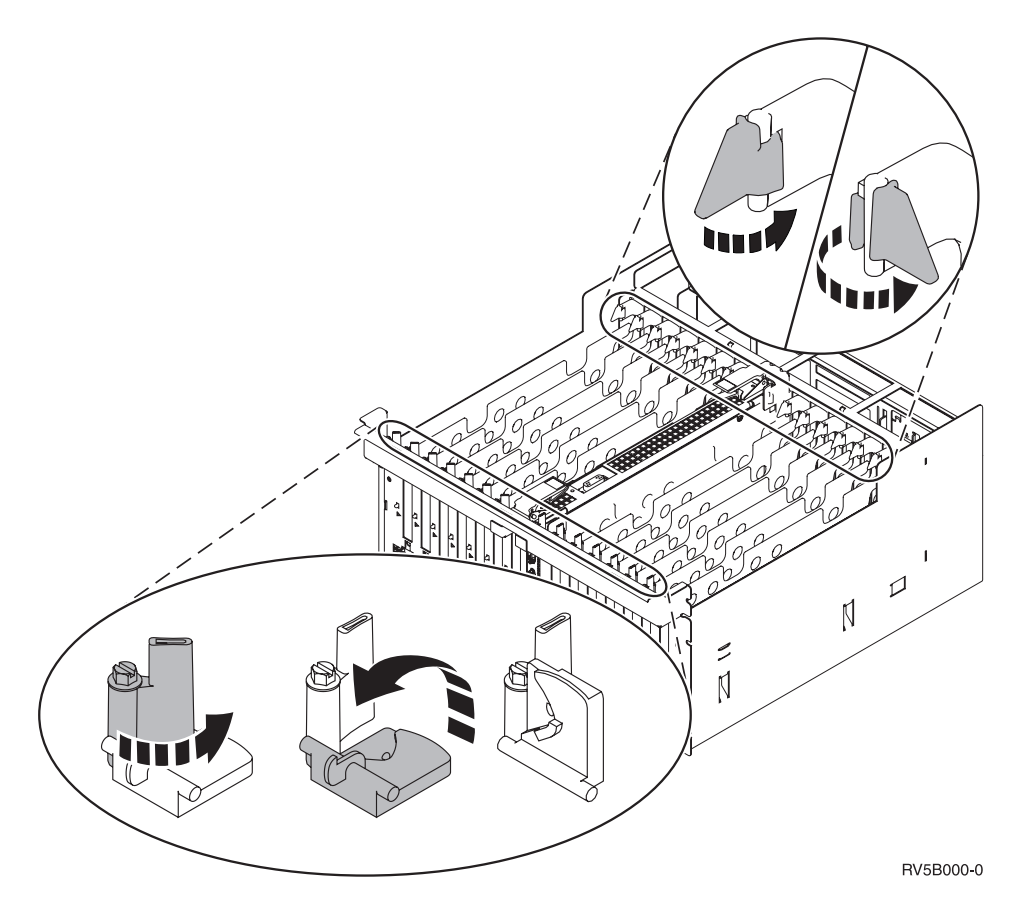

### Figure 3. Example of 830, 840, SB2, SB3, 5079 Card Latches

- \_\_\_\_ 13. Remove the card and place it in a protective package.
- \_\_\_\_14. Remove the new adapter card from the package.
  - Attention: Adapter cards are fragile:
  - Handle only by the edges.
  - Keep fingers off printed circuit area.
  - Use static strap when handling.
  - Leave in protective packaging until ready to install.
- \_\_\_\_ 15. Align the adapter card with the card connector inside the system unit or expansion unit and push until it is connected securely. 🗗 View video.
- \_\_\_\_16. Swing the latch in and move the latch clockwise to secure the card.
- \_\_\_17. DANGER

To prevent a possible electrical shock from touching two surfaces with different electrical grounds, use one hand, when possible, to connect or disconnect signal cables. (RSFTD004)

Connect any cables and label the cables with the card slot position.

- \_\_\_\_18. Select Power on domain on the Hardware Resource Concurrent Maintenance display. Press Enter.
- **19.** Select **Assign to** on the resource with the asterisk (\*) on the *Work with Controlling Resource* display. Press Enter.
- \_\_\_\_20. Wait for the *Hardware Resource Concurrent Maintenance* display to appear with the message indicating Power on complete.
- \_\_\_\_21. Install the unit covers.
- \_\_\_\_22. Did you replace a 289x or 4810 IXS card?

- \_\_\_\_ No: Follow these steps:
  - \_\_\_\_a. Sign on the system unit. Ensure that you have service tools authority.
  - \_\_\_\_b. Type **strsst** on the command line and press Enter.
  - \_\_\_\_ C. Type your service tools user ID and service tools password on the *Start Service Tools (STRSST) Sign On* display and press Enter.
  - \_\_\_\_\_d. Select Start a service tool from the Start a Service Tools display and press Enter.
  - \_\_\_\_e. Select Hardware service manager from the display and press Enter.
  - \_\_\_\_f. Select **Packaging hardware resources (system, frames, cards...)** from the display and press Enter.
  - \_\_\_\_ g. Type 9 on the System Unit or Expansion Unit line.
  - \_\_\_\_h. Press Page Down if needed and look at the *Card Pos* column for the adapter card you just installed.
  - \_\_\_\_i. Did you find the card you just replaced?
    - Yes: Go to step 24.
    - \_\_\_\_ No: Return to step 1 on page 4 and verify the replacement procedure steps.
- \_\_\_\_ Yes: Follow these steps:
  - \_\_\_\_a. If you replaced a 289x or 4810 IXS card, it is recommended that you perform a verification test.
  - \_\_\_\_b. Sign on the system unit. Ensure that you have service tools authority.
  - \_\_\_\_ c. Type **strsst** on the command line and press Enter.
  - \_\_\_\_\_d. Type your service tools user ID and service tools password on the System Service Tools (SST) Sign On display and press Enter.
  - \_\_\_\_ e. Select Start a service tool from the *Start a Service Tools* display and press Enter.
  - \_\_\_\_\_f. Select Hardware service manager from the display and press Enter.
  - \_\_\_\_ g. Select **Packaging hardware resources (system, frames, cards...)** from the display and press Enter.
  - \_\_\_\_h. Type 9 on the System Unit or Expansion Unit line.
  - \_\_\_\_i. Press Page Down if needed and look at the *Card Pos* column for the card you just installed.
    - \_\_\_\_1) Select **Associated Logical Resources** on the line next to the 289x or 4810 that was just installed.
    - \_\_\_\_2) Select **Verify** on the line next to the 289x or 4810 card.
    - **\_\_\_3**) Press Enter at the *Verification Test* display.
    - \_\_\_\_\_4) Select **Processor Internal Test** and wait for it to complete.
    - \_\_\_\_5) Select Hardware Memory Test and wait for it to complete.
    - \_\_\_\_ 6) Press Enter at the *Number of Test Runs* display.
      - **Note:** If the test fails, make sure that you have installed the card properly. If the test continues to fail, contact your authorized dealer or service provider.
    - \_\_\_\_7) When the test is complete, the message This test is successful appears on the *Verification Test Results* display.
    - **\_\_\_ 8)** Press Enter twice.
- \_\_\_\_23. Press F3 three times and press Enter to get back to the *Main Menu*.
- \_\_\_\_24. The replacement procedure is complete.

### Replace the PCI card with system powered off

To replace the PCI card, follow these steps:

- If an Integrated xSeries Adapter (IXA) is present on they system, shut it down using the OS/400 options.
- \_\_\_\_ 2. Ensure that all jobs are complete.
- \_\_\_\_ **3.** When all jobs are complete, type **pwrdwnsys \*immed** on an OS/400 command line and press Enter.
- \_\_\_\_\_ 4. When the power down is complete, unplug any power cords, such as printers and displays, from electrical outlets.
- \_\_\_\_ 5. Unplug the system or expansion unit power cord from the electrical outlet.
- 6. If possible, use a wrist strap to prevent electrostatic discharge from damaging your hardware. If you do not have a wrist strap, touch a metal surface of the system or expansion unit before installing or replacing hardware.

If you received the 2209 Disposable Wrist Strap, follow these steps:

- $\_$  a. Attach the disposable wrist strap.  $\Box$  View video.
- \_\_\_\_b. When you unroll the strap, remove the liner from the copper foil at the end.
- \_\_\_\_ c. Attach the adhesive part of the copper foil to an **exposed**, **unpainted** metal surface on the frame of the unit.
- **Note:** Follow the same precautions you would use without the wrist strap. The 2209 Disposable Wrist Strap is for static control. It will not increase or decrease your risk of receiving electric shock when using or working on electrical equipment.
- \_\_\_\_ 7. Does your unit have screws to secure the cards?

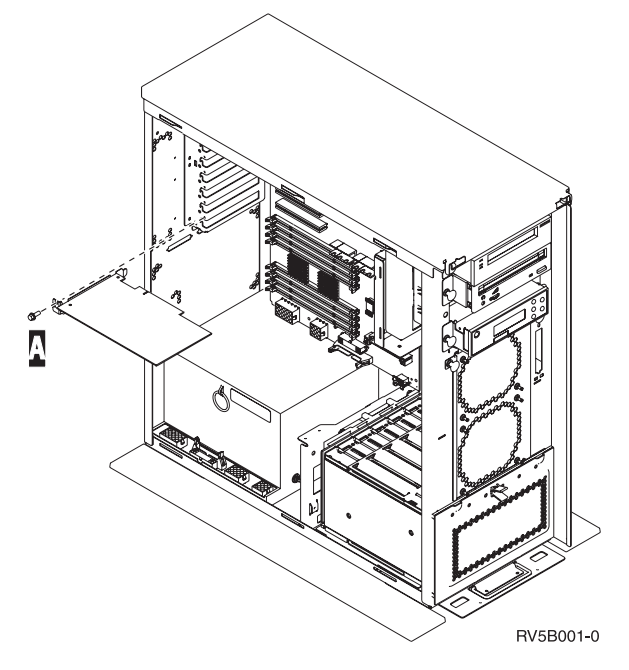

- \_\_\_\_ **No**: Continue with the next step.
- \_\_\_\_ Yes: Do the following:
  - \_\_\_\_a. Remove the screw from the card position where you plan to remove the card.
  - \_\_\_\_b. Go to step 9 on page 12.
- **8**. Open the latch at the card position where you plan to remove the card. Move the latch counterclockwise and then swing the latch out.

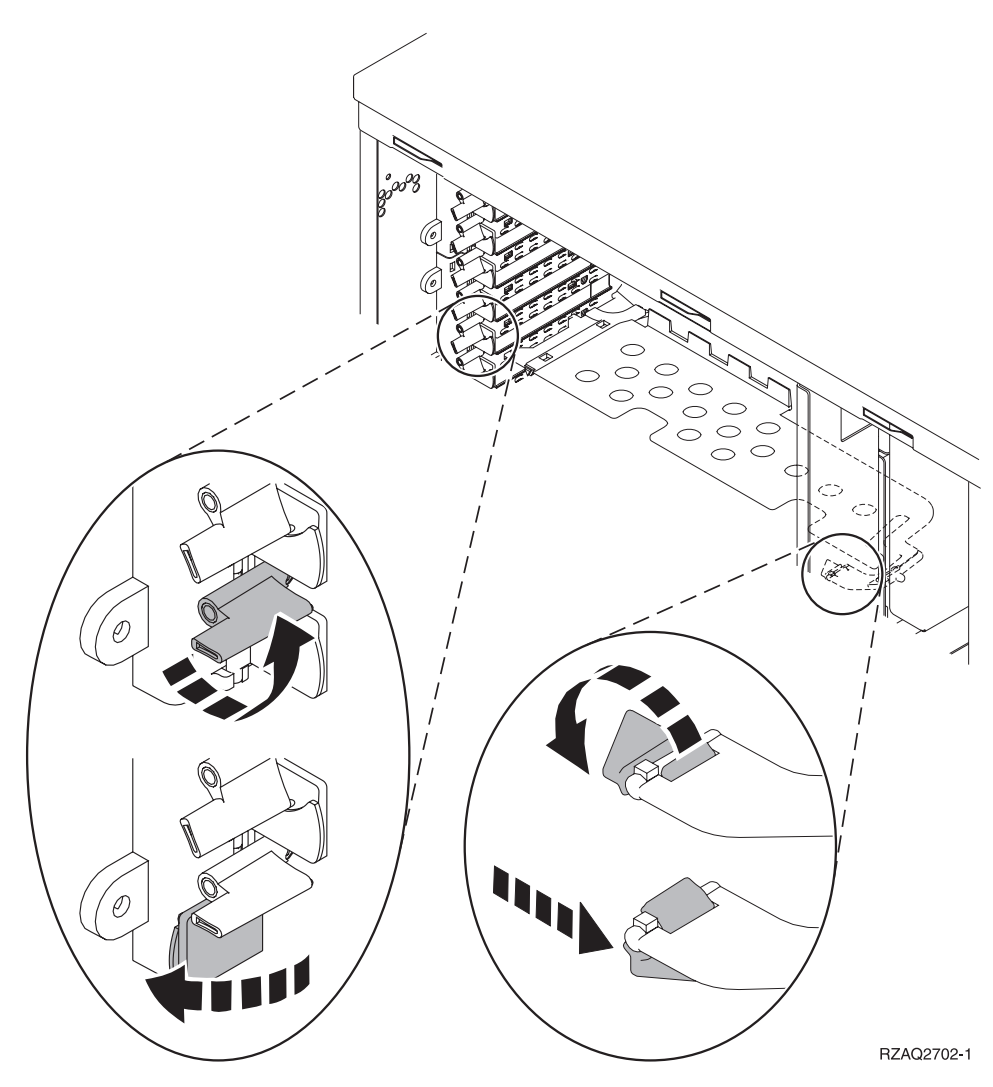

Figure 4. Example of 270, 800, 810, 820, 5075 Card Latch

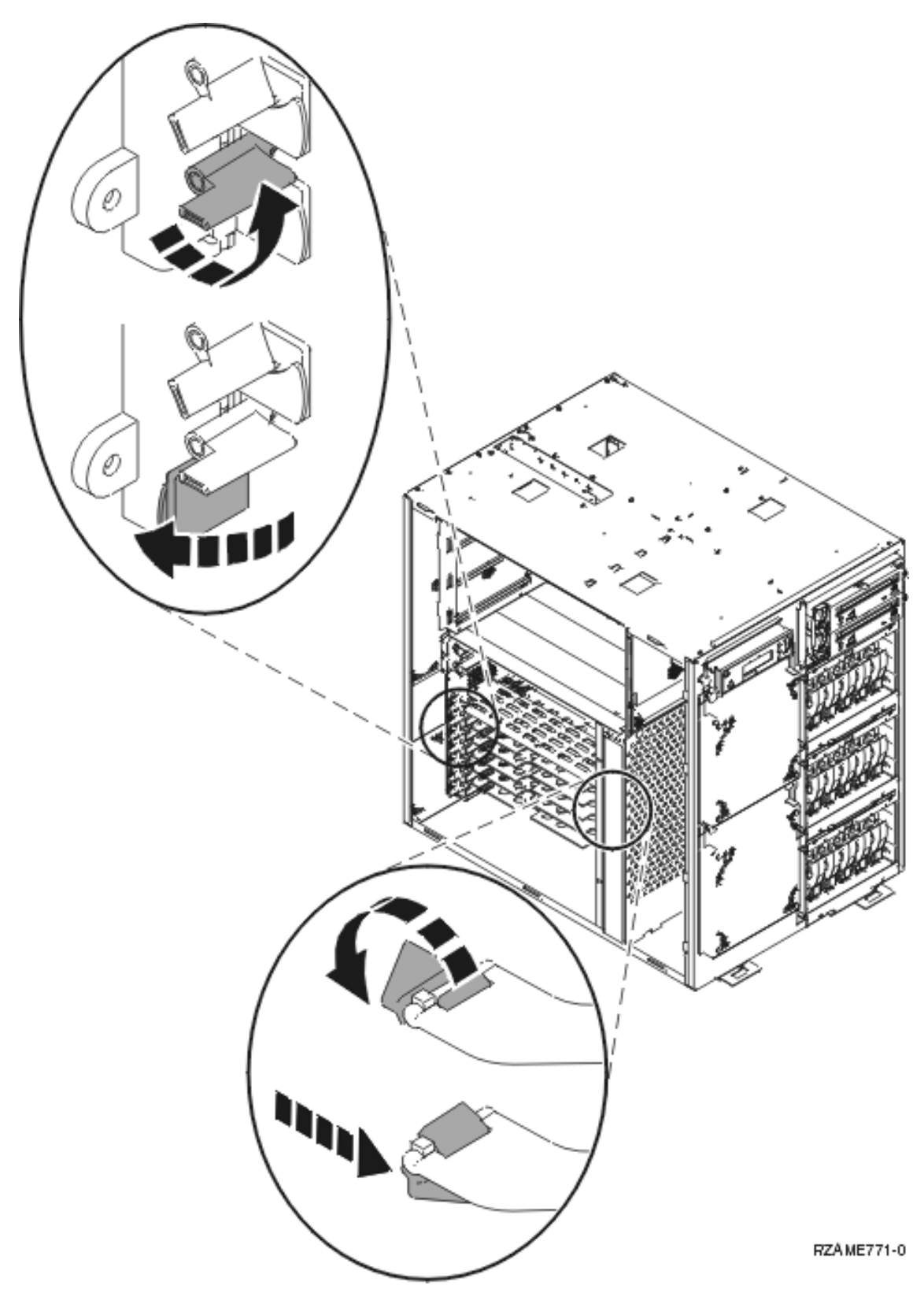

Figure 5. Example of 825 Card Latch

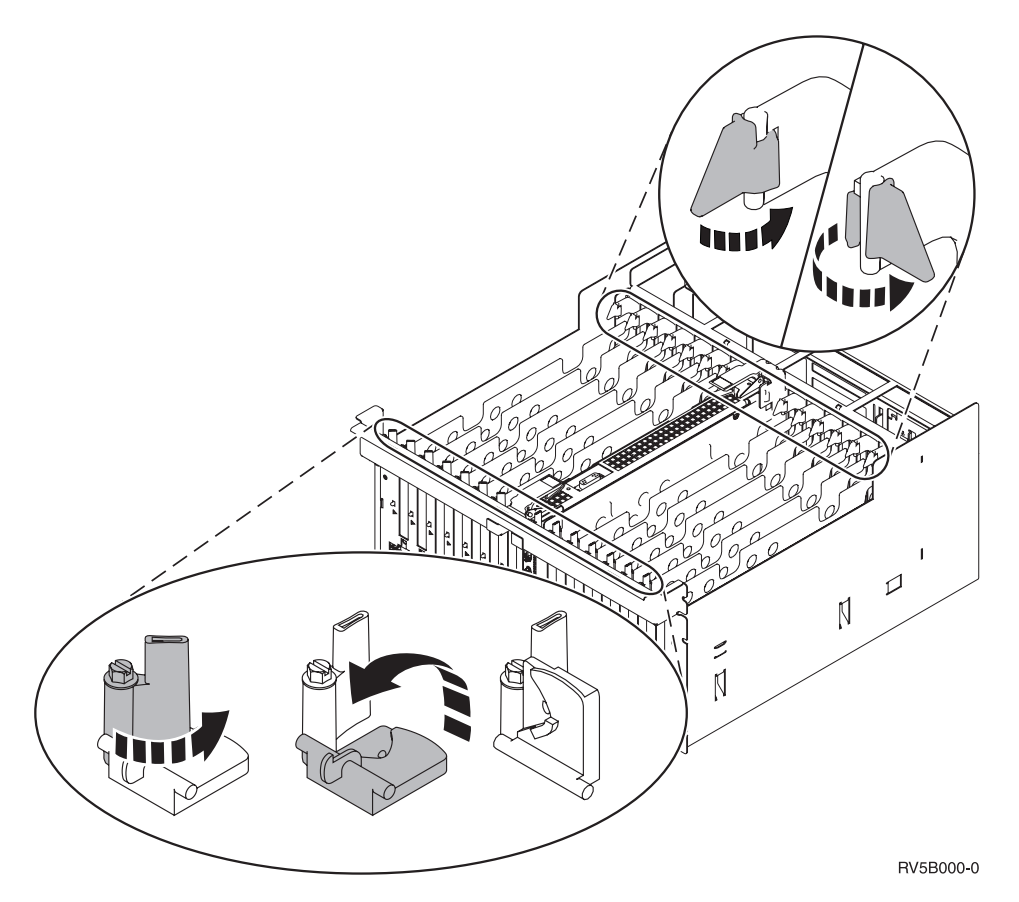

### Figure 6. Example of 830, 840, 870, 890, SB2, SB3, 5079 Card Latches

- \_\_\_\_ 9. Remove the card and place it in a protective package.
- \_\_\_\_10. Remove the new adapter card from the package.

Attention: Adapter cards are fragile:

- Handle only by the edges.
- Keep fingers off printed circuit area.
- Use static strap when handling.
- Leave in protective packaging until ready to install.
- \_\_\_\_11. Align the adapter card with the card holders inside the system unit and push until it is connected securely.
- \_\_\_\_12. Swing the latch in and move the other latch clockwise or install the screw to secure the card.
- \_\_\_13. DANGER

To prevent a possible electrical shock from touching two surfaces with different electrical grounds, use one hand, when possible, to connect or disconnect signal cables. (RSFTD004)

Connect any cables and label the cables with the card position.

- \_\_\_\_14. When you are finished, remove the wrist strap.
- \_\_\_\_15. Install the unit covers.

#### \_\_\_16. DANGER

An electrical outlet that is not correctly wired could place hazardous voltage on metal parts of the system or the products that attach to the system. It is the customer's responsibility to ensure that the outlet is correctly wired and grounded to prevent an electrical shock. (RSFTD201)

Plug in the system unit and system unit console into an electrical outlet. Plug in everything you previously unplugged such as printers and displays.

- \_\_\_\_ 17. Is your system unit a 270, 800, 810 or 820, 825, 830, 840, 870, 890?
  - \_ 270, 800, or 810: Continue with the next step.
  - **820, 825, 830, 840, 870, 890**: Go to step 20.
- **18**. Look at the Function/Data display on the control panel.
- \_\_\_\_19. Does 01 B V=S appear in the Function/Data display with IPL mode Normal (OK) selected?
  - \_ Yes: Go to step 22 on page 14.
  - \_\_\_\_ No: Do the following:
    - \_\_\_\_a. Press the Mode Select button until the Manual mode indicator (a small hand) lights up.
    - \_\_\_\_b. Press the Increment/Decrement push button until **02** appears in the Function/Data display.
    - \_\_\_\_ c. Press the Enter push button on the control panel.
    - \_\_\_\_\_d. Press the Increment/Decrement push button until **B** appears in the Function/Data display.
    - \_\_\_\_e. Press the Enter push button on the control panel.
    - \_\_\_\_f. Press the Increment/Decrement push button until **\$** appears in the Function/Data display
    - \_\_\_\_ g. Press the Enter push button on the control panel.
    - \_\_\_\_h. Press the Mode Select button until the Normal indicator (OK) lights up.
    - \_\_\_\_i. Press the Increment/Decrement push button until **01** appears in the Function/Data display.
    - \_\_\_\_j. Press the Enter push button on the control panel.

**01 B S** should appear in the Function/Display display. If it does not appear, repeat steps 19a through 19j. If it does, continue to the next step.

- \_\_\_\_ 20. Look at the Function/Data display on the control panel.
- \_\_\_\_21. Does 01 B V=S appear in the Function/Data display?
  - \_ Yes: Continue with the next step.
  - **\_\_\_\_ No**: Do the following:
    - \_\_\_\_a. Press the Increment/Decrement push button until **02** appears in the Function/Data display.
    - \_\_\_\_b. Press the Enter push button on the control panel.
    - **\_\_\_\_ c.** Press the Increment/Decrement push button until **B** appears in the Function/Data display.
    - \_\_\_\_d. Press the Enter push button on the control panel.
    - e. Press the Increment/Decrement push button until **S** appears in the Function/Data display
    - \_\_\_\_\_f. Press the Enter push button on the control panel.
    - \_\_\_\_g. Press the Increment/Decrement push button until **01** appears in the Function/Data display.
    - \_\_\_\_h. Press the Enter push button on the control panel.

**01 B S** should appear in the Function/Display panel. If it does appear, not repeat steps 21a on page 13 through 21h on page 13.

- \_\_\_\_\_i. Go to step 22.
- \_\_\_22. Press the Power push button that is located on the control panel. There is approximately a 10-second delay before the power-on light comes on, and data appears in the Function/Data display.

**Note:** The system takes approximately 5 to 20 minutes to power on and complete an IPL. When the IPL is complete, 01 B N S appears in the Function/Data display.

- \_\_\_\_23. Did you replace a 289x or 4810 IXS card?
  - \_\_\_\_ No: Follow these steps:
    - \_\_\_\_a. Sign on the system unit. Ensure that you have service tools authority.
    - \_\_\_\_b. Type **strsst** on the command line and press Enter.
    - \_\_\_\_C. Type your service tools user ID and service tools password on the System Service Tools (SST) Sign On display and press Enter.
    - \_\_\_\_\_d. Select **Start a service tool** from the *Start a Service Tools* display and press Enter.
    - \_\_\_\_e. Select Hardware service manager from the display and press Enter.
    - \_\_\_\_f. Select **Packaging hardware resources (system, frames, cards...)** from the display and press Enter.
    - \_\_\_\_ g. Type 9 on the System Unit or Expansion Unit line.
    - \_\_\_\_h. Press Page Down if needed and look at the *Card Pos* column for the adapter card you just replaced.
    - \_\_\_\_i. Did you find the card you just replaced?
      - \_ Yes: Go to step 25 on page 15.
      - \_ No: Return to step 2 on page 9 and verify the replacement procedure steps.
  - \_\_\_\_ Yes: Follow these steps:
    - \_\_\_\_a. If you replaced a 289x or 4810 IXS card, it is recommended that you perform a verification test.
    - \_\_\_\_b. Sign on the system unit. Ensure that you have service tools authority.
    - \_\_\_\_ c. Type **strsst** on the command line and press Enter.
    - \_\_\_\_\_d. Type your service tools user ID and service tools password on the System Service Tools (SST) Sign On display and press Enter.
    - \_\_\_\_e. Select **Start a service tool** from the *Start a Service Tools* display and press Enter.
    - \_\_\_\_\_f. Select Hardware service manager from the display and press Enter.
    - \_\_\_\_ g. Select **Packaging hardware resources (system, frames, cards...)** from the display and press Enter.
    - \_\_\_\_h. Type 9 on the System Unit or Expansion Unit line.
    - \_\_\_\_i. Press Page Down if needed and look at the *Card Pos* column.
      - \_\_\_\_1) Select Associated Logical Resources on the line next to the 289x or 4810 that was just replaced.
      - \_\_\_\_2) Select Verify on the line next to the 289x or 4810 card.
      - \_\_\_\_ **3**) Press Enter at the *Verification Test* display.
      - \_\_\_\_\_4) Select **Processor Internal Test** and wait for it to complete.
      - \_\_\_\_5) Select Hardware Memory Test and wait for it to complete.
      - \_\_\_\_6) Press Enter at the *Number of Test Runs* display.

- **Note:** If the test fails, make sure that you have installed the card properly. If the test continues to fail, contact your authorized dealer or service provider.
- \_\_\_\_7) When the test is complete, the message This test is successful appears on the *Verification Test Results* display.
- \_\_\_ 8) Press Enter twice.
- \_\_\_\_9) Press F3 three times to return to the *Main Menu*.
- \_\_\_\_24. Press F3 three times and press Enter to get back to the Main Menu.
- \_\_\_\_25. The replacement procedure is complete.

### Install your new PCI card

These instructions help you install a new feature card in your unit. In some cases it may be necessary to move cards already in your system. For more information on when it may be necessary to move PCI

cards, refer to the iSeries<sup>TM</sup> System Builder  $\checkmark$ . Then return here and refer to "Move a card in your iSeries" on page 38.

### Terms you need to know

**IOA** Input/output adapter

**IOP** Input/output processor

### IOP card group

An IOP and all the IOAs controlled by that IOP.

- A maximum of one IOP and four IOAs are allowed in an IOP card group.
- An exception is the IXS card (feature card 289x or 4810), which has a maximum of three IOAs in the same IOP card group.

#### Feature number

The numbers used to order new features for system units and expansion units.

#### CCIN (customer card identification number)

The identifier number on the feature card.

#### PCI bridge set

A set of PCI card positions. IOP card groups may not cross PCI bridge set boundaries.

## Find your current system configuration

Find out the current configuration of your iSeries system unit or expansion unit. Bring up an iSeries session and sign on to the system. If you have more than one iSeries, bring up a session on the system that is being upgraded and for which you have service tools authority.

- \_\_\_\_\_1. Type **strsst** on the command line of the *Main Menu* and press Enter.
- 2. Type your service tools user ID and service tools password on the *Start Service Tools* (*STRSST*) Sign On display and press Enter.
- \_\_\_\_ **3**. Select **Start a service tool** from the *System Service Tools (SST)* display and press Enter.
- \_\_\_\_\_ 4. Select Hardware service manager from the *Start a Service Tool* display and press Enter.
- \_\_\_\_ 5. Select **Packaging hardware resources (system, frames, cards...)** from the *Hardware Service Manager* display and press Enter.
- \_\_\_\_ 6. Type 9 on the System Unit line and press Enter.
- \_\_\_\_ 7. Select Include empty positions.
- **8**. Look for the cards in the **Card Pos** column (xxx). Write the **Type** number of the existing cards (xxxx) in the appropriate "Current configuration tables" on page 51.

- \_\_\_\_ 9. Press F12 one time.
- \_\_\_\_ 10. Do you have an expansion unit attached?
  - \_\_\_\_ **No:** Continue with the instructions.
  - \_\_\_\_ Yes: Do the following:
    - \_\_\_\_a. Type **9** for the **System Expansion Unit** field and press Enter.
    - \_\_\_\_b. Select Include empty positions.
    - \_\_\_\_ c. Look for the cards in the **Card Pos** column (Cxx). Write the **Type** number of the existing cards (Cxx) in the appropriate "Current configuration tables" on page 51.
    - \_\_\_\_d. When complete, press F12 one time.
    - **\_\_\_\_e.** If you have more than one expansion unit, go to step 10a and repeat the steps for each expansion unit that is listed.

### Determine the best place to install your card

- \_\_\_\_1. Are you installing the card in logical partitions?
  - \_\_\_\_ **No:** Continue with the next step.
  - **Yes:** The LPAR Validation Tool should be used to determine card placement. Go to Use the LPAR Validation Tool in the *Information Center*. Then return to these instructions and go to "Install your card" on page 25.
- \_\_\_\_2. Are you installing a 289x or 4810 feature?
  - \_\_\_\_ No: Continue with the next step.
  - Yes: The 289x or 4810 IOP (IXS) card is customer installable in the 270 system unit with 5075, 5095 or 0595 expansion units attached or an 800 or 810 system unit with 5075, 5078, 0578, 5088, 0588, 5095, or 0595 expansion units attached.

You may need to install memory cards on the 289x or 4810 IOP (IXS) card.

Are you installing a 289x or 4810 in a 270 system unit with 5075, 5095 or 0595 expansion units attached or an 800 or 810 system unit with 5075, 5078, 0578, 5088, 0588, 5095, or 0595 expansion units attached?

- \_\_\_\_ **No:** The 289x or the 4810 card is only customer installable in units listed above. Contact IBM Service to install the 289x or the 4810 in other units.
  - \_ Yes: Do the following:
    - \_\_\_\_a. The 289x or 4810 is installed in the card position labeled **IXS**. Refer to "Current configuration tables" on page 51 for the IXS location.
    - \_\_\_\_\_b. In the 270, 800, or 810 system unit, the 2890, 2891, and 2899 card occupies one card position, and a second card position is reduced to a short card position. The 2892 and the 4810 occupy one card position.
    - \_\_\_\_ C. In the expansion units, the 2890, 2891, and 2899 card occupies two card positions, and a third card position is reduced to a short card position. The 2892 and the 4810 occupy two card positions.
    - \_\_\_\_\_d. For the 2890, 2891, and 2899, place the first LAN IOA in the short card position. For the 2892 and the 4810, place the first LAN IOA in the position next to the 2892 or the 4810 card.
    - \_\_\_\_e. If there is a second LAN, place that card in the next position.
    - \_\_\_\_\_f. If there is a third LAN, place that card in the next position.
    - \_\_\_\_\_g. Check your current system configuration to see if the IXS position and LAN IOA positions are available. If not, you need to move cards. Go to "Move a card in your iSeries" on page 38 if you need to move a card, or go to "Install your card" on page 25 if you can install the IXS card now.
- \_\_\_\_**3**. Are you installing a 2842, 2843, or 2844 IOP feature?

\_ Yes: Continue with the next step.

- No: Go to step 6 on page 18.
- \_\_\_\_\_4. Use Table 1 to locate values of your current configuration.
  - Install the 2842, 2843, or 2844 IOP in any card position labeled **IOP**. There are some imbedded IOPs. Refer to "Current configuration tables" on page 51 for the IOP locations.
  - You may need to move an IOA card to install your IOP. If you need to move an IOA, go to step 6 on page 18 to determine where to move the card.
  - By installing an IOP, you are creating a new IOP card group.
  - IOPs cannot be placed in consecutive positions. IOPs can be placed in the position following 2792, 2892, 4710, or 4810.

| Feature<br>number    | CCIN                                     | Description                                 | Restrictions                                                                                                    | Maximum<br>number<br>IOAs | Memory<br>value   | Performance<br>value |
|----------------------|------------------------------------------|---------------------------------------------|----------------------------------------------------------------------------------------------------|---------------------------|-------------------|----------------------|
| Imbed IOP            | 284B, 284C,<br>284D, 284E,<br>286C, 286F | Imbed IOP                                   | • IOPs cannot be placed in consecutive positions                                                                                                    | 4                         | 100               | 100                  |
| 2790<br>2791<br>2799 | 2890–001<br>2890–002<br>2890–003         | PCI Integrated<br>xSeries Server            | Not customer installable                                                                                                    | 3                         | Not<br>applicable | Not<br>applicable    |
| 2792                 | 2892–001                                 | PCI Integrated<br>xSeries Server            | • Not customer installable                                                                                                    | 3                         | Not<br>applicable | Not<br>applicable    |
| 2842                 | 2842                                     | PCI Node<br>Input/Output                    | • Only 270, 800, or 810 and 5075, 0595, 5095                                                                                                    | 4                         | 100               | 100                  |
|                      |                                          | Processor (IOP)                             | • IOPs cannot be placed in consecutive positions                                                                                                    |                           |                   |                      |
|                      |                                          |                                             | <ul> <li>A maximum of: <ul> <li>Two 2842s in 270, 800,<br/>and 810 units</li> <li>Three 2842's in 5075<br/>units</li> <li>Two 2842's in 5095 or<br/>0595 units</li> </ul> </li> </ul>                                                                                                    |                           |                   |                      |
| 2843                 | 2843                                     | PCI Node<br>Input/Output<br>Processor (IOP) | <ul> <li>IOPs cannot be placed in consecutive positions</li> <li>A maximum of: <ul> <li>Two 2843s in 800 or 810 units</li> <li>Five 2843s in 820 units</li> <li>Three 2843s in 825 units</li> <li>Three 2843s in 5075 units</li> <li>Two 2843s in 5095 or 0595</li> <li>Four 2843s in 830, 840, 870, 890 units</li> <li>Five 2843s in 5074, 5094, 0594, 8093 units</li> <li>Two 2843s in SB2/SB3 units</li> </ul> </li> </ul> | 4                         | 211               | 100                  |

Table 1. IOP Card numbers, names, memory values, performance values and restrictions

| Feature<br>number    | CCIN                             | Description                                                     | Restrictions                                                                                                    | Maximum<br>number<br>IOAs                                                        | Memory<br>value   | Performance<br>value |
|----------------------|----------------------------------|-----------------------------------------------------------------|----------------------------------------------------------------------------------------------------|----------------------------------------------------------------------------------|-------------------|----------------------|
| 2844                 | 2844                             | PCI Input/Output<br>Processor                                   | <ul> <li>IOPs cannot be placed in consecutive positions</li> <li>A maximum of: <ul> <li>Two 2844s in 270, 800, 810, 5095, 0595 units</li> <li>Five 2844s in 820, 5074, 8093–002, 5094, 8093, 5088, 0588 units</li> <li>Three 2844s in 825, 5075 units</li> <li>Four 2844s in 830, 840, 870, 890 units</li> </ul> </li> </ul> | 4                                                                                | 211               | 100                  |
| 2890<br>2891<br>2899 | 2890-001<br>2890-002<br>2890-003 | Integrated xSeries<br>Server<br>Input/Output<br>Processor (IOP) | <ul> <li>IOPs cannot be placed in consecutive positions</li> <li>Only 4838, 2743, 2760, and 2744 IOAs can be added in the same CCIN 2890 card group</li> <li>Two positions are used by the 2890 card except for 270, 800, or 810 units</li> </ul>                                                                            | 2 (270,<br>800, 810,<br>5075, 5095,<br>0595)<br>3 (5078,<br>0578, 5088,<br>0588) | Not<br>applicable | Not<br>applicable    |
| 2892                 | 2892-001                         | PCI Integrated<br>xSeries Server                                | <ul> <li>IOPs cannot be placed in consecutive positions</li> <li>Only 2744, 5700, 5701 IOAs can be added in the same IOP card group</li> <li>Two positions are used by the 2892 or the 4810 card, except for 270, 800 or 810</li> </ul>                                                                                      | 2 (270,<br>800, 810,<br>5075, 5095,<br>0595)<br>3 (5078,<br>0578, 5088,<br>0588  | Not<br>applicable | Not<br>applicable    |
| 4710                 | 2892-002                         | PCI Integrated<br>xSeries Server                                | Not customer installable                                                                                                    | 3                                                                                | Not<br>applicable | Not<br>applicable    |
| 4810                 | 2892-002                         | PCI Integrated<br>xSeries Server                                | <ul> <li>IOPs cannot be placed in consecutive positions</li> <li>Only 2744, 5700, 5701 IOAs can be added in the same IOP card group</li> <li>Two positions are used by the 2892 or the 4810 card, except for 270, 800, or 810</li> </ul>                                                                                     | 2 (270,<br>800, 810,<br>5075, 5095,<br>0595)<br>3 (5078,<br>0578, 5088,<br>0588  | Not<br>applicable | Not<br>applicable    |

Table 1. IOP Card numbers, names, memory values, performance values and restrictions (continued)

- \_\_\_\_ 5. Install your IOP card. Go to "Install your card" on page 25.
- \_\_\_\_6. Fill in the "Placement tables" on page 67 to determine the best place to install or move your IOA card, using the card information on the "Current configuration tables" on page 51 (entered at step 8 on page 15).
  - \_\_\_\_a. Locate the first IOP (2842, 2843, 2844, 289x, 4810 Imbed).
  - \_\_\_\_b. Determine the IOAs controlled by the IOP (IOP card group).
    - An IOP card group is an IOP and all IOAs controlled by that IOP.
      - IOP card groups cannot cross PCI bridge set boundaries. Refer to "Current configuration tables" on page 51.

- \_\_\_\_ c. Locate the first IOP card group with an empty position.
- \_\_\_\_\_d. Find and enter (on the placement table) the values of each IOA that is currently installed in this IOP card group with an empty position. Use Table 2 to find the values.
- **e**. Install the new card in the next available position in the IOP card group. Do not leave open positions if possible.
  - You should try to not move your console position.
- \_\_\_\_\_f. Write down the feature number or CCIN of the new card in the table.
- \_\_\_\_\_g. Find and enter the values of the new card in the placement table.
- \_\_\_h. Add together the IOA's *Memory Value* and write down in the *IOA Totals*.
- \_\_\_i. Add together the IOA's Performance Value and write down in the IOA Totals.
- \_\_\_\_\_j. If the totals are **not** greater than the value of the IOP for that card group, verify the restrictions, such as card length to make sure the card can be installed in the empty position. If the restrictions are not met, choose another empty position and repeat the process. Otherwise, you are ready to install the new card in that empty position.
- \_\_\_\_k. If the totals **are** greater than either IOP card value, it is recommended to move to the next available IOP card group with an empty card position and repeat the steps to complete another *Placement Worksheet*.
- \_\_\_\_I. Press F3 three times and press Enter to return to the *Main Menu*.
- \_\_\_\_m. Go to "Install your card" on page 25.

| Feature<br>Number | CCIN<br>Number | Description                            | Restrictions                                                                                                    | Card<br>Length | Memory<br>Value | Performance<br>Value |
|-------------------|----------------|----------------------------------------|----------------------------------------------------------------------------------------------------|----------------|-----------------|----------------------|
| 0092              | 2689           | Integrated Adapter<br>for xSeries      |                                                                                                    | Long           | N/A             | N/A                  |
| 2742              | 2742           | PCI Two-line WAN                       |                                                                                                    | Short          | 15              | 14                   |
| 2743<br>2760      | 2743<br>2760   | PCI Ethernet/IEEE<br>802.3 adapter     | These restrictions do not apply if 2743 is part of a CCIN 2890 IOP card groups. Only TCP/IP supported.                                                                                                    | Short          | 2               | 26                   |
|                   |                |                                        | <ul> <li>Do not place in a 5V position</li> <li>Place in a 64-bit position except<br/>in 270, 800, and 810 where a<br/>32-bit position must be used<br/>because there are no 64-bit<br/>positions or in 820 where a 64-bit<br/>position is preferred but a 32-bit<br/>position may be used</li> </ul> |                |                 |                      |
|                   |                |                                        | • Limited to one 2743, 2760, 5700,<br>or 5701 per PCI bridge set<br>boundary                                                                                                    |                |                 |                      |
|                   |                |                                        | <ul> <li>An IOP with a 2743 supports a<br/>maximum of one other IOA of<br/>any kind</li> </ul>                                                                                                    |                |                 |                      |
| 2744              | 2744           | PCI 100/16/4MB<br>Token-Ring           | • No more than a total of two 4838, 2849 and 2744 in any combination allowed per IOP, except for CCIN 289x IOPs                                                                                                    | Short          | 25              | 36                   |
| 2749              | 2749           | PCI Ultra Magnetic<br>Media Controller | • If this card is added to PCI-X, system or tower performance could be reduced                                                                                                    | Short          | 22              | 25                   |

Table 2. Card numbers, names, memory values, performance values and restrictions

| Feature<br>Number | CCIN<br>Number | Description                               | Restrictions                                                                                                    | Card<br>Length | Memory<br>Value | Performance<br>Value |
|-------------------|----------------|-------------------------------------------|----------------------------------------------------------------------------------------------------|----------------|-----------------|----------------------|
| 2757,<br>2780     | 2757,<br>2780  | PCI RAID Disk Unit<br>Controller          | <ul> <li>No more than one 2757, 2763, 2780, 2782, 4748, 5703, 5715, 9748, 9757, 9763, 9778 or 9782 allowed per IOP when this IOP is also driving a 2817, 4815, 4816, or 4818</li> <li>A maximum of three 2757, 2763, 2780, 2782, 4748, 9748, 4778, 9778, 5703, 5705 or 5715 allowed per IOP in any combination</li> </ul>                                                                                                    | Long           | 29              | 30                   |
| 2760,<br>2743     | 2760,<br>2743  | PCI 1 Gbps Ethernet<br>UTP                | <ul> <li>These restrictions do not apply if 2760 is part of a CCIN 2890 IOP card group.</li> <li>Do not place in a 5V position</li> <li>Place in a 64-bit position except in 270, 800, and 810 where a 32-bit position must be used because there are no 64-bit positions or 820 where a 64-bit position is preferred but a 32-bit position may be used</li> <li>Limited to one per PCI bridge set boundary</li> <li>An IOP with a 2743 supports a maximum of one other IOA of any kind</li> </ul> | Short          | 2               | 26                   |
| 2763              | 2763           | PCI 2-Port RAID<br>Disk Unit Controller   | <ul> <li>Only on 270, 800, 810, 820, 5075, 5095, 0595</li> <li>No more than two allowed per IOP</li> <li>No more than one 2757, 2763, 2780, 2782, 4748, 5703, 9748, 9757, 9763, 9778 or 9782 allowed per IOP when this IOP is also driving a 2817, 4815, 4816, or 4818</li> </ul>                                                                                                    | Long           | 29              | 21                   |
| 2765              | 2765           | PCI Fibre Channel<br>Tape Controller      | <ul> <li>For best performance, place in a 64-bit position</li> <li>Limited to no more than two 2765s, 2766s, 2787s, or 5704s per PCI bridge set boundary</li> </ul>                                                                                                    | Short          | 36              | 50                   |
| 2766              | 2766           | PCI Fibre Channel<br>Disk Unit Controller | <ul> <li>For best performance, place in a 64-bit position</li> <li>Only one per IOP and no other IOAs</li> <li>Limited to no more than two 2765s, 2766s, 2787s, or 5704s per PCI bridge set boundary</li> <li>Not permitted in any SB2 or SB3 systems and attached units</li> </ul>                                                                                                    | Short          | _               | _                    |

| Table 2 Card numbers | names   | memory | values | performance | values | and | restrictions | (continued)  |
|----------------------|---------|--------|--------|-------------|--------|-----|--------------|--------------|
|                      | mannee, |        | value, | pontonnanoo | raidoo | ana | 1000110110   | (containaca) |

| Feature<br>Number | CCIN<br>Number | Description                                                      | Restrictions                                                                                                    | Card<br>Length | Memory<br>Value | Performance<br>Value |
|-------------------|----------------|------------------------------------------------------------------|----------------------------------------------------------------------------------------------------|----------------|-----------------|----------------------|
| 2772              | 2772           | Dual WAN/Modem<br>Adapter                                        | Non-CIM (complex impedence matching)                                                                                                    | Short          | 15              | 14                   |
| 2773              | 2773           | Dual WAN/Modem<br>Adapter                                        | CIM (complex impedence matching)                                                                                                    | Short          | 15              | 14                   |
| 9767              | 2767           | PCI Disk Unit<br>Controller IOA                                  | • Only on 270, 820, 5075                                                                                                    | Short          | 29              | 21                   |
| 2776              |                | HSL-2 Ports 8<br>Copper                                          | Not customer installed.                                                                                                    |                |                 |                      |
| 2768              | 2768           | PCI Magnetic Media<br>Controller                                 |                                                                                                    | Short          | 22              | 25                   |
| 2782              | 2782           | PCI RAID Disk Unit<br>Controller                                 | <ul> <li>No more than one 2757, 2763, 2780, 2782, 4748, 5703, 5715, 9748, 9757, 9763, 9778, or 9782 allowed per IOP when this IOP is also driving 2817, 4815, 4816, or 4818</li> <li>2782 and 5703 are supported on 270, 800, 810, 820, 825, 5075, 5095, 0595</li> <li>A maximum of three 2782, 2763, 2780, 2757, 4748, 9748, 4778, 9778, 5703, 5705 or 5715 allowed per IOP in any combination</li> </ul> | Long           | 29              | 21                   |
| 2785              | 2785           | HSL 2–Ports Copper                                               |                                                                                                    |                |                 |                      |
| 2786              | 2786           | HSL 2–Ports Optical                                              |                                                                                                    |                |                 |                      |
| 2787              | 2787           | PCI Fibre Channel<br>Disk Unit Controller                        | <ul> <li>For best performance, place in a 64-bit position</li> <li>Only one per IOP and no other IOAs</li> <li>Limited to no more than two 2765s, 2766s, 2787s, or 5704s per PCI bridge set boundary</li> <li>Not permitted in any SB2 or SB3 systems and attached units</li> </ul>                                                                                                    | Short          | _               | -                    |
| 2788              | 2788           | HSL-2 Ports – 8<br>optical                                       |                                                                                                    |                |                 |                      |
| 2793              | 2793           | PCI 2–Line WAN<br>with Modem                                     | Non-CIM (complex impedence matching)                                                                                                    | Short          | 15              | 14                   |
| 2794              | 2793           | PCI 2–Line WAN<br>with Modem                                     | CIM (complex impedence matching)                                                                                                    | Short          | 15              | 14                   |
| 2805              | 2805           | PCI Quad Modem<br>IOA Non-CIM<br>(Complex impedence<br>matching) |                                                                                                    | Long           | 15              | 14                   |
| 2806              | 2806           | PCI Quad Modem<br>IOA CIM (Complex<br>impedence<br>matching)     |                                                                                                    | Long           | 15              | 14                   |

| Table 2. Card numbe | rs, names, memory | <sup>,</sup> values, perfe | ormance values | and restrictions | (continued) |
|---------------------|-------------------|----------------------------|----------------|------------------|-------------|
|---------------------|-------------------|----------------------------|----------------|------------------|-------------|

| Feature<br>Number | CCIN<br>Number | Description                                   | Restrictions                                                                                                    | Card<br>Length | Memory<br>Value | Performance<br>Value |
|-------------------|----------------|-----------------------------------------------|----------------------------------------------------------------------------------------------------|----------------|-----------------|----------------------|
| 2817              | 2817           | PCI 155 Mbps MMF<br>ATM                       | <ul> <li>ATM is not supported after V5R2</li> <li>Only one 2817, 4815, 4816, or<br/>4818 per IOP</li> <li>Only one 2757, 2763, 2780, 2782,<br/>4748, 4778, 5703, 5705, 9748, 9778<br/>within the same IOP card group<br/>as 2817</li> <li>If you have one 2817, 4815, 4816,<br/>or 4818, then you can have only<br/>one 2744, 2849, or 4838 in the IOP<br/>card group</li> </ul> | Short          | 35              | 47                   |
| 2849              | 2849           | PCI 100/10 Mbps<br>Ethernet                   | <ul> <li>If this card is added to PCI-X, system or tower performance could be reduced</li> <li>No more than total of two 2849, 4838 and 2744 in any combination allowed per IOP</li> </ul>                                                                                                    | Short          | 25              | 36                   |
| 2886              | 2886           | Optical Bus Adapter                           |                                                                                                    |                |                 |                      |
| 2887              | 2887           | HSL-2 Bus Adapter                             |                                                                                                    |                |                 |                      |
| 4723              | 2723           | PCI Ethernet/IEEE<br>10                       |                                                                                                    | Short          | 25              | 12                   |
| 4745              | 2745           | PCI Node WAN                                  |                                                                                                    | Short          | 15              | 14                   |
| 4746              | 2746           | PCI Twinaxial<br>Workstation<br>Controller    |                                                                                                    | Short          | 10              | 6                    |
| 4748/<br>9748     | 2748           | PCI RAID Disk Unit<br>Controller              | <ul> <li>No more than three 4748, 9748, 2757, 2780, 2782, 5703, 5705, 4778, or 9778 allowed per IOP</li> <li>No more than one 2757, 2763, 2780, 2782, 4748, 5703, 9748, 9757, 9763, 9778 or 9782 allowed per IOP when this IOP is also driving a 2817, 4815, 4816, or 4818</li> </ul>                                                                                            | Long           | 29              | 21                   |
| 4750              | 2750           | PCI ISDN BRI U                                | <ul><li>No more than one allowed per<br/>IOP</li><li>Not supported after V5R1</li></ul>                                                                                                    | Long           | 25              | 7                    |
| 4751              | 2751           | PCI ISDN BRI S/T                              | <ul> <li>No more than one allowed per<br/>IOP</li> <li>Not supported after V5R1</li> </ul>                                                                                                    | Long           | 25              | 7                    |
| 4761              | 2761           | Remote Access<br>Integrated Modem<br>(8-port) | <ul> <li>No more than one allowed per<br/>IOP</li> <li>Not supported after V5R1</li> </ul>                                                                                                    | Long           | 22              | 7                    |

Table 2. Card numbers, names, memory values, performance values and restrictions (continued)

| Feature<br>Number | CCIN<br>Number         | Description                      | Restrictions                                                                                                    | Card<br>Length   | Memory<br>Value | Performance<br>Value |
|-------------------|------------------------|----------------------------------|----------------------------------------------------------------------------------------------------|------------------|-----------------|----------------------|
| 4778/<br>9778     | 2778/<br>4778/<br>9778 | PCI RAID Disk Unit<br>Controller | <ul> <li>No more than three 4748, 9748, 2757, 2780, 2782, 5703, 5705, 5715, 4778, or 9778 allowed per IOP</li> <li>Only one 2763, 4748 or 9748 in the same IOP card group with 2817, 4815, 4816, or 4818</li> </ul>                                                                                                    | Long             | 29              | 25                   |
| 4801              | 4758-023               | PCI Cryptographic<br>Coprocessor | <ul> <li>Cannot be controlled by the<br/>Imbed IOP in 270, 800, 810 or 820<br/>units</li> <li>Cannot be controlled by the load<br/>source IOP in 825, 830, 840, 870,<br/>890, SB2, or SB3 units</li> </ul>                                                                                                    | Short            | 11              | 18                   |
| 4805              | 2058                   | PCI Cryptographic<br>Accelerator | <ul> <li>Cannot be controlled by the load source IOP.</li> <li>Maximum of one 4805 if 2743, 2760, 5700, or 5701 is also in the same IOP card group</li> <li>Maximum of two 4805 per IOP</li> </ul>                                                                                                    | Short            | 2               | 26                   |
| 4812              | 4812                   | PCI Integrated<br>xSeries Server | <ul> <li>Maximum of 1 per IOP.</li> <li>Requires 2 consecutive long slots.</li> <li>Requires feature 2844 to serve as the IOP</li> <li>Requires 3.3 v PCI slot. 64 bit slot recommended for best performance, but not required.</li> <li>Maximum of 3 IXS adapters per tower in any combination.</li> </ul>                                                                | Double-<br>width | 25              | 51                   |
| 4815              | 2815                   | PCI 155MBPS UTP<br>0C3 ATM       | <ul> <li>Not supported after V5R2</li> <li>Only one 2817, 4815, 4816, or<br/>4818 per IOP</li> <li>Only one 2763, 4748, 4778, 9748,<br/>2782, 2780, 2757, 5703, 5705 or<br/>9778 within the same IOP card<br/>group as 4815</li> <li>If you have one 2817, 4815, 4816,<br/>or 4818, then you can have only<br/>one 2744, 2849 or 4838 in the IOP<br/>card group</li> </ul> | Short            | 35              | 47                   |
| 4816              | 2816                   | PCI 155Mbps MMF<br>ATM           | <ul> <li>Not supported after V5R2</li> <li>Only one 2817, 4815, 4816, or<br/>4818 per IOP</li> <li>Only one 2763, 4748, 4778, 9748,<br/>2782, 2780, 2757, 5703, 5705 or<br/>9778 within same IOP card group<br/>as 4816</li> <li>If you have one 2817, 4815, 4816,<br/>or 4818, then you can have only<br/>one 2744, 2849 or 4838 in the IOP<br/>card group</li> </ul>     | Short            | 35              | 47                   |

Table 2. Card numbers, names, memory values, performance values and restrictions (continued)

| Feature<br>Number | CCIN<br>Number | Description                                             | Restrictions                                                                                                    | Card<br>Length       | Memory<br>Value                                             | Performance<br>Value                                                                 |
|-------------------|----------------|---------------------------------------------------------|----------------------------------------------------------------------------------------------------|----------------------|-------------------------------------------------------------|--------------------------------------------------------------------------------------|
| 4818              | 2818           | PCI 155Mbps SMF<br>0C3 ATM                              | <ul> <li>Not supported after V5R2</li> <li>Only one 2817, 4815, 4816, or<br/>4818 per IOP</li> <li>Only one 2763, 4748, 4778, 9748,<br/>2782, 2780, 2757, 5703, 5705 or<br/>9778 within the same IOP card<br/>group as 4818</li> <li>If you have one 2817, 4815, 4816,<br/>or 4818, then you can have only<br/>one 2744, 2849 or 4838 in the IOP<br/>card group</li> </ul>                                                                                                    | Short                | 35                                                          | 47                                                                                   |
| 4838              | 2838           | PCI 100/10Mbps<br>Ethernet                              | • No more than a total of two 4838, 2849 and 2744 in any combination allowed per IOP                                                                                                    | Short                | 25                                                          | 36                                                                                   |
| 5580/<br>5581     | 5708           | Disk Controller and<br>auxiliary write cache<br>adapter | <ul> <li>A maximum of three 2757, 2780, 2782, 9748, 4778, 9778, 5703, 5702 5715 5712, 5705 or CCIN 5708 allowed per IOP in any combination. In secondary partitions if used as load source the disk controller and aux write cache must be under the same Load Source IOP. Both 5580/5581 adapters have to be in the same partition but can be under different IOPs if not a secondary partition and load source adapter.</li> <li>Two adapter set, requires two open slots within the same enclosure or IOP domain.</li> <li>The 2780 and 2557 controllers are high bandwidth.</li> <li>The 5708 Auxiliary Write Cache is low bandwidth.</li> <li>If possible, place in 64 bit/133 MHz slot for best performance.</li> <li>For more detailed information see Planning for Disk Storage Availability with Cache Solutions.</li> <li>Go to Type 5708, auxiliary-write cache IOA for more information.</li> <li>ATM not allowed under same IOP with 5580/5581</li> </ul> | CCIN<br>5708<br>long | CCIN<br>5708 is<br>29 per<br>card (58<br>for both<br>cards) | CCIN 5708 is<br>9, 2757 is<br>Disk Cntl 30,<br>Aux cache 9<br>(39 for both<br>cards) |
| 5700              | 5700           | PCI 1 Gbps Ethernet                                     | • If installing in the 270, 820, 830,                                                                                                    | Short                | 2                                                           | 26                                                                                   |
| 5701              | 5701           |                                                         | SB2, 840, SB3, 9074, 0550, 9079,<br>8079, 8093–002, 5074, 5075, or<br>5079, if possible, place in the<br>32–bit position. For any other<br>system, place in the 64–bit<br>position.                                                                                                    |                      |                                                             |                                                                                      |

| Table 2. | Card | numbers, | names, | memory | values, | performance | values | and | restrictions | (continued | 1) |
|----------|------|----------|--------|--------|---------|-------------|--------|-----|--------------|------------|----|
|----------|------|----------|--------|--------|---------|-------------|--------|-----|--------------|------------|----|

| Feature<br>Number | CCIN<br>Number | Description                          | Restrictions                                                                                                    | Card<br>Length | Memory<br>Value | Performance<br>Value |
|-------------------|----------------|--------------------------------------|----------------------------------------------------------------------------------------------------|----------------|-----------------|----------------------|
| 5702,<br>5712     | 5702,<br>5712  | PCI Ultra Tape<br>Controller         | <ul> <li>No more than one 2757, 2763, 2780, 2782, 4748, 5703, 9748, 9757, 9763, 9778, or 9782 allowed per IOP when this IOP is also driving 2817, 4815, 4816, or 4818</li> <li>A maximum of three 5702, 2763, 2757, 2780, 2782, 4778, 5703, 5705, 5712, 9778 allowed per IOP in any combination</li> </ul>                                                                   | Short          | 2               | 21                   |
| 5703              | 5703           | PCI RAID Disk Unit<br>Controller     | <ul> <li>No more than one 2757, 2763, 2780, 2782, 4748, 5703, 9748, 9757, 9763, 9778, or 9782 allowed per IOP when this IOP is also driving 2817, 4815, 4816, or 4818</li> <li>2782 and 5703 are supported on 270, 800, 810, 820, 825, 5075, 5095,</li> </ul>                                                                                                    | Long           | 29              | 21                   |
|                   |                |                                      | <ul> <li>0595</li> <li>A maximum of three 2782, 2763, 2780, 2757, 4748, 9748, 4778, 9778, 5703, 5705, 5712 or 5715 allowed per IOP in any combination</li> </ul>                                                                                                    |                |                 |                      |
| 5704              | 5704           | PCI Fibre Channel<br>Tape Controller | <ul> <li>For best performance, place in a 64-bit position</li> <li>Limited to no more than two 2765s, 2766s, 2787s, or 5704s per PCI bridge set boundary</li> </ul>                                                                                                    | Short          | 36              | 50                   |
| 5705              | 5705           | PCI Tape/DASD<br>Controller          | <ul> <li>No more than one 2757, 2763, 2780, 2782, 4748, 9748, 5703, 9757, 9763, 9778, or 9782 allowed per IOP when this IOP is also driving 2817, 4815, 4816, or 4818</li> <li>5705 is supported on 800 and 810</li> <li>A maximum of three 2782, 2763, 2780, 2757, 4748, 9748, 4778, 9778, 5703, 5705 (only one 5705 allowed) allowed per IOP in any combination</li> </ul> | Short          | 2               | 21                   |
| 9767              | 2767           | PCI Disk Unit<br>Controller          | <ul><li>Only one per system</li><li>Only in 270, 820 and 5075 units</li></ul>                                                                                                    | Short          | 29              | 21                   |
| 9771              | 2771           | PCI 2–Line WAN<br>w/Modem            | Only one per system                                                                                                    | Short          | 15              | 14                   |

Table 2. Card numbers, names, memory values, performance values and restrictions (continued)

### Install your card

- \_\_\_\_1. Remove or open the back cover, if you have one, of the system unit, expansion unit, or rack where you will install the new feature card. Make sure you are in the correct partition if using logical partitions. Refer to "Remove the covers" on page 71 for more information.
- **\_\_\_\_2.** Locate the feature card area.
- **\_\_\_\_3.** Determine if the feature cards are secured in place with either latches or screws.

Does your unit have card latches?

\_\_\_\_ Yes: Your iSeries can either be powered off or powered on when you install your new card. Decide which way you want to install your card—"Your iSeries is powered on during installation" on page 27 or "Your iSeries is powered off during installation" on page 32.

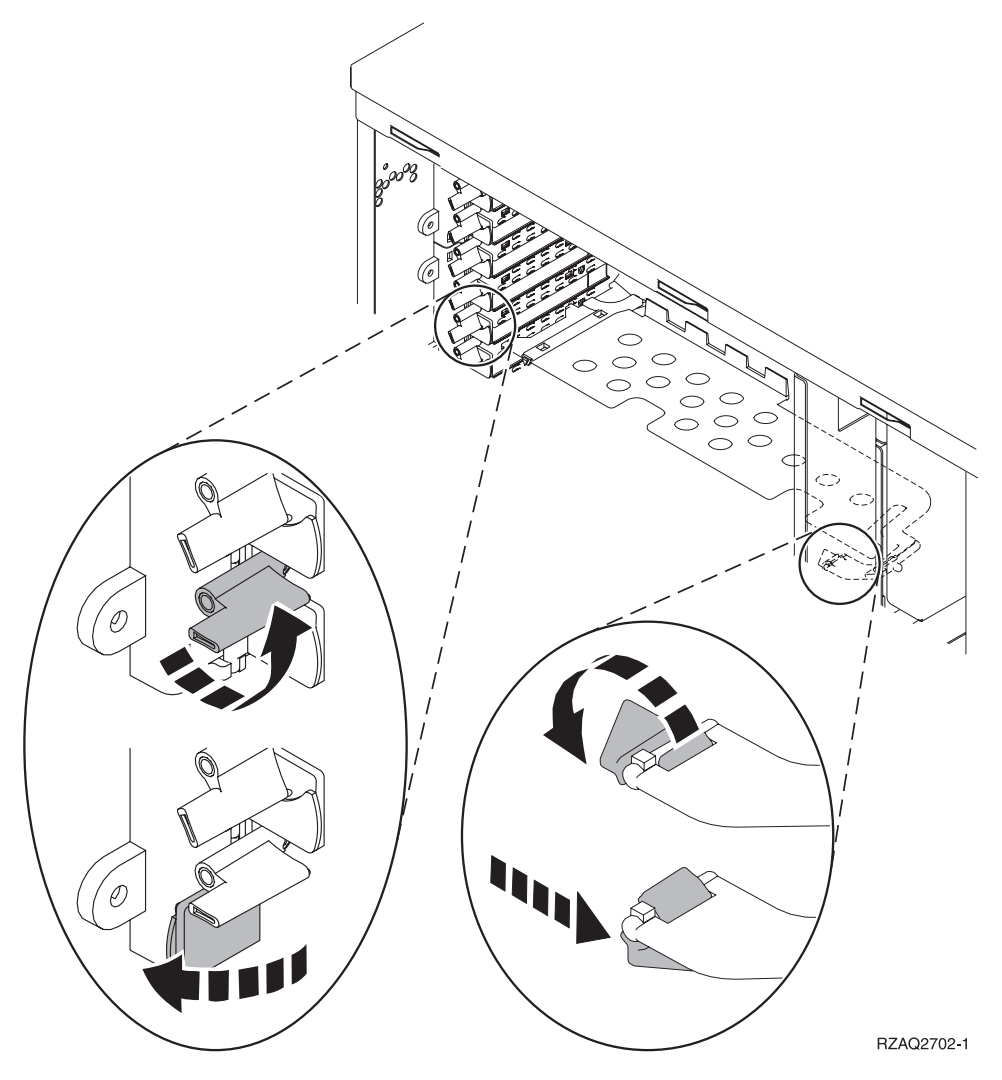

- No: Your unit uses screws to secure the cards.
  - \_\_\_\_a. To install the new feature card, you must power off your unit.
  - \_\_\_\_b. Go to "Your iSeries is powered off during installation" on page 32.

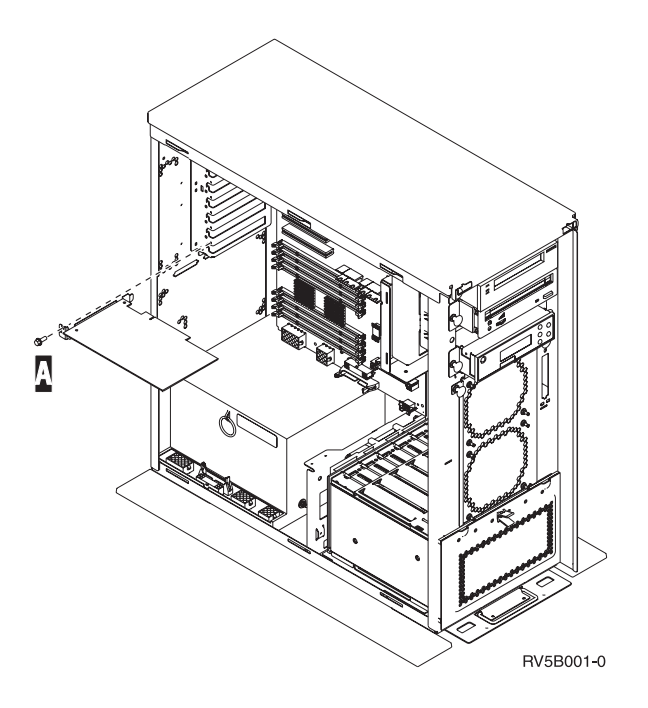

### Your iSeries is powered on during installation

- \_\_\_\_ 1. Type **strsst** on the command line of the *Main Menu* and press Enter.
- 2. Type your service tools user ID and service tools password on the System Service Tools (SST) Sign On display and press Enter.
- \_\_\_\_ **3**. Select **Start a service tool** from the *System Service Tools (SST)* display and press Enter.
- \_\_\_\_\_ 4. Select Hardware service manager from the *Start a Service Tool* display and press Enter.
- \_\_\_\_ 5. Select **Packaging hardware resources (system, frames, cards...)** from the *Hardware Service Manager* display and press Enter.
- \_\_\_\_ 6. Type **9** on the *System Unit* or *Expansion Unit* line of the unit where your are installing the new card and press Enter.
- \_\_\_\_ 7. Select Include empty positions.
- \_\_\_\_\_ 8. Attach the disposable wrist strap to prevent electrostatic discharge from damaging a device.

Attach the adhesive part of the foil to an unpainted surface. 🗗 View video.

Notes:

- a. Follow the same precautions you would use without the wrist strap. The 2209 Disposable Wrist Strap is for static control. It will not increase or decrease your risk of receiving electric shock when using or working on electrical equipment.
- b. Remove the liner from the copper foil at the end when you unroll the strap.
- **c**. Attach the copper foil to an **exposed**, **unpainted** metal surface on the frame of the unit (electrical ground).
- 9. Select Concurrent Maintenance on the empty card position where you plan to install the card. Press Enter. If using logical partitions, make sure this position is controlled by the logical partition you planned.
- **10.** Select **Toggle LED blink off/on**. A light-emitting diode (LED) blinks identifying the position you chose to install the new feature card.
- \_\_\_\_\_11. Select **Toggle LED blink off/on** to stop the blinking LED.
- **12**. Open the latch at the card position where you plan to install the card. Move the latch counterclockwise and then swing the latch out.

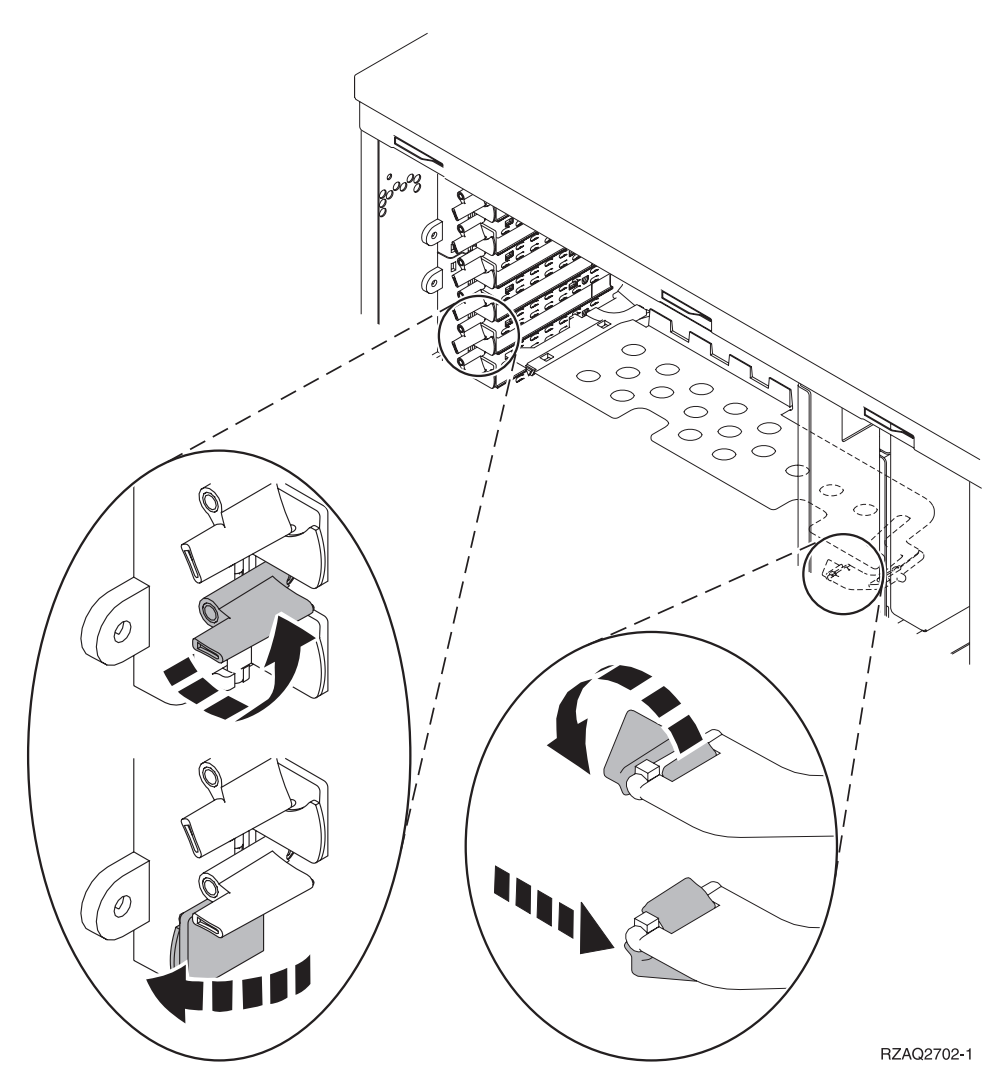

Figure 7. Example of 270, 800, 810, 820, 5075 Card Latch

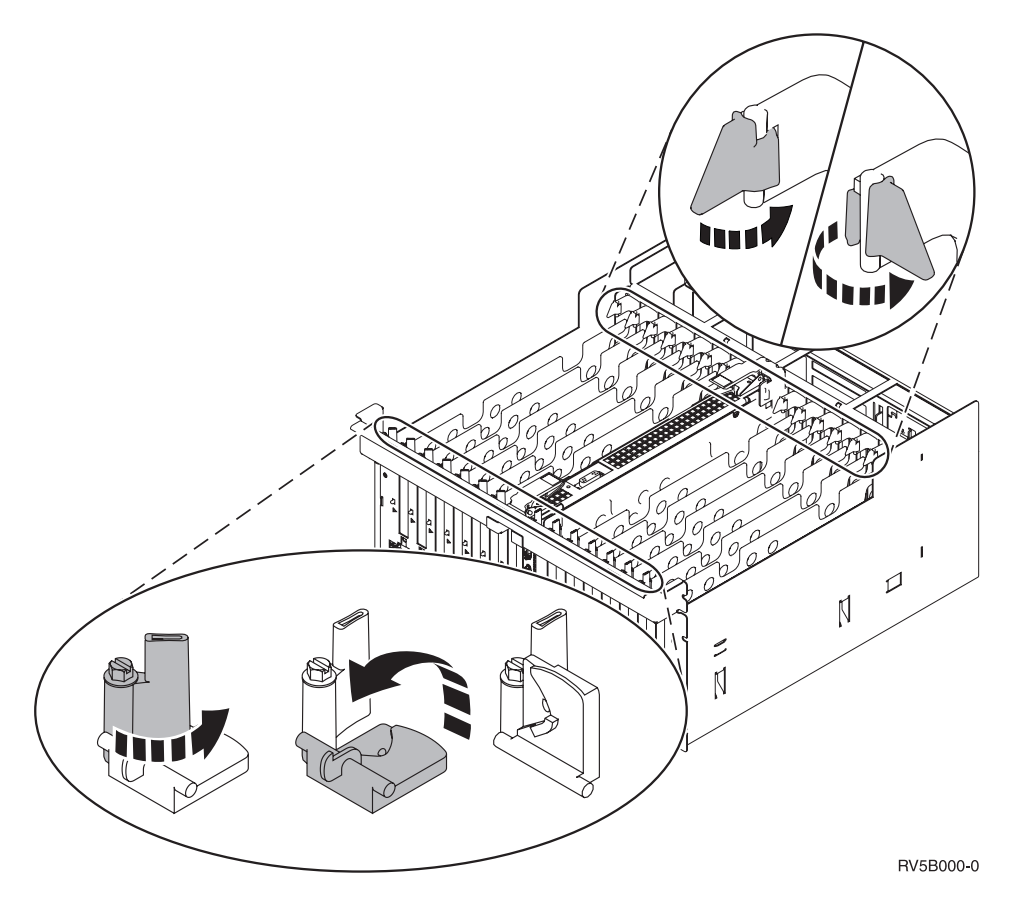

Figure 8. Example of 830, 840, 870, 890, SB2, SB3, 5079 Card Latches

- \_\_\_\_ 13. Remove the card filler plate. 🗖 View video.
- \_\_\_\_\_14. Are you installing a 289x or 4810 IXS card?
  - \_\_\_\_ **No**: Go to step 15 on page 30.
    - \_ Yes: Do the following:
      - \_\_\_\_a. If you have memory cards to install on the IXS card, follow these steps:
        - \_\_\_\_1) Align the memory card with the next available connector on the IXS card.
        - \_\_\_\_2) Snap the card in place by moving it downward in the connector. The memory card has a distinct click as it snaps into the connector.

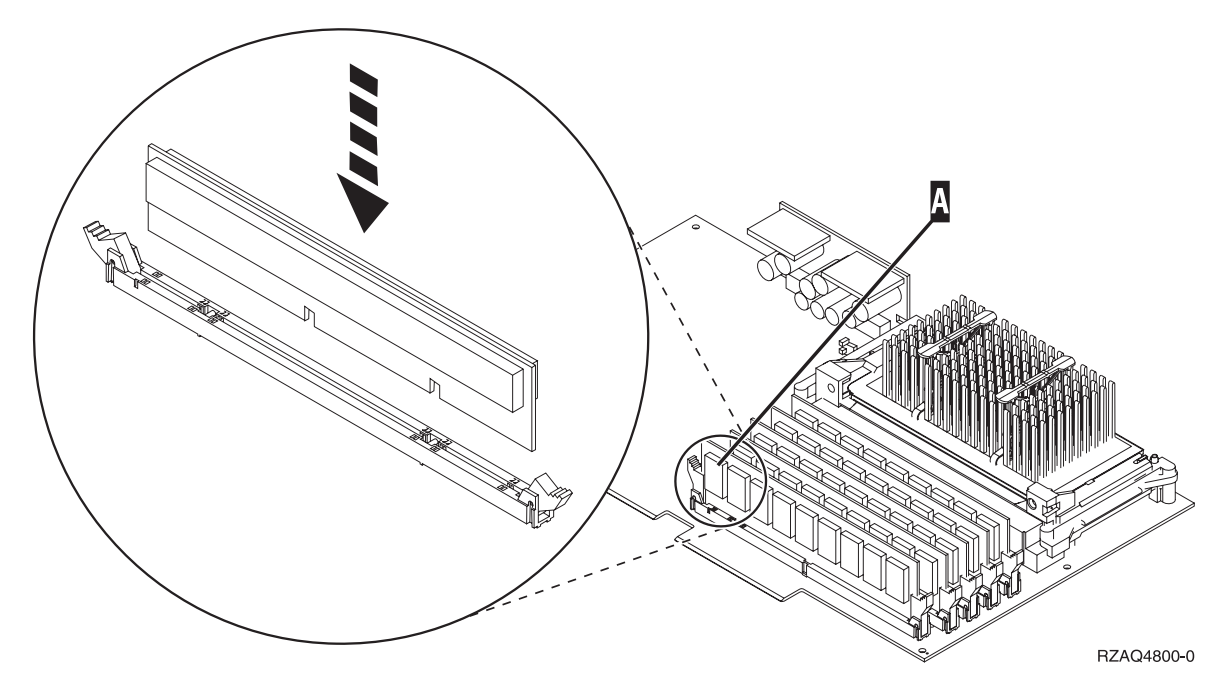

Figure 9. Location of memory on IXS

\_\_\_\_3) Repeat this step if you have another 289x memory card to install.

- \_\_\_\_b. Remove a second card filler plate below the one you removed in step 13 on page 29.
- \_\_\_\_ c. Remove the plastic card dividers from the positions the card will occupy. Press down on the ends and pull away from the backplane.
- \_\_\_\_ 15. Attention: Adapter cards are fragile:
  - Handle only by the edges.
  - Keep fingers off printed circuit area.
  - Use static strap when handling.
  - Leave in protective packaging until ready to install.
- \_\_\_\_16. Align the new adapter card with the card connector inside the system unit or expansion unit and push until it is connected securely. 🗗 View video.
- \_\_\_\_17. Swing the latch in and move the latch clockwise to secure the card.
- \_\_\_18. DANGER

To prevent a possible electrical shock from touching two surfaces with different electrical grounds, use one hand, when possible, to connect or disconnect signal cables. (RSFTD004)

Connect any cables and label the cables with the card slot position.

- \_\_\_\_19. Select **Power on domain** on the *Hardware Resource Concurrent Maintenance* display. Press Enter.
- **\_\_\_\_20.** Select **Assign to** on the resource with the \* (asterisk) on the *Work with Controlling Resource* display. Press Enter.
- \_\_\_\_21. Wait for the *Hardware Resource Concurrent Maintenance* display to appear with the message indicating Power on complete.
- **22.** If you have more cards to install, go to "Determine the best place to install your card" on page 16 and repeat the steps to install the next card.
- **23**. If you are finished installing all the cards, remove the wrist strap.
- \_\_\_\_24. Install the unit covers.
- \_\_\_\_25. Did you install a 289x or 4810 IXS card?

- \_\_\_\_ **No**: Do the following:
  - \_\_\_\_a. Sign on the system unit. Ensure that you have service tools authority.
  - \_\_\_\_b. Type **strsst** on the command line of the iSeries session and press Enter.
  - \_\_\_\_ C. Type your service tools user ID and service tools password on the *Start a Service Tools (STRSST) Sign On* display and press Enter.
  - \_\_\_\_\_d. Select Start a service tool from the Start a Service Tools display and press Enter.
  - \_\_\_\_e. Select Hardware service manager from the display and press Enter.
  - \_\_\_\_\_f. Select **Packaging hardware resources (system, frames, cards...)** from the display and press Enter.
  - \_\_\_\_ g. Type 9 on the System Unit or Expansion Unit line.
  - \_\_\_\_h. Press Page Down if needed and look at the *Card Pos* column for the adapter card you just installed.
  - \_\_\_\_i. Did you find the card you just installed?
    - \_\_\_\_ Yes: Go to step 26 on page 32.
    - **No**: Return to step 1 on page 27 and verify the install procedure steps.
- \_\_\_\_ Yes: Do the following:
  - \_\_\_\_a. If you installed a 289x or 4810 IXS card, it is recommended that you perform a verification test.
  - \_\_\_\_b. Sign on the system unit. Ensure that you have service tools authority.
  - \_\_\_\_ c. Type **strsst** on the command line and press Enter.
  - \_\_\_\_\_d. Type your service tools user ID and service tools password on the System Service Tools (SST) Sign On display and press Enter.
  - \_\_\_\_e. Select **Start a service tool** from the *Start a Service Tools* display and press Enter.
  - \_\_\_\_\_f. Select Hardware service manager from the display and press Enter.
  - \_\_\_\_ g. Select **Packaging hardware resources (system, frames, cards...)** from the display and press Enter.
  - \_\_\_\_h. Type **9** on the *System Unit or Expansion Unit* line.
  - \_\_\_\_i. Press Page Down if needed and look at the *Card Pos* column to find the card you just installed.
    - \_\_\_\_ 1) Select Associated Logical Resources on the line next to the 289x or 4810 that was just installed. Press Enter.
    - \_\_\_\_ 2) Select Verify on the line next to the 289x or 4810 card (Communication IOA).
    - \_\_\_\_ **3)** Press Enter at the *Verification Test* display.
    - \_\_\_\_\_ 4) Select **Processor Internal Test** and press Enter.
    - \_\_\_\_ 5) Press Enter at the *Number of Test Runs* display.
    - \_\_\_\_ 6) When the test is complete, the message The test is successful appears on the *Verification Test Results* display.
    - \_\_\_\_ 7) Press Enter twice.
    - \_\_\_\_ 8) Select Hardware Memory Test and press Enter.
    - \_\_\_\_ 9) Press Enter at the *Number of Test Runs* display.

**Note:** If the test fails, make sure that you have installed the card properly. If the test continues to fail, contact your authorized dealer or service provider.

- \_ 10) When the test is complete, the message The test is successful appears on the Verification Test Results display.
- \_\_\_\_11) Press Enter twice.
- \_\_\_\_12) Press F3 three times and press Enter to return to the *Main Menu*.

- \_\_\_\_ **26**. Your feature upgrade is complete.
- \_\_\_ 27. Press F3 three times and press Enter to get back to the *Main Menu*.

### Your iSeries is powered off during installation

- \_\_\_\_ 1. If an Integrated xSeries Adapter (IXA) is present on the system, shut it down using OS/400 options.
- \_\_\_\_ 2. Ensure that all jobs are complete.
- \_\_\_\_ 3. When all jobs are complete, type pwrdwnsys \*immed on an iSeries command line and press Enter.
- \_\_\_\_\_ 4. When the iSeries power down is complete, unplug any power cords, such as printers and displays, from electrical outlets.
- \_\_\_\_ 5. Unplug the system or expansion-unit power cord from the electrical outlet.
- \_\_\_\_\_ 6. Attach the disposable wrist strap to prevent electrostatic discharge from damaging a device.

**W**iew video. Attach the adhesive part of the foil to an unpainted surface on the frame of the **Notes:** 

- a. Follow the same precautions you would use without the wrist strap. The 2209 Disposable Wrist Strap is for static control. It will not increase or decrease your risk of receiving electric shock when using or working on electrical equipment.
- b. Remove the liner from the copper foil at the end when you unroll the strap.
- **c**. Attach the copper foil to an **exposed**, **unpainted** metal surface on the frame of the unit (electrical ground).
- \_\_\_\_ 7. Locate the adapter card positions inside your system unit.
- **8**. Does your unit have screws to secure the cards?

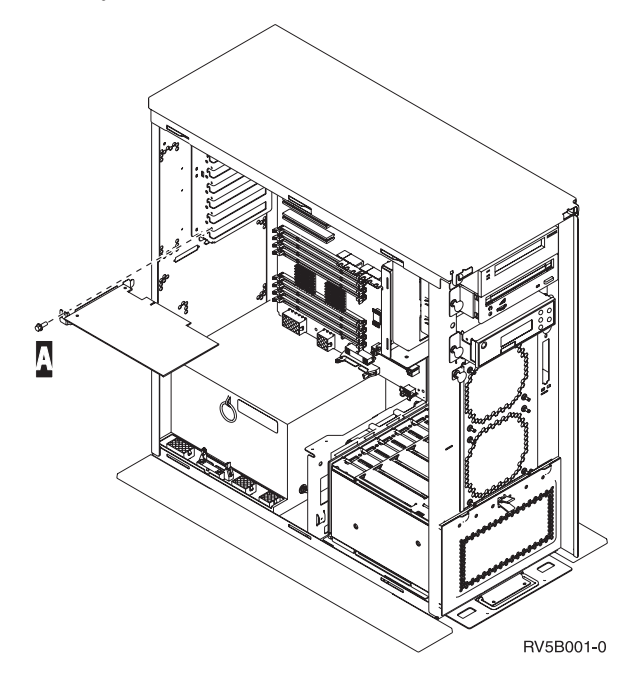

- \_\_\_\_ **No**: Continue with the next step.
- \_\_\_\_ Yes: Do the following:
  - \_\_\_\_a. Remove the screw from the card position where you plan to install the card.
  - \_\_\_\_b. Go to step 10 on page 34.
9. Open the latch at the card position where you plan to install the card. Move the latch counterclockwise and then swing the latch out. If using logical partitions, make sure this position is controlled by the logical partition you planned.

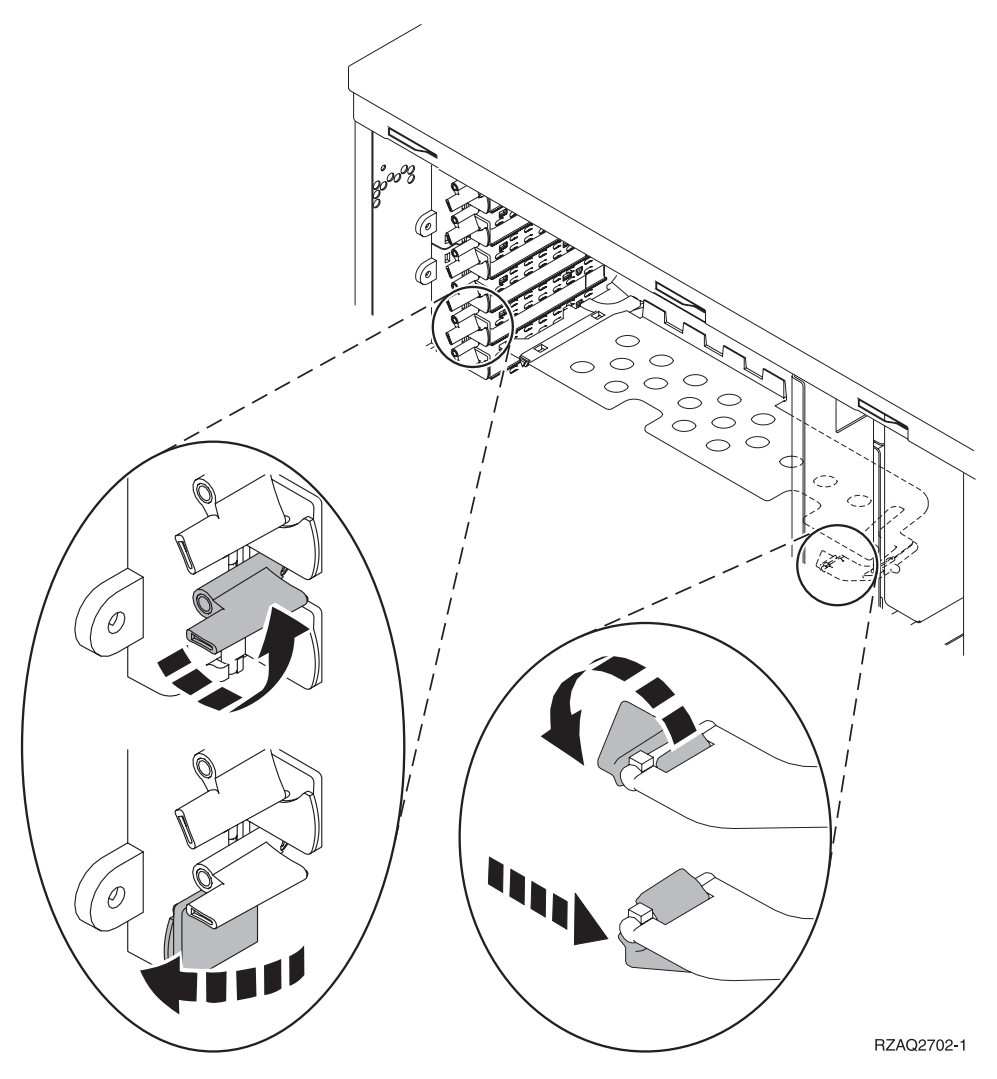

Figure 10. Example of 270, 800, 810, 820, 825, 5075, 9094, 9094 Card Latch

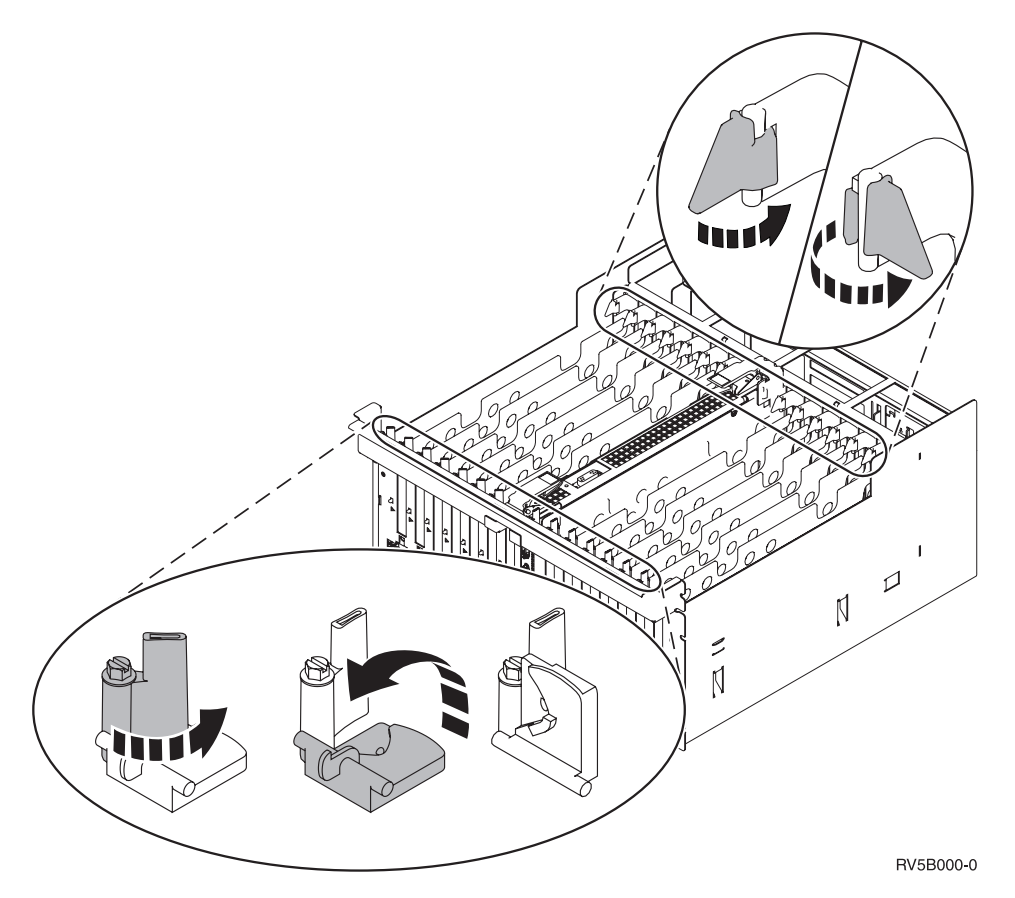

Figure 11. Example of 830, 840, 870, 890, SB2, SB3, 5079, 5294 Card Latches

- \_\_\_\_ 10. Remove the card filler plate. 💾 View video.
- \_\_\_\_ 11. Are you installing the 289x or 4810 IXS card?
  - No: Go to step 12 on page 35.
    - Yes: Do the following:
      - \_\_\_\_a. If you have memory cards to install on the IXS card, follow these steps:
        - \_\_\_\_1) Align the memory card with the next available connector on the IXS card.
        - \_\_\_\_2) Snap the card in place by moving it downward in the connector. The memory card has a distinct click as it snaps into the connector.

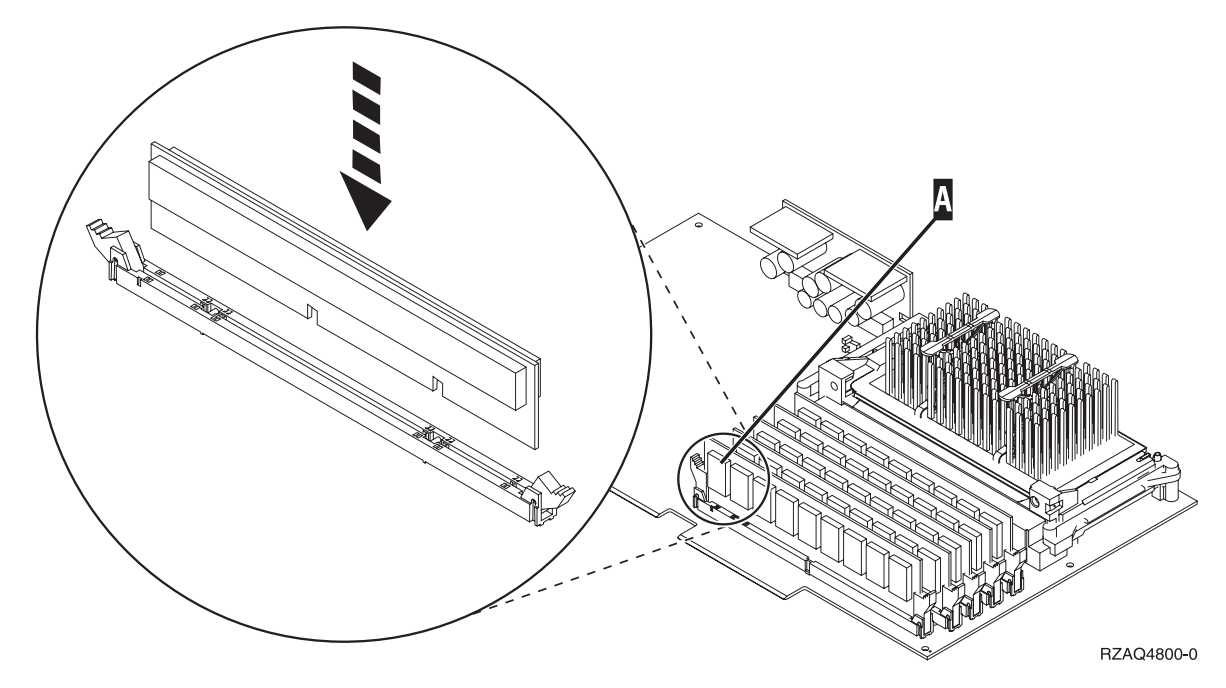

Figure 12. Location of memory on IXS

\_\_\_\_3) Repeat this step if you have another 289x memory card to install.

- \_\_\_\_b. Remove a second card filler plate below the first one removed.
- \_\_\_\_ c. Remove the plastic card dividers from the positions the IXS card will occupy. Press down on the release lever at the headstock end and pull away from the backplane.
- \_\_\_\_ **12**. **Attention:** Adapter cards are fragile:
  - Handle only by the edges.
  - Keep fingers off printed circuit area.
  - Use static strap when handling.
  - Leave in protective packaging until ready to install.
- \_\_\_\_ 13. Align the new adapter card with the card holders inside the system unit and push until it is connected securely.
- \_\_\_\_\_14. Swing the latch in and move the latch clockwise or install the screw to secure the card.
- \_\_\_\_15. DANGER

To prevent a possible electrical shock from touching two surfaces with different electrical grounds, use one hand, when possible, to connect or disconnect signal cables. (RSFTD004)

Connect any cables and label the cables with the card position.

- \_\_\_\_16. If you have more cards to install, go to step 7 on page 32 and repeat the steps to install the next card.
- \_\_\_\_17. If you are finished installing all cards, remove the wrist strap.
- \_\_\_\_18. Install the unit covers.

#### \_\_\_19. DANGER

An electrical outlet that is not correctly wired could place hazardous voltage on metal parts of the system or the products that attach to the system. It is the customer's responsibility to ensure that the outlet is correctly wired and grounded to prevent an electrical shock. (RSFTD201)

Plug in the system unit and system unit console into an electrical outlet. Plug in everything you previously unplugged such as printers and displays.

- 20. Is your system unit an iSeries 270, 800, 810 or 820, 825, 830, 840, 870, 890?
  - **270, 800, 810**: Continue with the next step.
  - **820, 825, 830, 840, 870, 890**: Go to step 23.
- \_\_\_\_21. Look at the Function/Data display on the control panel.
- \_\_\_ 22. Does 01 B N V=S appear in the Function/Data display?
  - \_\_\_\_ **Yes**: Go to step 25 on page 37.
  - \_\_\_\_ No: Do the following:
    - \_\_\_\_a. Press the Increment/Decrement push button until **02** appears in the Function/Data display.
    - \_\_\_\_b. Press the Enter push button on the control panel.
    - \_\_\_\_ c. Press the Increment/Decrement push button until **B** appears in the Function/Data display.
    - \_\_\_\_\_d. Press the Enter push button on the control panel.
    - e. Press the Increment/Decrement push button until **N** appears in the Function/Data display.
    - \_\_\_\_\_f. Press the Enter push button on the control panel.
    - \_\_\_\_g. Press the Increment/Decrement push button until **\$** appears in the Function/Data display.
    - \_\_\_\_h. Press the Enter push button on the control panel.
    - \_\_\_\_i. Press the Increment/Decrement push button until **01** appears in the Function/Data display.
    - \_\_\_\_j. Press the Enter push button on the control panel.
      - **01 B N S** should appear in the Function/Data display. If it does not, repeat steps 22a through 22j. If it does, go to step 25 on page 37.
- **\_\_\_\_23.** Look at the Function/Data display on the control panel.
- \_\_\_\_24. Does 01 B V=S appear in the Function/Data display with IPL mode Normal (OK) selected?
  - **Yes**: Continue with the next step.
  - **\_\_\_\_ No**: Do the following:
    - \_\_\_\_a. Press the Mode Select button until the Manual mode indicator (a small hand) lights up.
    - \_\_\_\_b. Press the Increment/Decrement push button until 02 appears in the Function/Data display.
    - \_\_\_\_ c. Press the Enter push button on the control panel.
    - \_\_\_\_\_d. Press the Increment/Decrement push button until **B** appears in the Function/Data display.
    - \_\_\_\_e. Press the Enter push button on the control panel.
    - \_\_\_\_f. Press the Increment/Decrement push button until **S** appears in the Function/Data display
    - \_\_\_\_\_g. Press the Enter push button on the control panel.
    - \_\_\_\_h. Press the Mode Select button until the Normal indicator (OK) lights up.

- \_\_\_\_i. Press the Increment/Decrement push button until **01** appears in the Function/Data display.
- \_\_\_\_j. Press the Enter push button on the control panel.

**01 B S** should appear in the Function/Display display. If it does not appear, repeat steps 24a on page 36 through 24j. If it does, continue to the next step.

\_\_\_\_25. Press the Power push button that is located on the iSeries control panel. There is approximately a 10-second delay before the power-on light comes on, and data appears in the Function/Data display.

**Note:** The system takes approximately 5 to 20 minutes to power on and complete an IPL. When the IPL is complete, 01 B N S appears in the Function/Data display.

- \_\_\_\_26. Did you install a 289x or 4810 IXS card?
  - \_\_\_\_ No: Do the following:
    - \_\_\_\_a. Sign on the system unit. Ensure that you have service tools authority.
    - \_\_\_\_b. Type **strsst** on the command line of the iSeries session and press Enter.
    - **\_\_\_\_ c.** Type **your service tools user ID and service tools password** on the *Start a Service Tools (STRSST) Sign On* display and press Enter.
    - \_\_\_\_\_d. Select Start a service tool from the Start a Service Tools display and press Enter.
    - \_\_\_\_e. Select Hardware service manager from the display and press Enter.
    - \_\_\_\_f. Select **Packaging hardware resources (system, frames, cards...)** from the display and press Enter.
    - \_\_\_\_ g. Type 9 on the System Unit or Expansion Unit line.
    - \_\_\_\_h. Press Page Down if needed and look at the Card Pos column for the adapter card you just installed.
    - \_\_\_\_i. Did you find the card you just installed?
      - \_\_\_\_ Yes: Go to step 27 on page 38.
      - \_ No: Return to step 2 on page 32 and verify the install procedure steps.
  - \_\_\_\_ Yes: Do the following:
    - \_\_\_\_a. If you installed a 289x or 4810 IXS card, it is recommended that you perform a verification test.
    - \_\_\_\_b. Sign on the system unit. Ensure that you have service tools authority.
    - \_\_\_\_ c. Type **strsst** on the command line of the iSeries session and press Enter.
    - \_\_\_\_\_d. Type your service tools user ID and service tools password on the *Start a Service Tools (STRSST) Sign On* display and press Enter.
    - \_\_\_\_e. Select Start a service tool from the *Start a Service Tools* display and press Enter.
    - \_\_\_\_f. Select Hardware service manager from the display and press Enter.
    - \_\_\_\_g. Select **Packaging hardware resources (system, frames, cards...)** from the display and press Enter.
    - \_\_\_\_h. Type **9** on the *System Unit or Expansion Unit* line.
    - \_\_\_\_i. Press Page Down if needed and look at the *Card Pos* column for the card you just installed.
      - Select Associated Logical Resources on the line next to the 289x or 4810 that was just installed. Press Enter.
      - \_\_\_\_ 2) Select Verify on the line next to the 289x or 4810 card (Communication IOA).
      - \_\_\_\_ **3**) Press Enter at the *Verification Test* display.
      - \_\_\_\_\_ 4) Select Processor Internal Test and press Enter.
      - \_\_\_\_ 5) Press Enter at the *Number of Test Runs* display.

- \_\_\_\_ 6) When the test is complete, the message The test is successful appears on the *Verification Test Results* display.
- \_\_\_\_ 7) Press Enter twice.
- \_\_\_\_ 8) Select Hardware Memory Test and press Enter.
- \_\_\_\_ 9) Press Enter at the *Number of Test Runs* display.

**Note:** If the test fails, make sure that you have installed the card properly. If the test continues to fail, contact your authorized dealer or service provider.

- \_\_\_\_ 10) When the test is complete, the message The test is successful appears on the *Verification Test Results* display.
- \_\_\_\_11) Press Enter twice.
- \_\_\_\_12) Press F3 three times and press Enter to return to the *Main Menu*.
- \_\_\_\_ 27. Your feature installation is complete.
- \_\_\_\_ 28. Press F3 three times and press Enter to get back to the Main Menu.

### Move a card in your iSeries

- \_\_\_\_1. Remove or open the back cover of the system unit or expansion unit where you will remove the feature card. Refer to "Remove the covers" on page 71 for more information.
- **\_\_\_\_2.** Locate the feature card area.
- \_\_\_\_3. Either latches or screws secure the cards in place.

Does your unit have card latches?

\_\_\_\_ Yes: Your iSeries can either be powered off or powered on when you install your new card. Decide which way you want to install your card—"Your iSeries is powered on while moving cards" on page 40 or "Your iSeries is powered off while moving cards" on page 44.

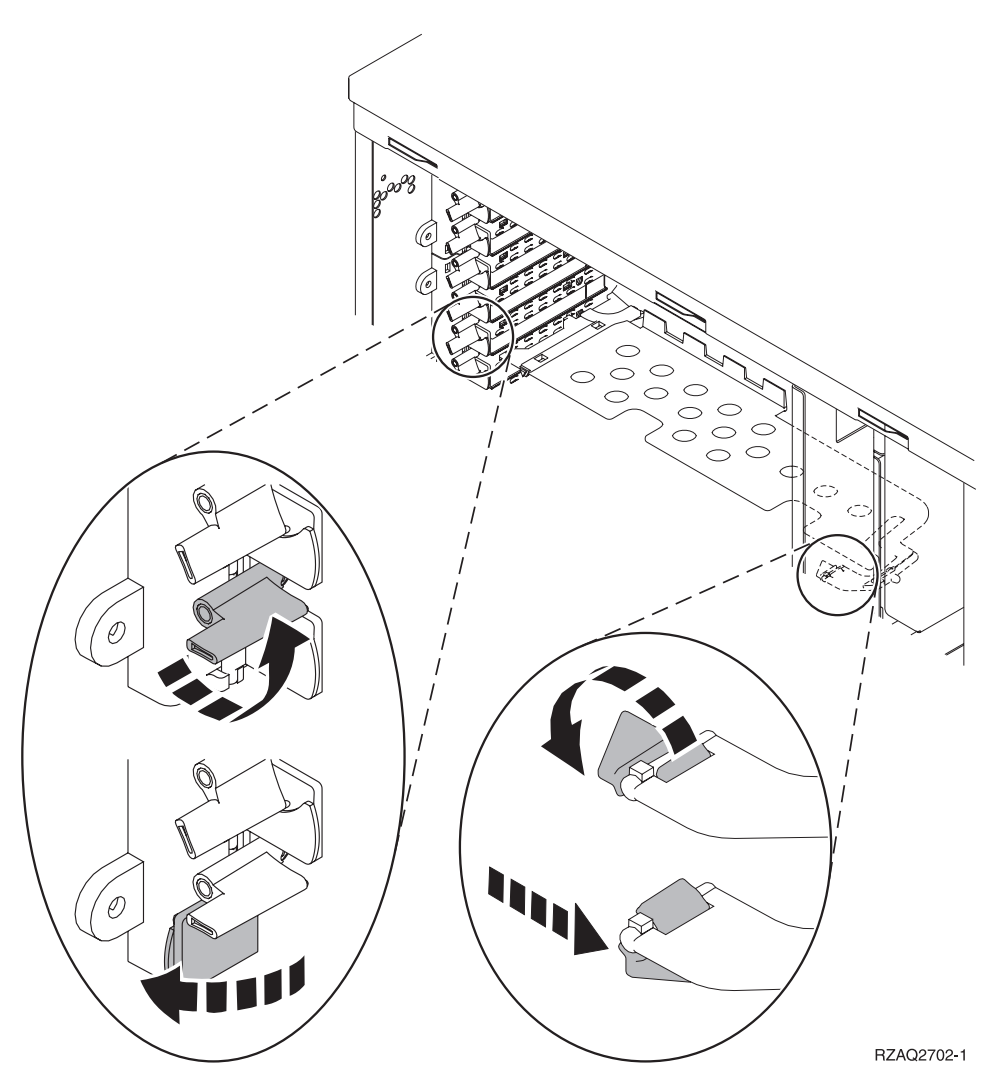

- \_ **No**: Your unit has screws to secure the cards.
  - \_\_\_\_a. To move or install a feature card, you must power off your unit.
  - \_\_\_\_b. Go to "Your iSeries is powered off while moving cards" on page 44.

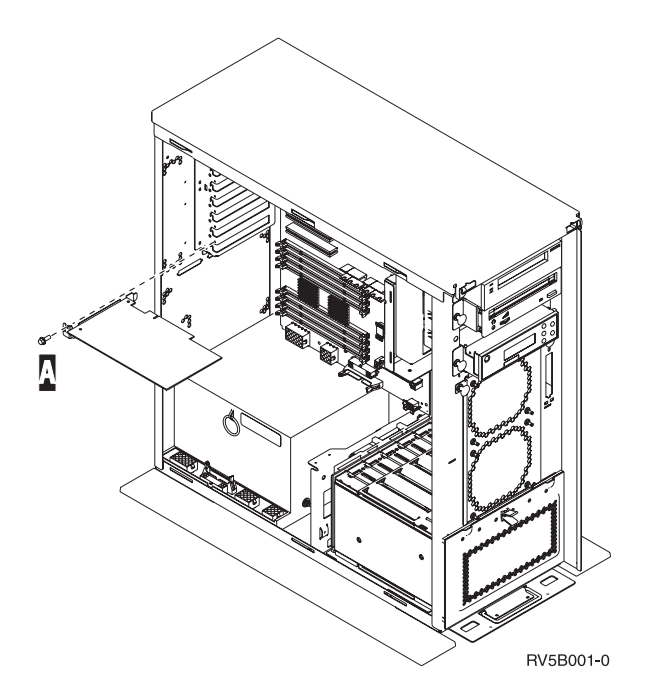

## Your iSeries is powered on while moving cards

- \_\_\_\_ 1. Type **strsst** on the command line of the *Main Menu* and press Enter.
- 2. Type your service tools user ID and service tools password on the Start Service Tools (STRSST) Sign On display and press Enter.
- \_\_\_\_ **3**. Select **Start a service tool** from the *System Service Tools (SST)* display and press Enter.
- \_ 4. Select **Hardware service manager** from the *Start a Service Tool* display and press Enter.
- \_\_\_\_ 5. Select **Packaging hardware resources (system, frames, cards...)** from the *Hardware Service Manager* display and press Enter.
- **6.** Type **9** on the *System Unit* or *Expansion Unit* line of the unit where you are installing the new card and press Enter.
- \_\_\_\_ 7. Select Include empty positions.
- 8. Attach the disposable wrist strap to prevent electrostatic discharge from damaging a device. Attach the adhesive part of the foil to an unpainted metal surface on the frame of the unit.

#### Notes:

- a. Follow the same precautions you would use without the wrist strap. The 2209 Disposable Wrist Strap is for static control. It will not increase or decrease your risk of receiving electric shock when using or working on electrical equipment.
- b. Remove the liner from the copper foil at the end when you unroll the strap.
- **c**. Attach the copper foil to an **exposed**, **unpainted** metal surface on the frame of the unit (electrical ground).
- 9. Select **Concurrent Maintenance** on the card position where you want to remove the card. Press Enter.
- **10.** Select **Toggle LED blink off/on**. A light-emitting diode (LED) blinks identifying the position you chose.
- \_\_\_\_11. Select Toggle LED blink off/on to stop the blinking LED.
- \_\_\_\_12. Select Power off domain on the Hardware Resource Concurrent Maintenance display. Press Enter.
- \_\_\_\_13. Wait for the *Hardware Resource Concurrent Maintenance* display to appear with the message indicating Power off complete.

\_\_\_\_\_14. Open the latch at the card position where you plan to remove the card. Move the latch counterclockwise and then swing the latch out.

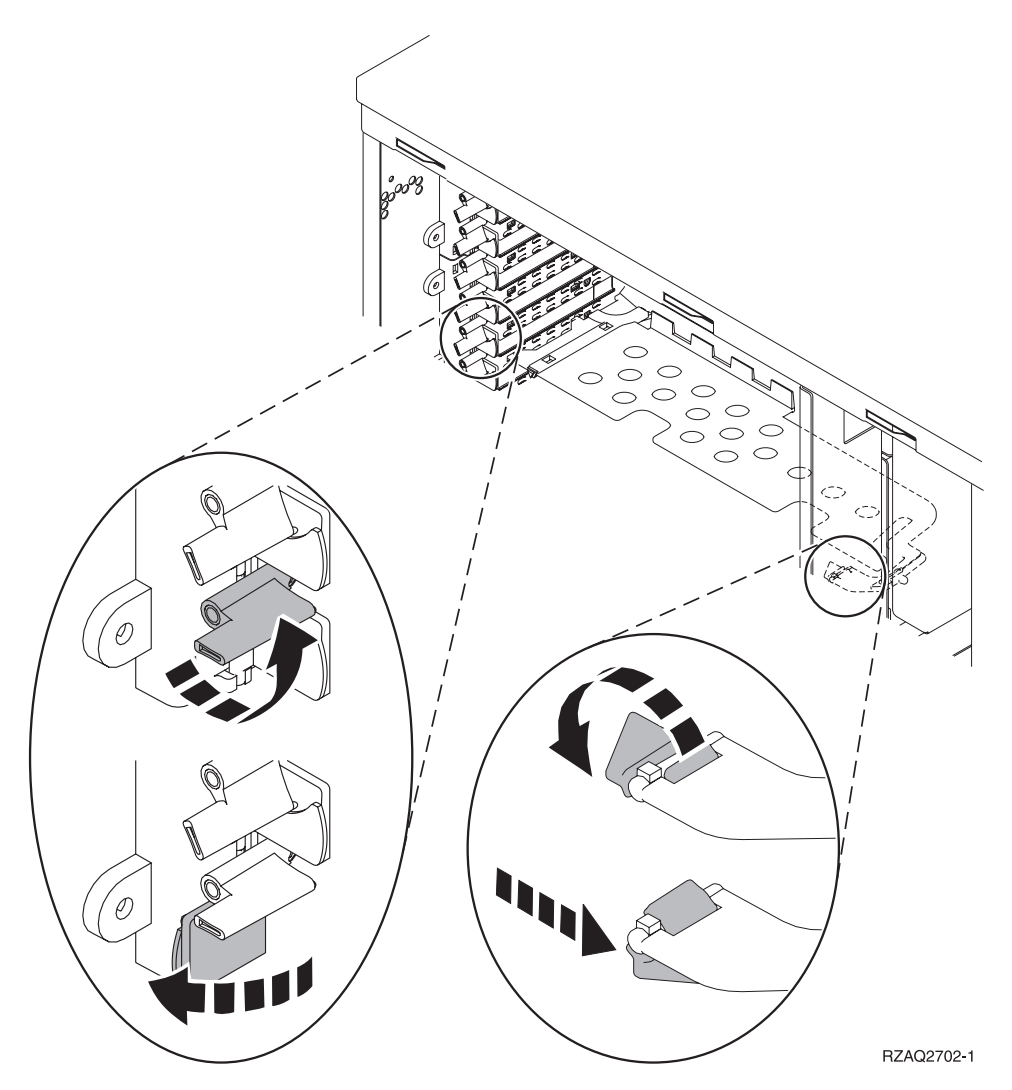

Figure 13. Example of 270, 800, 810, 820, 5075 Card Latch

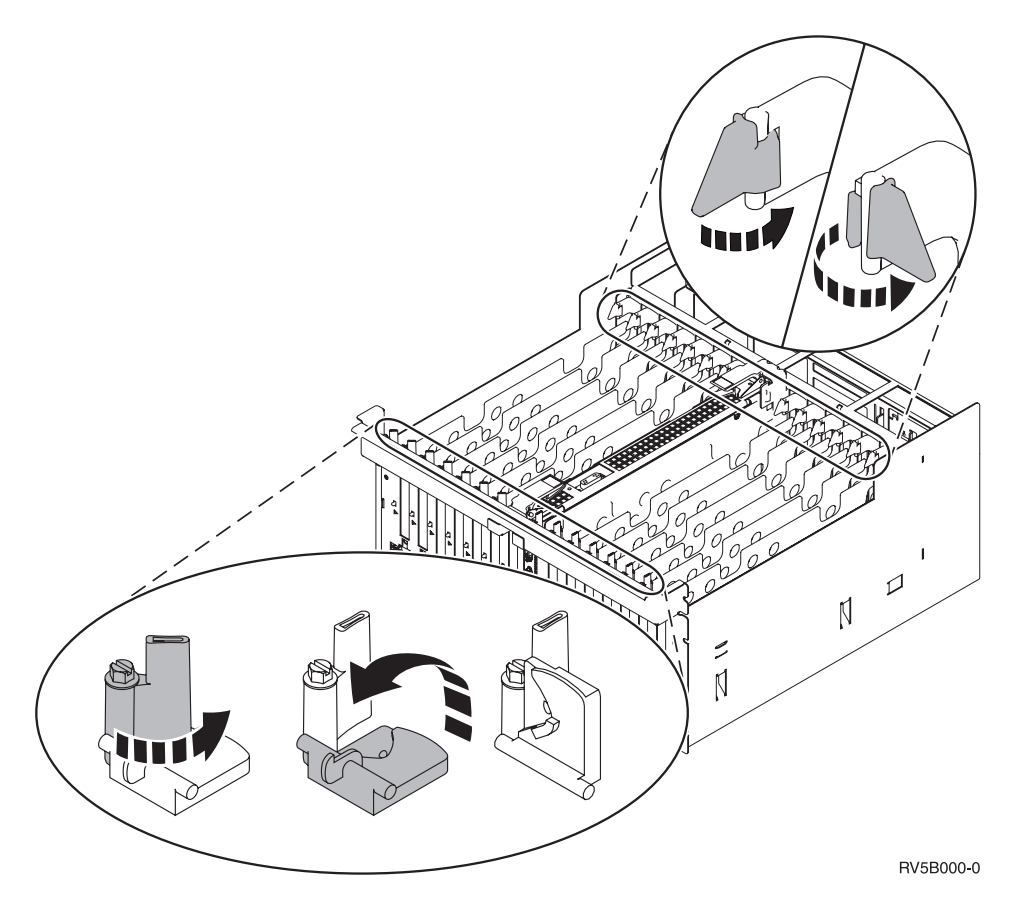

#### Figure 14. Example of 830, 840, SB2, SB3, 5079 Card Latches

- \_\_\_\_ 15. Remove the card and place it in a protective package.
- \_\_\_\_ **16. Attention:** Adapter cards are fragile:
  - Handle only by the edges.
  - Keep fingers off printed circuit area.
  - Use static strap when handling.
  - Leave in protective packaging until ready to install.
- \_\_\_\_ 17. Locate the adapter card you want to install in this position.
- \_\_\_\_18. If installing the 289x or 4810 IXS card:
  - \_\_\_\_a. Remove a second card filler plate below the first one removed.
  - \_\_\_\_b. Remove the plastic card dividers from the positions the IXS card will occupy. Press down on the release lever at the headstock end and pull away from the backplane.
- **19.** Align the adapter card with the card connector inside the system unit or expansion unit and push until it is connected securely.
- \_\_\_\_20. Swing the latch in and move the latch clockwise to secure the card.
- \_\_\_\_21. Connect any cables and label the cables with the card position.
- \_\_\_\_22. Select Power on domain on the Hardware Resource Concurrent Maintenance display. Press Enter.
- \_\_\_ 23. Press Enter.
- **24**. Select **Assign to** on the resource with the asterisk (\*) on the *Work with Controlling Resource* display. Press Enter.
- \_\_\_\_25. Wait for the *Hardware Resource Concurrent Maintenance* display to appear with the message indicating Power on complete.

- \_\_\_\_26. If you have more cards to move or want to install the card you removed in another position, go to "Determine the best place to install your card" on page 16.
- \_ 27. If you are finished moving and installing all the cards, remove the wrist strap.
- \_\_\_\_ 28. Install the unit covers.
- \_\_\_\_ 29. Did you install a 289x or 4810 IXS card?
  - **\_ No**: Do the following:
    - \_\_\_\_a. Sign on the system unit. Ensure that you have service tools authority.
    - \_\_\_\_b. Type **strsst** on the command line and press Enter.
    - \_\_\_\_ c. Type your service tools user ID and service tools password on the *Start Service Tools (STRSST) Sign On* display and press Enter.
    - \_\_\_\_\_d. Select Start a service tool from the *Start a Service Tools* display and press Enter.
    - \_\_\_\_e. Select Hardware service manager from the display and press Enter.
    - \_\_\_\_f. Select **Packaging hardware resources (system, frames, cards...)** from the display and press Enter.
    - \_\_\_\_ g. Type 9 on the System Unit or Expansion Unit line.
    - \_\_\_h. Press Page Down if needed and look at the *Card Pos* column for the adapter card you just installed.
    - \_\_\_\_i. Did you find the card you just installed?
      - \_\_\_\_ Yes: Go to step 30 on page 44.
      - \_\_\_\_ **No**: Return to step 1 on page 40 and verify the installation procedure steps.
  - \_ Yes: Do the following:
    - \_\_\_\_a. If you installed a 289x or 4810 IXS card, it is recommended that you perform a verification test.
    - \_\_\_\_b. Sign on the system unit. Ensure that you have service tools authority.
    - \_\_\_\_ c. Type **strsst** on the command line and press Enter.
    - \_\_\_\_\_d. Type your service tools user ID and service tools password on the *Start Service Tools (STRSST) Sign On* display and press Enter.
    - \_\_\_\_e. Select Start a service tool from the *Start a Service Tools* display and press Enter.
    - \_\_\_\_\_f. Select Hardware service manager from the display and press Enter.
    - \_\_\_\_ g. Select **Packaging hardware resources (system, frames, cards...)** from the display and press Enter.
    - \_\_\_\_h. Type **9** on the *System Unit or Expansion Unit* line.
    - \_\_\_\_i. Press Page Down if needed and look at the *Card Pos* column for the card you just installed.
      - \_\_\_\_1) Select Associated Logical Resources on the line next to the 289x or 4810 that was just installed.
      - \_\_\_\_2) Select **Verify** on the line next to the 289x or 4810 card.
      - \_\_\_\_ **3**) Press Enter at the *Verification Test* display.
      - \_\_\_\_\_4) Select **Processor Internal Test** and wait for it to complete.
      - \_\_\_\_\_5) Select Hardware Memory Test and wait for it to complete.
      - \_\_\_\_6) Press Enter at the *Number of Test Runs* display.
        - **Note:** If the test fails, make sure that you have installed the card properly. If the test continues to fail, contact your authorized dealer or service provider.
      - \_\_\_\_7) When the test is complete, the message This test is successful appears on the *Verification Test Results* display.
      - \_\_\_ 8) Press Enter twice.

- \_\_\_\_ **30**. Your feature upgrade is complete.
- \_\_\_\_31. Press F3 three times and press Enter to get back to the Main Menu.

## Your iSeries is powered off while moving cards

- If an Integrated xSeries Adapter (IXA) is present on the system, shut it down using OS/400 options.
- \_\_\_\_ 2. Ensure that all jobs are complete.
- \_\_\_\_ 3. When all jobs are complete, type pwrdwnsys \*immed on an iSeries command line and press Enter.
- \_\_\_\_\_ 4. When the iSeries power down is complete, unplug any power cords, such as printers and displays, from electrical outlets.
- \_\_\_\_ 5. Unplug the system or expansion unit power cord from the electrical outlet.
- 6. Attach the disposable wrist strap to prevent electrostatic discharge from damaging a device. Attach the adhesive part of the foil to an unpainted surface on the frame of the unit.

Notes:

- **a.** Follow the same precautions you would use without the wrist strap. The 2209 Disposable Wrist Strap is for static control. It will not increase or decrease your risk of receiving electric shock when using or working on electrical equipment.
- b. Remove the liner from the copper foil at the end when you unroll the strap.
- **c**. Attach the copper foil to an **exposed**, **unpainted** metal surface on the frame of the system unit (electrical ground).
- \_\_\_\_ 7. Locate the adapter card positions inside your system unit.
- \_\_\_\_ 8. Does your unit have screws to secure the cards?

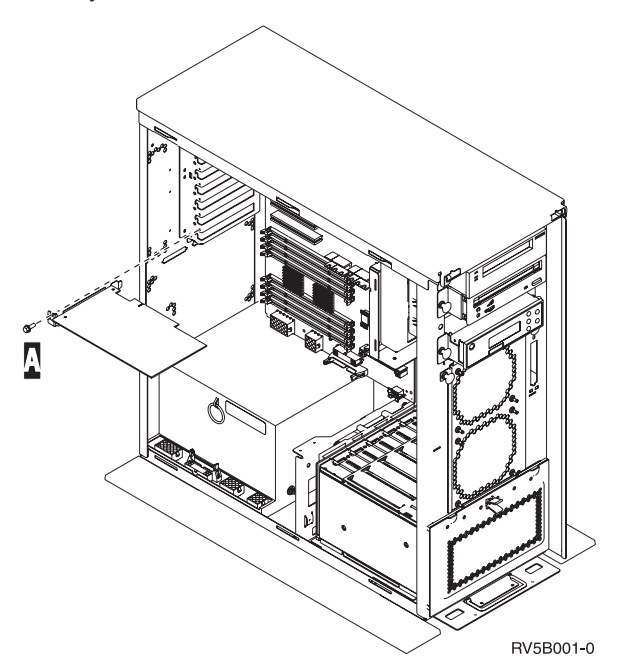

- \_\_\_\_ **No**: Continue with the next step.
- \_\_\_\_ Yes: Do the following:
  - \_\_\_\_a. Remove the screw from the card position where you plan to remove the card.
  - \_\_\_\_b. Go to step 10 on page 46.
- \_\_\_\_\_ 9. Open the latch at the card position where you plan to remove the card. Move the latch counterclockwise and then swing the latch out.

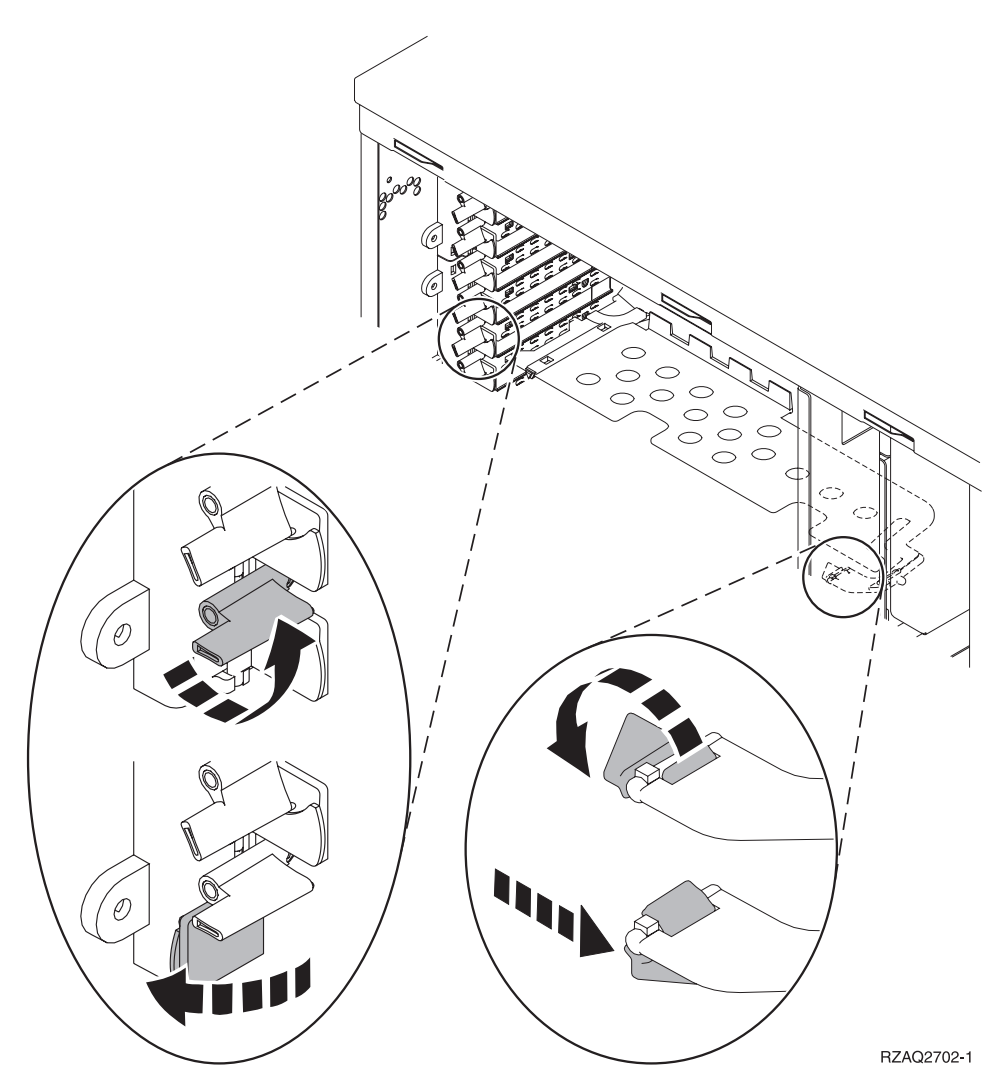

Figure 15. Example of 270, 800, 810, 820, 5075 Card Latch

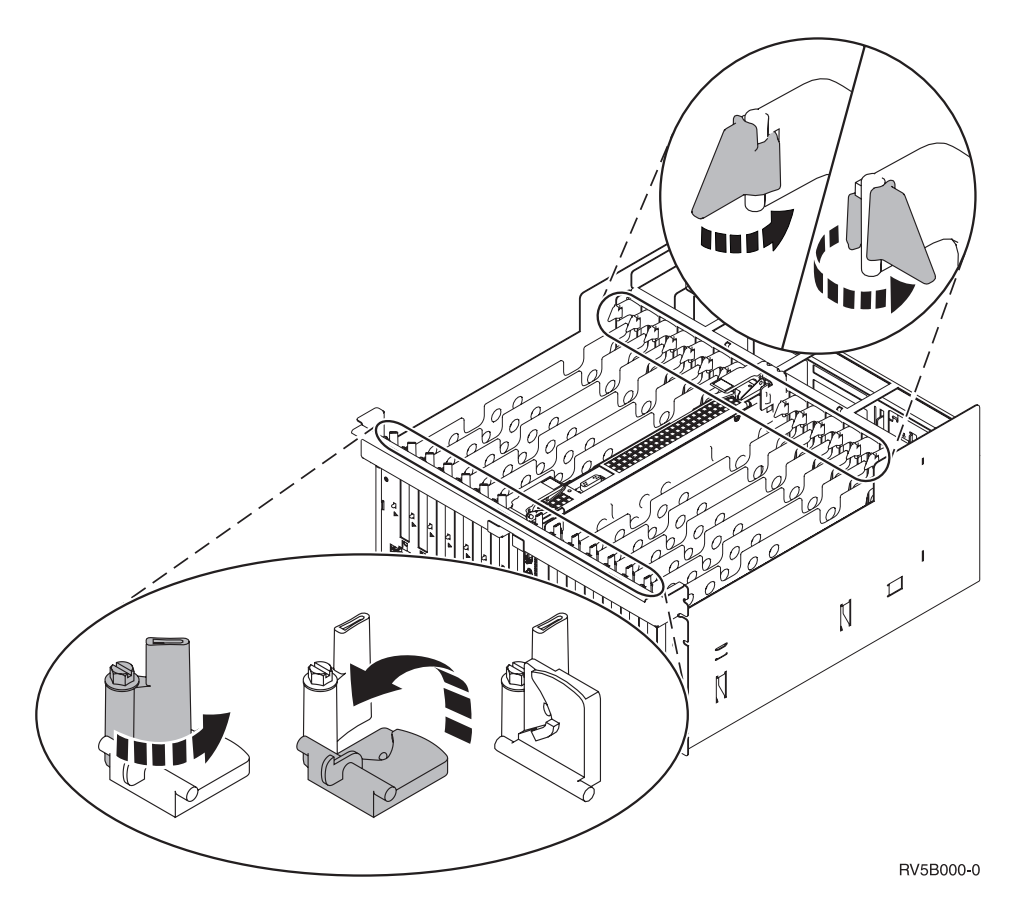

#### Figure 16. Example of 830, 840, 870, 890, SB2, SB3, 5079 Card Latches

- \_\_\_\_10. Remove the card and place it in a protective package.
- \_\_\_\_ **11. Attention:** Adapter cards are fragile:
  - Handle only by the edges.
  - Keep fingers off printed circuit area.
  - Use static strap when handling.
  - Leave in protective packaging until ready to install.
- \_\_\_\_12. Locate the adapter card you want to install in this position.
- \_\_\_\_13. If installing the 289x or 4810 IXS card:
  - \_\_\_\_a. Remove a second card filler plate below the first one removed.
  - \_\_\_\_b. Remove the plastic card dividers from the positions the IXS card will occupy. Press down on the release lever at the headstock end and pull away from the backplane.
- \_\_\_\_\_14. Align the adapter card with the card holders inside the system unit and push until it is connected securely.
- \_\_\_\_15. Swing the latch in and move the other latch clockwise or install the screw to secure the card.
- \_\_\_16. DANGER

To prevent a possible electrical shock from touching two surfaces with different electrical grounds, use one hand, when possible, to connect or disconnect signal cables. (RSFTD004)

Connect any cables and label the cables with the card position.

\_\_\_\_ 17. If you have more cards to move or want to install the card you removed in another position, go to "Determine the best place to install your card" on page 16.

- **18**. Then go to "Your iSeries is powered off while moving cards" on page 44 and repeat the steps to install the next card.
- \_\_\_\_ 19. If you are finished moving and installing all cards, remove the wrist strap.
- \_\_\_\_ 20. Install the unit covers.

#### \_\_\_21. DANGER

An electrical outlet that is not correctly wired could place hazardous voltage on metal parts of the system or the products that attach to the system. It is the customer's responsibility to ensure that the outlet is correctly wired and grounded to prevent an electrical shock. (RSFTD201)

Plug in the system unit and system unit console into an electrical outlet. Plug in everything you previously unplugged such as printers and displays.

- \_\_\_\_22. Is your system unit an iSeries 270, 800, or 810 or 820, 825, 830, 840, 870, 890?
  - **270, 800, or 810**: Continue with the next step.
  - 820, 825, 830, 840, 870, 890: Go to step 25.
- **\_\_\_\_23.** Look at the Function/Data display on the control panel.
- \_\_\_\_24. Does 01 B N V=S appear in the Function/Data display?
  - Yes: Go to step 28 on page 48.
  - **\_\_\_\_No**: Do the following:
    - \_\_\_\_a. Press the Increment/Decrement push button until **02** appears in the Function/Data display.
    - \_\_\_\_b. Press the Enter push button on the control panel.
    - \_\_\_\_ c. Press the Increment/Decrement push button until **B** appears in the Function/Data display.
    - \_\_\_\_d. Press the Enter push button on the control panel.
    - \_\_\_\_e. Press the Increment/Decrement push button until **N** appears in the Function/Data display.
    - \_\_\_\_\_f. Press the Enter push button on the control panel.
    - \_\_\_\_g. Press the Increment/Decrement push button until **\$** appears in the Function/Data display.
    - \_\_\_\_h. Press the Enter push button on the control panel.
    - \_\_\_\_i. Press the Increment/Decrement push button until **01** appears in the Function/Data display.
    - \_\_\_\_j. Press the Enter push button on the control panel.

**01 B N S** should appear in the Function/Data display. If it does not, repeat steps 24a through 24i. If it does, go to step 28 on page 48.

- \_\_\_25. Look at the Function/Data display on the control panel.
- \_ 26. Does 01 B V=S appear in the Function/Data display?
  - Yes: Continue with the next step.
  - **\_\_\_\_ No**: Do the following:
    - \_\_\_\_a. Press the Increment/Decrement push button until **02** appears in the Function/Data display.
    - \_\_\_\_b. Press the Enter push button on the control panel.
    - \_\_\_\_ c. Press the Increment/Decrement push button until **B** appears in the Function/Data display.
    - \_\_\_\_d. Press the Enter push button on the control panel.
    - e. Press the Increment/Decrement push button until **\$** appears in the Function/Data display

- \_\_\_\_f. Press the Enter push button on the control panel.
- \_\_\_\_g. Press the Increment/Decrement push button until **01** appears in the Function/Data display.
- \_\_\_\_h. Press the Enter push button on the control panel.
  - **01 B S** should appear in the Function/Display panel. If it does appear, not repeat steps 26a on page 47 through 26h.
- \_\_\_\_\_i. Go to step 27.
- **\_\_\_\_27.** Press the Power push button that is located on the iSeries control panel. There is approximately a 10-second delay before the power-on light comes on, and data appears in the Function/Data display.

**Note:** The system takes approximately 5 to 20 minutes to power on and complete an IPL. When the IPL is complete, 01 B N S appears in the Function/Data display.

- **\_\_\_\_28.** Did you install a 289x or 4810 IXS card?
  - **No**: Do the following:
    - \_\_\_\_a. Sign on the system unit. Ensure that you have service tools authority.
    - \_\_\_\_b. Type **strsst** on the command line and press Enter.
    - \_\_\_\_\_C. Type your service tools user ID and service tools password on the System Service Tools (SST) Sign On display and press Enter.
    - \_\_\_\_\_d. Select **Start a service tool** from the *Start a Service Tools* display and press Enter.
    - \_\_\_\_e. Select Hardware service manager from the display and press Enter.
    - \_\_\_\_f. Select **Packaging hardware resources (system, frames, cards...)** from the display and press Enter.
    - \_\_\_\_ g. Type 9 on the System Unit or Expansion Unit line.
    - \_\_\_\_h. Press Page Down if needed and look at the *Card Pos* column for the adapter card you just installed.
    - \_\_\_\_i. Did you find the card you just installed?
      - \_\_\_\_ Yes: Go to step 29 on page 49.
      - \_ No: Return to step 2 on page 44 and verify the installation procedure steps.
  - \_\_\_\_ Yes: Do the following:
    - \_\_\_\_a. If you installed a 289x or 4810 IXS card, it is recommended that you perform a verification test.
    - \_\_\_\_b. Sign on the system unit. Ensure that you have service tools authority.
    - \_\_\_\_ c. Type strsst on the command line and press Enter.
    - \_\_\_\_\_d. Type your service tools user ID and service tools password on the System Service Tools (SST) Sign On display and press Enter.
    - \_\_ e. Select Start a service tool from the *Start a Service Tools* display and press Enter.
    - \_\_\_\_\_f. Select Hardware service manager from the display and press Enter.
    - \_\_\_\_g. Select **Packaging hardware resources (system, frames, cards...)** from the display and press Enter.
    - \_\_\_\_h. Type **9** on the *System Unit or Expansion Unit* line.
    - \_\_\_\_i. Press Page Down if needed and look at the *Card Pos* column.
      - \_\_\_\_1) Select **Associated Logical Resources** on the line next to the 289x or 4810 that was just installed.
      - \_\_\_\_2) Select Verify on the line next to the 289x or 4810 card.
      - \_\_\_\_ **3**) Press Enter at the *Verification Test* display.
      - \_\_\_\_\_4) Select **Processor Internal Test** and wait for it to complete.
      - \_\_\_\_5) Select Hardware Memory Test and wait for it to complete.

- \_\_\_\_ 6) Press Enter at the *Number of Test Runs* display.
  - **Note:** If the test fails, make sure that you have installed the card properly. If the test continues to fail, contact your authorized dealer or service provider.
- \_\_\_\_7) When the test is complete, the message This test is successful appears on the *Verification Test Results* display.
- \_\_\_\_ 8) Press Enter twice.
- \_\_\_\_9) Press F3 three times to return to the *Main Menu*.
- **\_\_\_\_29**. Your feature upgrade is complete.
- \_\_\_\_ **30**. Press F3 three times and press Enter to get back to the *Main Menu*.

# **Current configuration tables**

Locate your unit and current configuration:

- "270, 800, and 810 system unit"
- "820 system unit" on page 53
- "825 system unit" on page 54
- "830, 840, SB2, and SB3 system unit" on page 55
- "8079 unit" on page 57
- "8094 unit" on page 57
- "5075 expansion unit" on page 57
- "5074, 0574, or 8093-002 expansion unit" on page 58
- "5078 or 0578 expansion unit" on page 60
- "5079 expansion unit" on page 60
- "5088 or 0588 expansion unit" on page 62
- "5094 or 8093-001 expansion unit" on page 62
- "5095 or 0595 expansion unit" on page 63
- "5294 expansion unit" on page 64

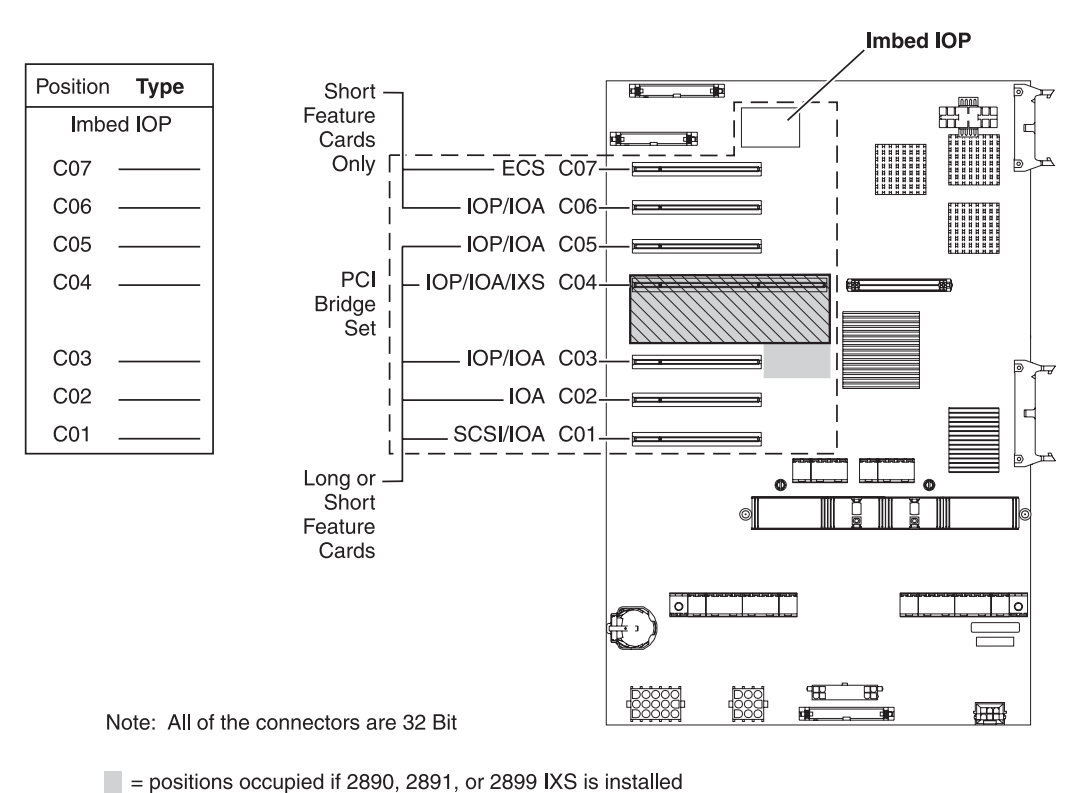

## 270, 800, and 810 system unit

 $\boxed{}$  = positions occupied if 2892 or 4810 IXS is installed

RZAQ5504-5

• The Imbed IOP controls positions C07, C01, and possibly C06 and C05.

- IOPs control the IOAs in the positions below the IOP. For example, an IOP in C04 would control IOAs in C03 and C02.
- SCSI in the diagram indicates the first internal disk unit controller position (cards 2757, 2763, 2780, 2782, 4748, 4778, 5703, 5705, or 9767). (9767 is only in 270 units.) The first disk unit controller card must be in C01 and connect the load source disk unit, internal tape, and CD–ROM or DVD device to SCSI Bus Port 0.

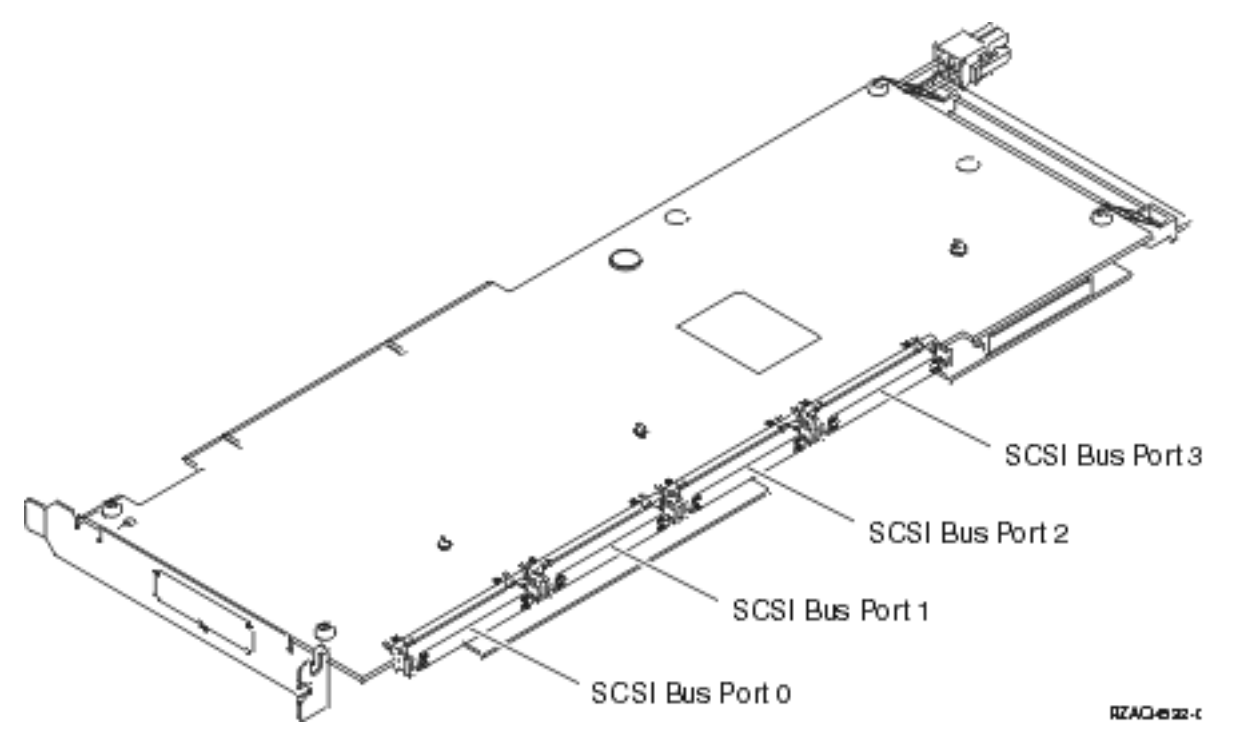

**Note:** The adapter shown has 4 ports. Although other adapters may have 2 or 3 ports, the bus port numbering is the same.

• A second 2757, 2763, 2780, 2782, 4748, 4778, or 5703 is allowed in a 270, 800, and 810 system unit with an attached 7104 or 7116 expansion unit.

### 820 system unit

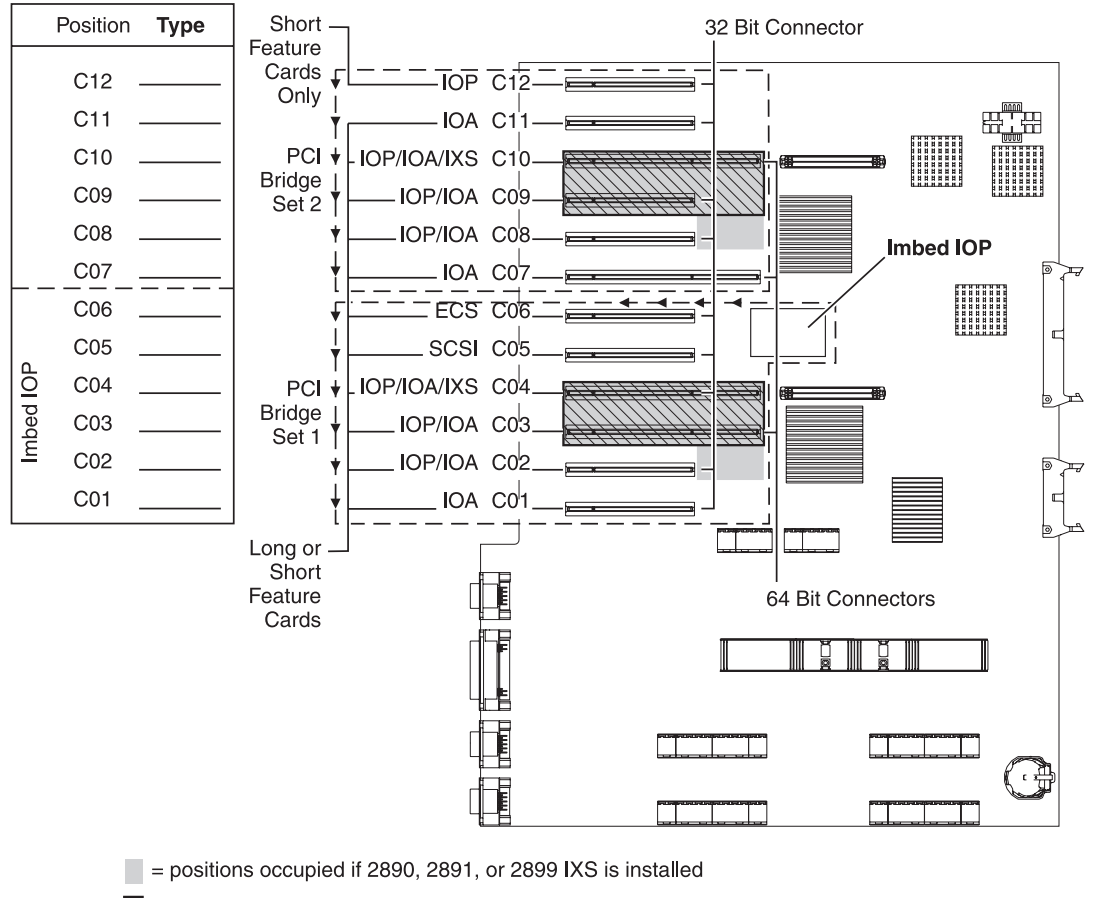

 $\Box$  = positions occupied if 2892 or 4810 IXS is installed

- The Imbed IOP controls C06, C05, and possibly C04 and C03.
- IOPs control IOAs in the direction of the arrows in the PCI bridge set.
- SCSI in the diagram indicates the first internal disk unit controller position. Place IOA 2757, 2763, 2780, 2782, 4748, 4778, 5703, or 9767 in position C05. The first disk unit controller card must be in C05 and connect the load source disk unit, internal tape, and CD–ROM or DVD device.
- Two internal disk unit controllers are allowed per 820 system unit.
- A second internal disk unit controller in the system unit is only allowed when removable cable retention mechanisms are installed.
- The second internal disk unit controller cannot be in card position C07 or C08.

RZAQ5505-5

## 825 system unit

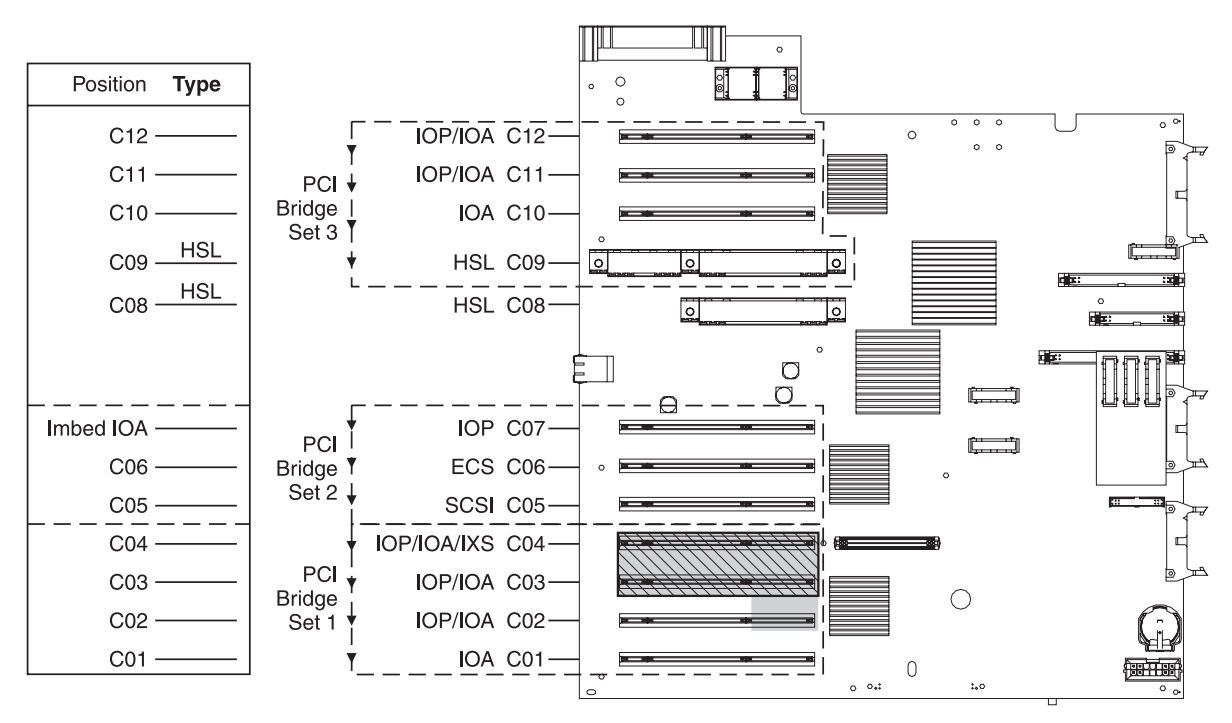

= positions occupied if 2890, 2891, or 2899 IXS is installed

S = positions occupied if 2892 or 4810 IXS is installed

RZAQ5514-1

- The IOP controls C06, C05.
- IOPs control IOAs in the direction of the arrows in the PCI bridge set.
- SCSI in the diagram indicates the first internal disk unit controller position (cards 2757, 2763, 2780, 2782, 4748, 4778, 5703) The first disk unit controller card must be in C05 and connect the load source disk unit, internal tape, and CD–ROM or DVD device. The load source disk unit (DB2<sup>®</sup>) connects into SCSI Bus Port 0. The removable media devices (DB1) plug into SCSI Bus Port 1.

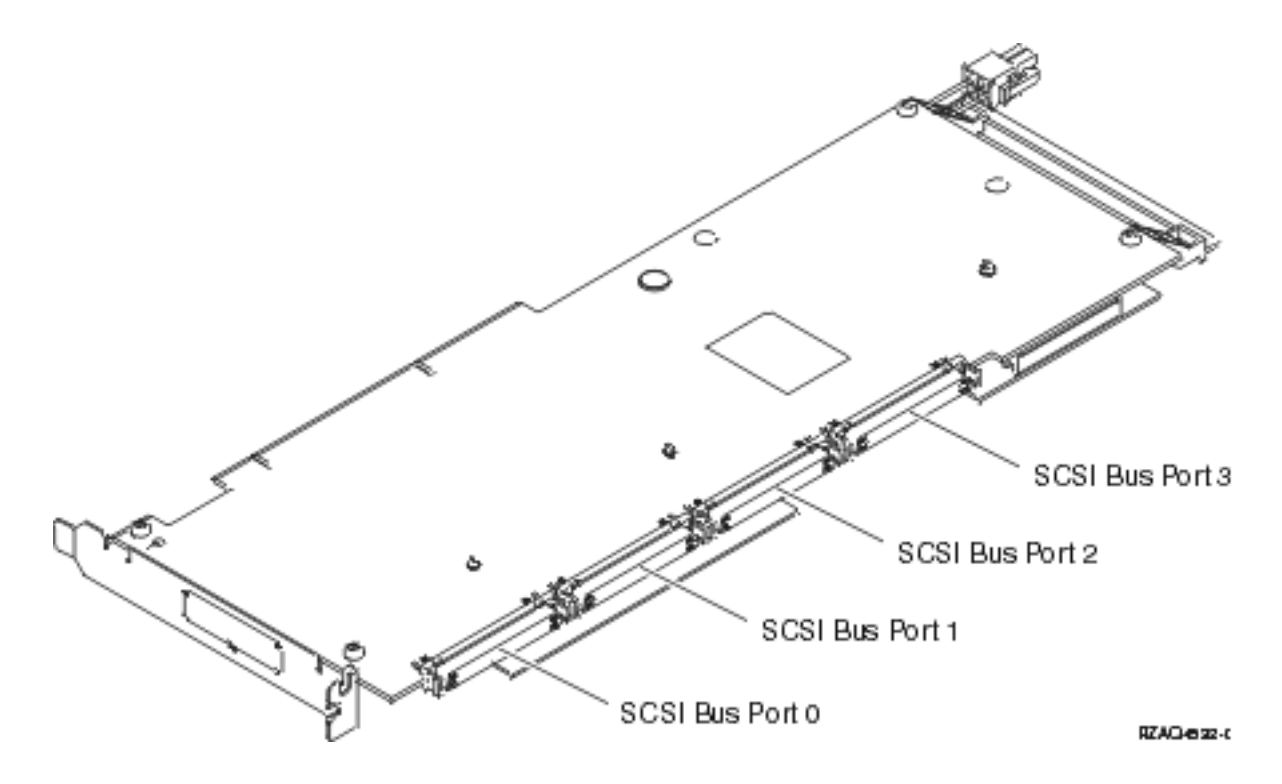

- **Note:** The adapter shown has 4 ports. Although other adapters may have 2 or 3 ports, the bus port numbering is the same.
- Three internal disk unit controllers are allowed per 825 system unit.

## 830, 840, SB2, and SB3 system unit

- IOPs control IOAs in the direction of the arrows in the PCI bridge sets.
- SCSI in the diagram indicates the first internal disk unit controller position (cards 2757, 2780, 4778, 4748, 9748 or 9778). The first disk unit controller card must be in C03 and connect the load source disk unit, internal tape, and CD-ROM or DVD.
- In addition, two additional disk unit controllers are allowed in 830 or 840 system units.
- Additional disk unit controllers are not allowed in SB2 and SB3 system units.

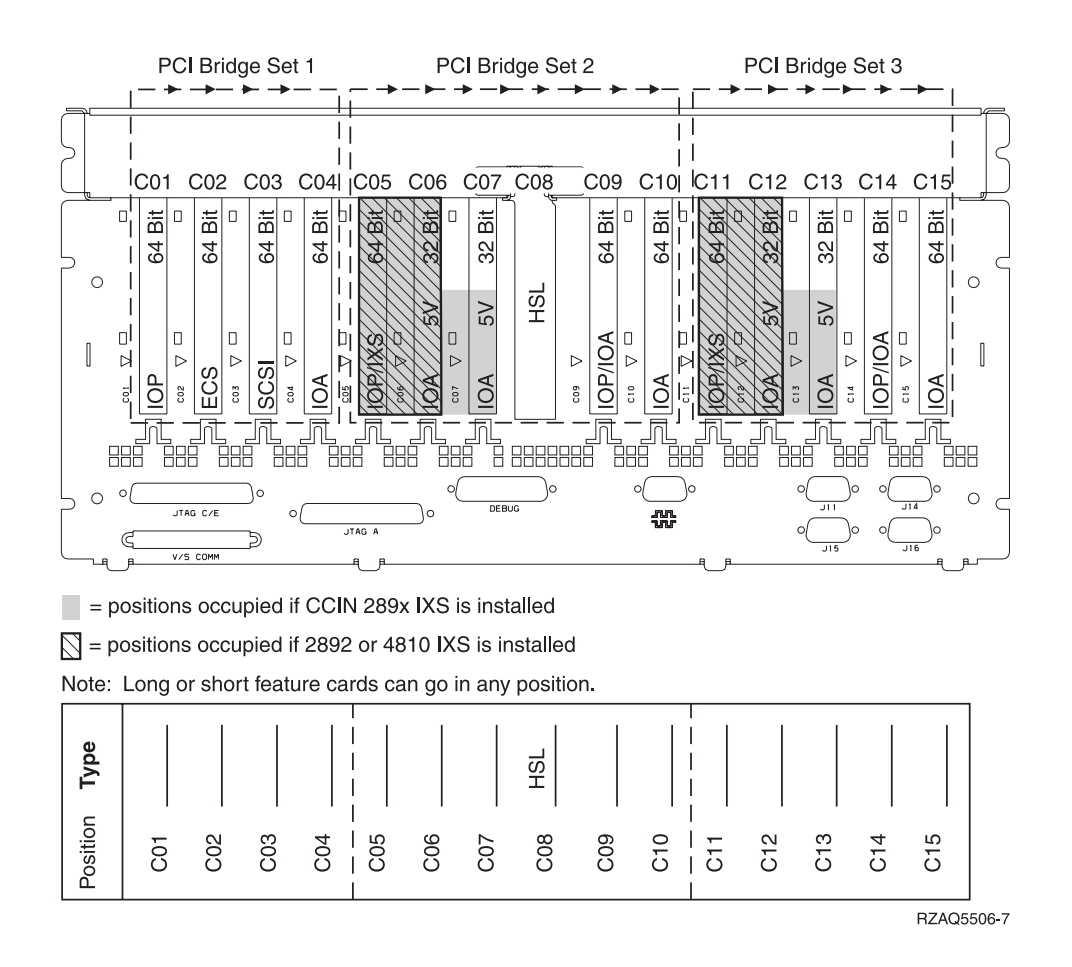

## 870 and 890 system unit

- IOPs control IOAs in the direction of the arrows in the PCI bridge sets.
- SCSI in the diagram indicates the first internal disk unit controller position. The first disk unit controller card must be in C03 and connect the load source disk unit, internal tape, and CD-ROM or DVD.
- In addition, four disk unit controllers are allowed in 870 or 890 system units.
- Additional disk unit controllers are not allowed in SB2 and SB3 system units.
- Maximum 3 IXS adapters per expansion unit.

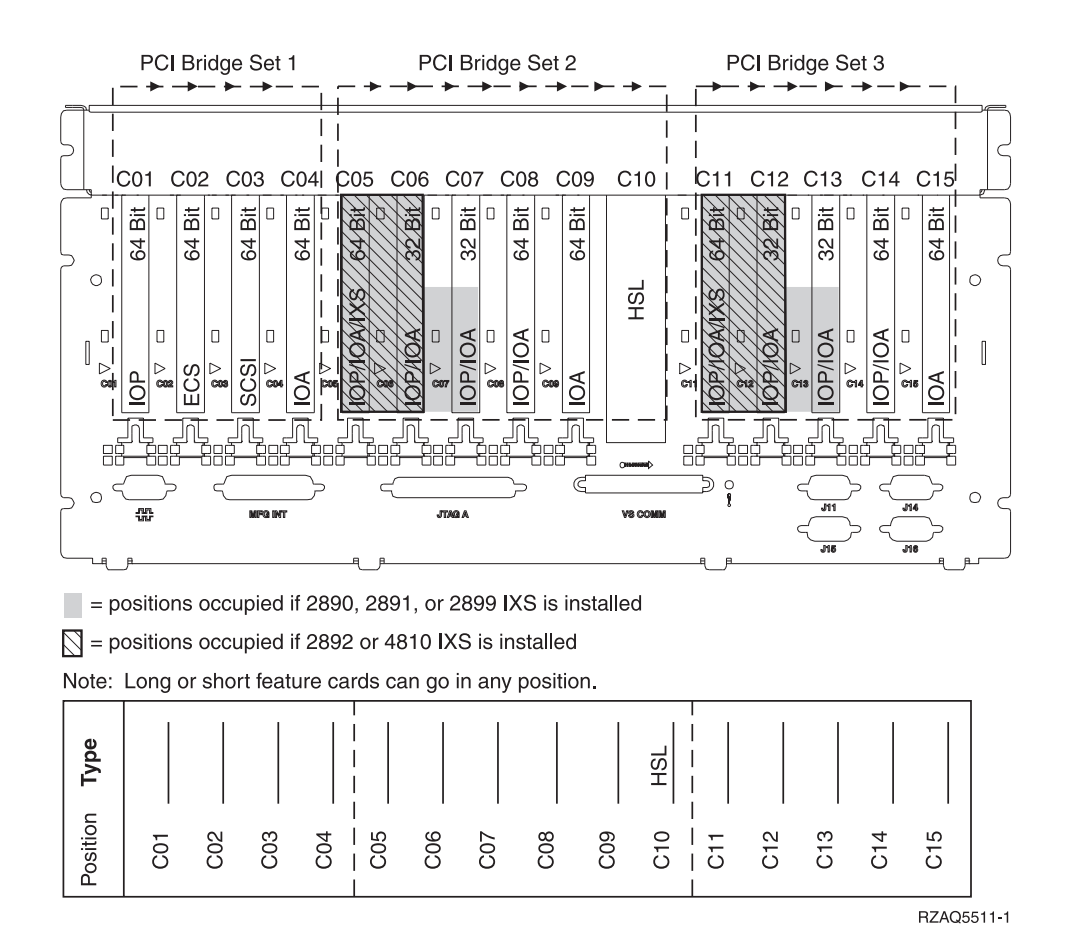

### 8079 unit

For the lower unit, refer to an 840 system unit and for the upper unit, refer to the 5074 expansion unit.

### 8093 unit

For the lower unit, refer to an 890 system unit and for the upper unit, refer to the 5074 expansion unit.

## 8094 unit

For the lower unit, refer to an 890 system unit and for the upper unit, refer to the 5094 expansion unit.

### 5075 expansion unit

You need one diagram for each expansion unit attached to the system unit. Copy the diagram for your use.

- The Imbed IOP controls C01 and possibly C02, C03, and C04.
- IOPs control IOAs in the direction of the arrows in the PCI bridge set.
- SCSI in the diagram indicates the disk unit controller position. The first disk unit controller card must be in position C01.

Resource Name:

• Maximum 3 IXS adapters per expansion unit.

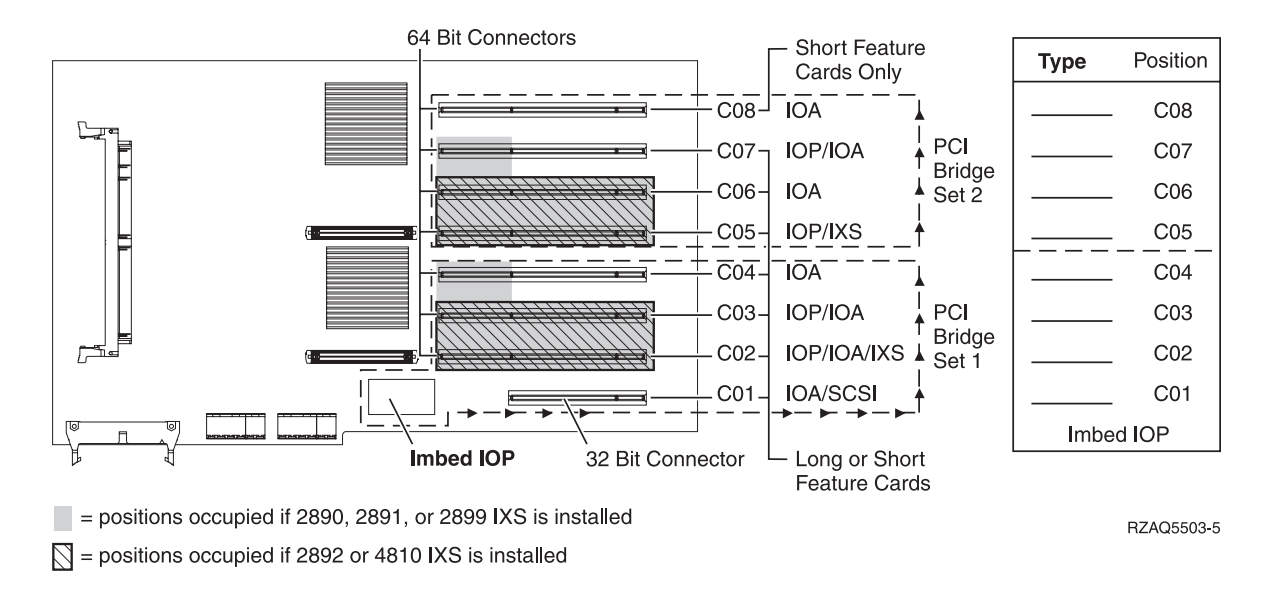

## 5074, 0574, or 8093-002 expansion unit

- Place the first disk unit controller card 2757, 2780, 4748, 4778, 5703, or 9778 in position C02, C03, or C04.
- 5074, 0574, or 8093–002 expansion units have a maximum of three disk unit controllers.
- IOPs control IOAs in the direction of the arrows in the PCI bridge sets.
  Resource Name: \_\_\_\_\_

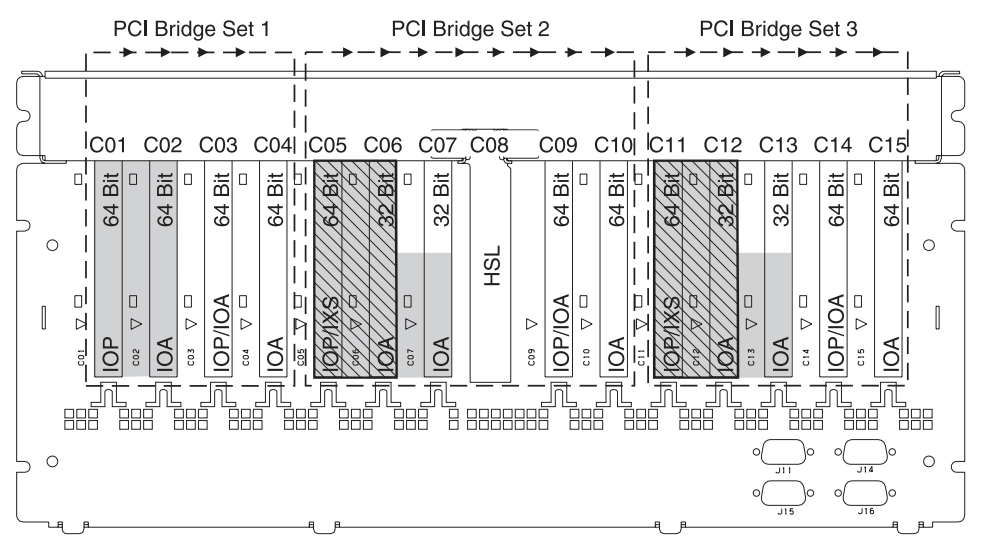

= positions occupied if 2890, 2891, or 2899 IXS is installed

 $\nabla$  = positions occupied if 2892 or 4810 IXS is installed

Note: Long or short feature cards can go in any position.

| Type     |     |     |     |     |         |     |     | HSL |     |     |         |     |     |     |       |                |
|----------|-----|-----|-----|-----|---------|-----|-----|-----|-----|-----|---------|-----|-----|-----|-------|----------------|
| Position | C01 | C02 | C03 | C04 | <br>C05 | C06 | C07 | C08 | C09 | C10 | <br>C11 | C12 | C13 | C14 | C15   |                |
|          |     |     |     |     |         |     |     |     |     |     |         |     |     |     | RZAQ5 | 507 <b>-</b> 9 |

## 5078 or 0578 expansion unit

IOPs control IOAs in the direction of the arrows in the PCI bridge sets.

#### Resource Name: \_

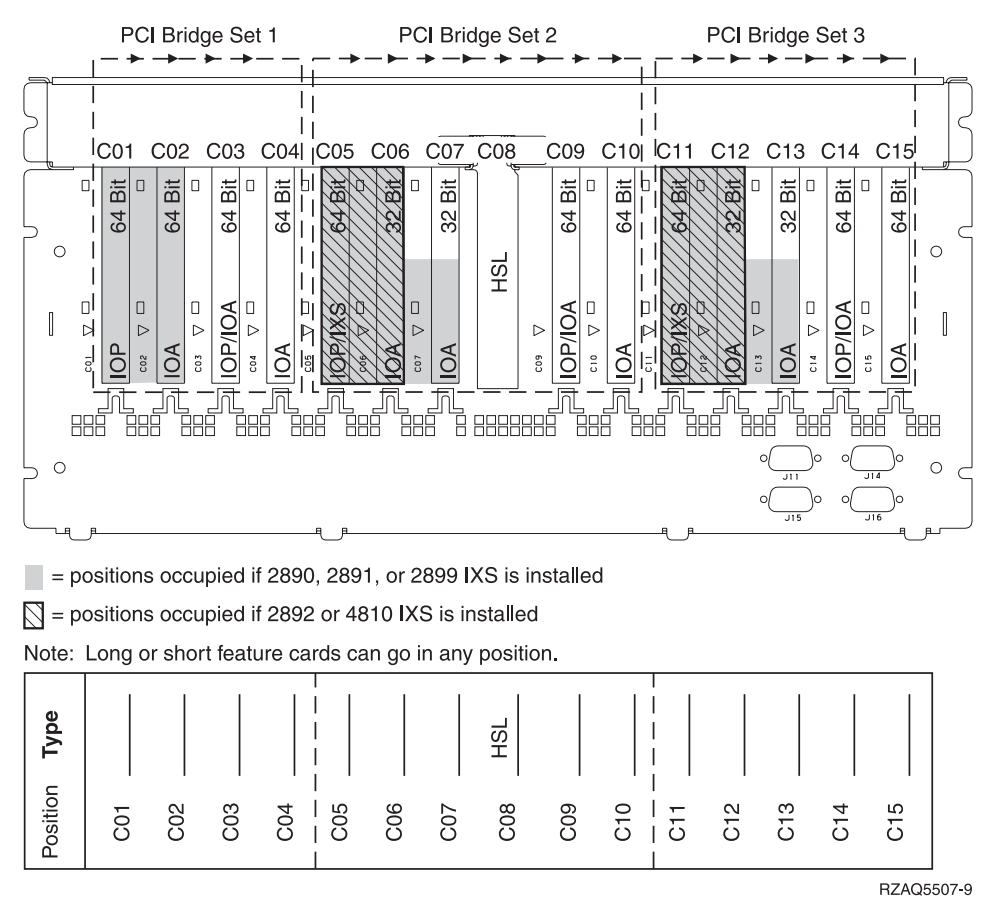

Maximum 3 IXS adapters per expansion unit.

### 5079 expansion unit

You need one diagram for each expansion unit attached to the system unit. Copy the diagram for your use.

- Place the first disk unit controller card in position C02, C03, or C04.
- 5074 expansion units have a maximum of six disk unit controllers.
- IOPs control IOAs in the direction of the arrows in the PCI bridge sets.

#### Resource Name: \_\_\_\_\_

Maximum 3 IXS adapters per expansion unit.

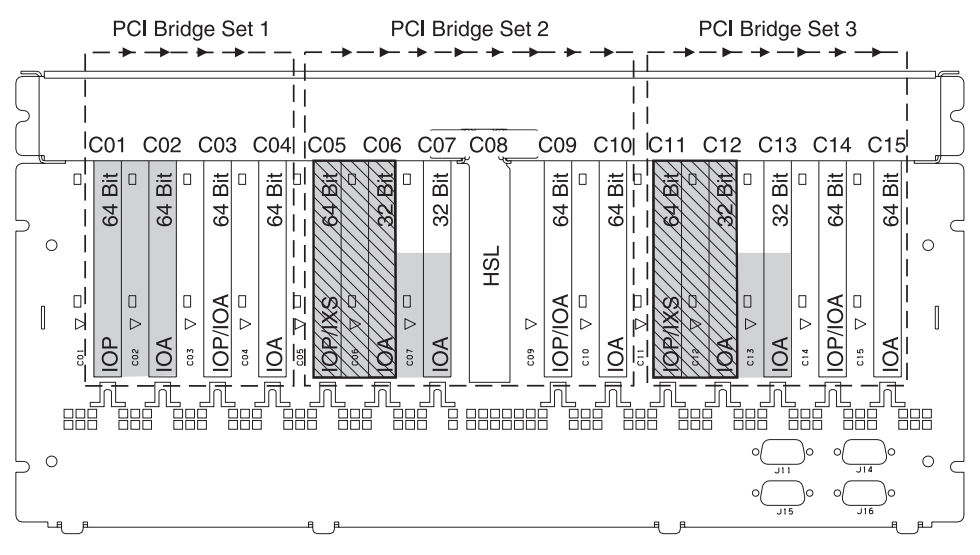

= positions occupied if 2890, 2891, or 2899 IXS is installed

 $\square$  = positions occupied if 2892 or 4810 IXS is installed

Note: Long or short feature cards can go in any position.

| Type     |     |     |     |                |     |     | HSL |     |         |     |     |     |     |     |
|----------|-----|-----|-----|----------------|-----|-----|-----|-----|---------|-----|-----|-----|-----|-----|
| Position | C01 | C02 | C03 | C04<br><br>C05 | C06 | C07 | C08 | C09 | C10<br> | C11 | C12 | C13 | C14 | C15 |

RZAQ5507-9

### 5088 or 0588 expansion unit

- 2892 and 4810 are the only IXS cards allowed in C01.
- IOPs control IOAs in the direction of the arrows in the PCI bridge sets.

#### Resource Name: \_

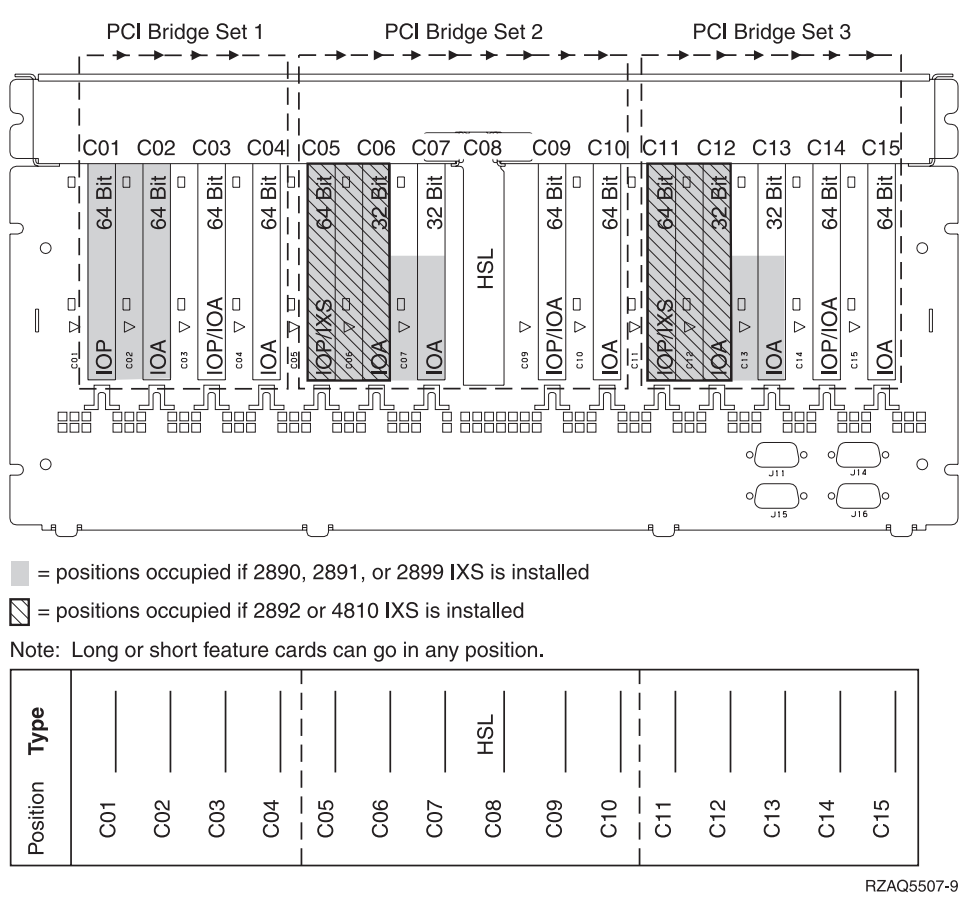

Maximum 3 IXS adapters per expansion unit.

### 5094 or 8093-001 expansion unit

- Place the first disk unit controller card in position C02, C03, C04, C05, C06, C07, C08, or C09.
- 5094 or 8093–001 expansion units have a maximum of six disk unit controllers.

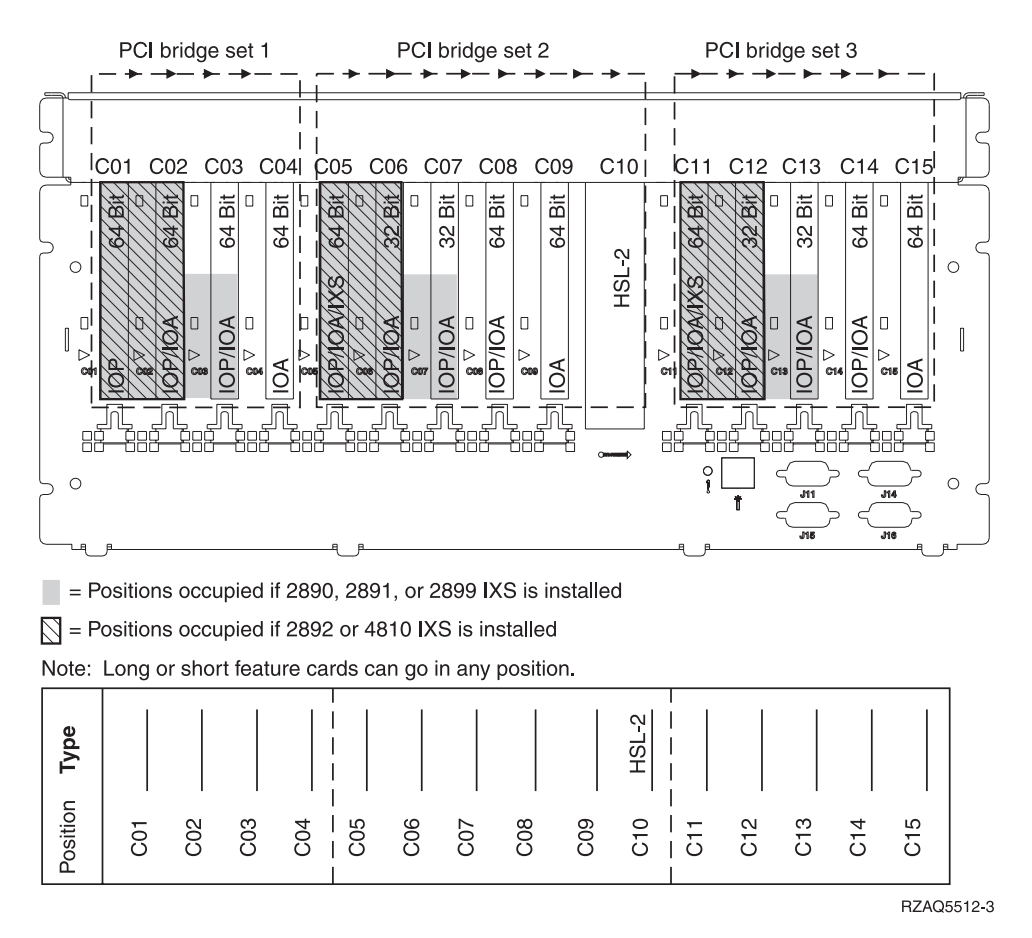

Maximum 3 IXS adapters per expansion unit.

## 5095 or 0595 expansion unit

- The IOP controls C02 and possibly C03 and C04.
- IOPs control IOAs in the direction of the arrows in the PCI bridge set.
- SCSI in the diagram indicates the disk unit controller position.
   Resource Name: \_\_\_\_\_\_\_

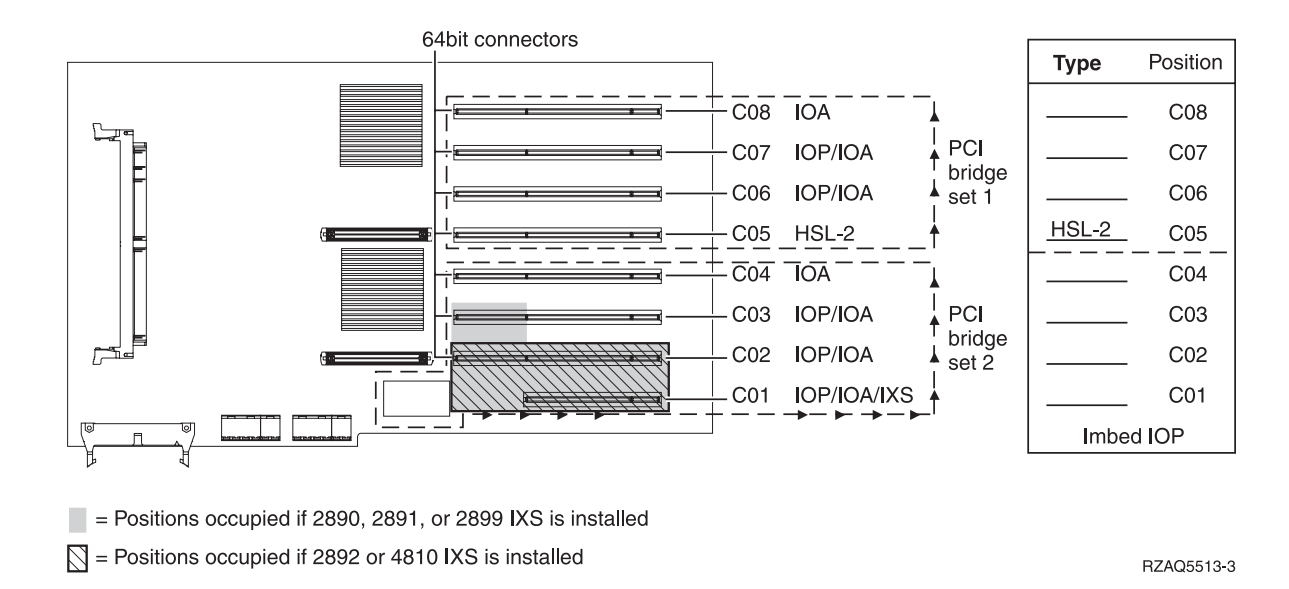

Maximum 3 IXS adapters per expansion unit.

## 5294 expansion unit

- Place the first disk unit controller card in position C02, C03, or C04, C05, C06, C07, C08, or C09.
- 5094 expansion units have a maximum of twelve disk unit controllers.

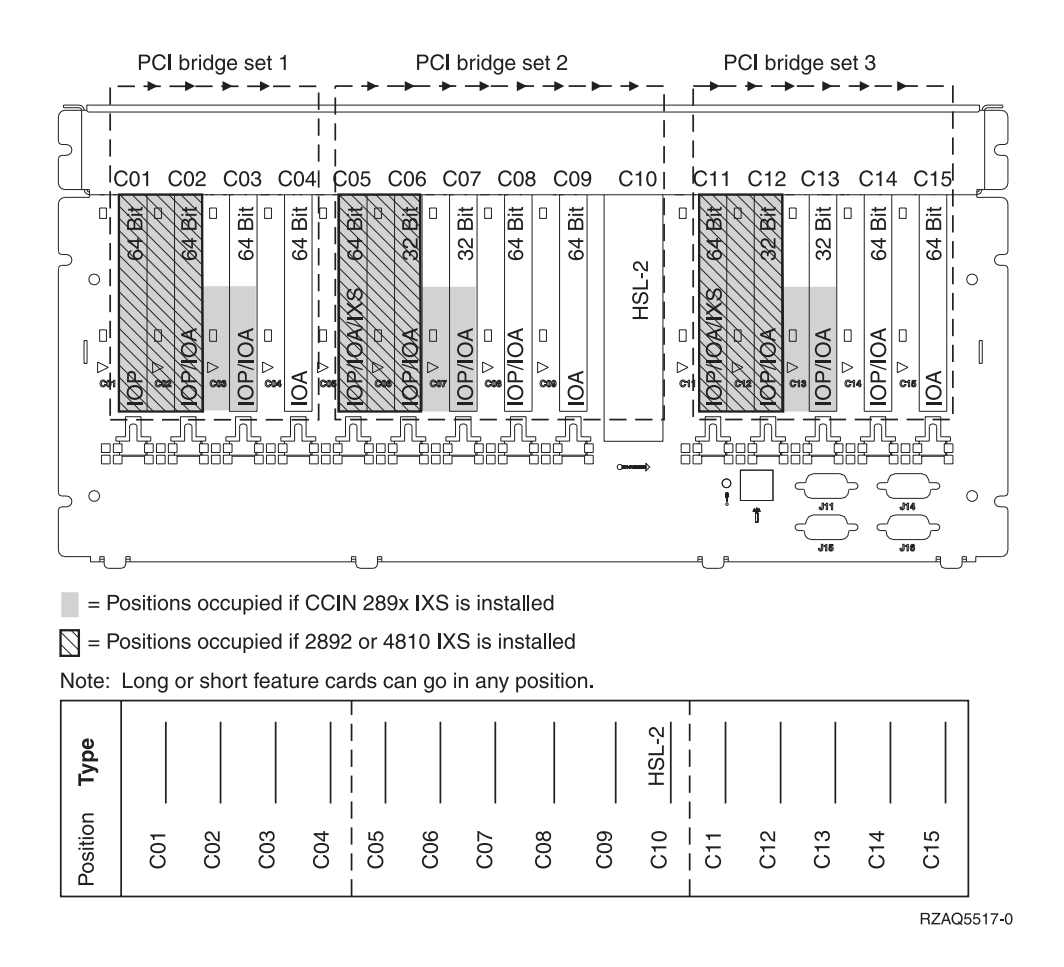

Maximum 3 IXS adapters per expansion unit.

# **Placement tables**

If your unit is powered off, look at the back of the unit and write down the numbers on the cards in the correct table. Refer to the "Current configuration tables" on page 51 for the location of Imbed IOPs.

#### Use one worksheet for each IOP in all of your units.

- "Example of a completed placement table"
- "Imbed IOP"
- "2842 IOP"
- "2843 IOP" on page 68
- "2844 IOP" on page 68
- "289x or 4810 Integrated xSeries Server IOP" on page 68

## Example of a completed placement table

| IOP Card<br>Group | Card<br>Position | Feature Number or CCIN Number from<br>Type Column | Memory Value | Performance Value |
|-------------------|------------------|---------------------------------------------------|--------------|-------------------|
| IOP               | C01              | 2842                                              | 100          | 100               |
| IOA               | C02              | 2748                                              | 30           | 21                |
| IOA               | C03              | 4745                                              | 15           | 7                 |
| IOA               | C04              | 4746                                              | 10           | 6                 |
| IOA               | C05              | 4838 (added card)                                 | 26           | 37                |
|                   | IOA Totals       |                                                   | 81           | 71                |

## Imbed IOP

| IOP Card<br>Group | Card Position | Feature Number or CCIN Number from Type Column | Memory Value | Performance<br>Value |
|-------------------|---------------|------------------------------------------------|--------------|----------------------|
| IOP               | С             | Imbed                                          | 100          | 100                  |
| IOA               | С             |                                                |              |                      |
| IOA               | С             |                                                |              |                      |
| IOA               | С             |                                                |              |                      |
| IOA               | С             |                                                |              |                      |
|                   | IOA Totals    |                                                |              |                      |

### 2842 IOP

| IOP Card<br>Group | Card Position | Feature Number or CCIN Number<br>from Type Column | Memory Value | Performance Value |
|-------------------|---------------|---------------------------------------------------|--------------|-------------------|
| IOP               | С             | 2842                                              | 100          | 100               |
| IOA               | С             |                                                   |              |                   |
| IOA               | С             |                                                   |              |                   |
| IOA               | С             |                                                   |              |                   |

| IOP Card<br>Group | Card Position | Feature Number or CCIN Number<br>from Type Column | Memory Value | Performance Value |
|-------------------|---------------|---------------------------------------------------|--------------|-------------------|
| IOP               | С             | 2842                                              | 100          | 100               |
| IOA               | С             |                                                   |              |                   |
|                   | IOA Totals    |                                                   |              |                   |

## 2843 IOP

| IOP Card<br>Group | Card Position | Feature Number or CCIN Number from<br>Type Column | Memory Value | Performance Value |
|-------------------|---------------|---------------------------------------------------|--------------|-------------------|
|                   | С             | 2843                                              | 211          | 100               |
|                   | С             |                                                   |              |                   |
|                   | С             |                                                   |              |                   |
|                   | С             |                                                   |              |                   |
|                   | С             |                                                   |              |                   |
|                   | IOA Totals    |                                                   |              |                   |

### 2844 IOP

| IOP Card<br>Group | Card Position | Feature Number or CCIN Number from<br>Type Column | Memory Value | Performance Value |
|-------------------|---------------|---------------------------------------------------|--------------|-------------------|
|                   | С             | 2844                                              | 211          | 100               |
|                   | С             |                                                   |              |                   |
|                   | С             |                                                   |              |                   |
|                   | С             |                                                   |              |                   |
|                   | С             |                                                   |              |                   |
|                   | IOA Totals    |                                                   |              |                   |

## 289x or 4810 Integrated xSeries Server IOP

CCIN 2890 (feature codes 2790, 2791, 2799, 2890, 2891, 2899) restrictions:

- Add only 4838, 2744, 2743, and 2760 IOAs.
- Except for the 270 or 810 system unit, the 2890 card uses three positions (if an IOA is used).
- There are no maximum limits for memory, or performance values.

#### CCIN 2892 (feature codes 2792, 2892, 4710, 4810) restrictions:

- Add only 2744, 5700, and 5701 IOAs.
- Two positions are used.
- There are no maximum limits for memory, or performance values.

| IOP Card Group Card Position |   | Feature Number or CCIN Number from Card Position |  |  |
|------------------------------|---|--------------------------------------------------|--|--|
|                              | С | 289x IXS                                         |  |  |
|                              | С |                                                  |  |  |
|                              | С |                                                  |  |  |
| IOP Card Group | Card Position | Feature Number or CCIN Number from Card Position |
|----------------|---------------|--------------------------------------------------|
|                | С             | 289x IXS                                         |
|                | С             |                                                  |

### Remove the covers

Locate the diagram of the unit you are working on:

- "270, 800, 810 or 820 system units"
- "825 system unit" on page 72
- "830, 840, 870, 890, SB2, SB3, 5074, 5079, and 5094 units" on page 73
- "5075 and 5095 expansion unit" on page 74
- "5078 and 5088 expansion unit" on page 75
- "Access units in a rack" on page 76

### 270, 800, 810 or 820 system units

To access the PCI card location, you need to remove the back cover, if you have one, and the side cover:

- \_\_\_\_1. Place your hand near the bottom of the back cover and lift up and out.
- **2. Attention:** If you are removing the side cover while the server is powered on, errors may occur due to electromagnetic interference.
  - Remove the right side cover (view from back) by loosening the thumbscrews and sliding the cover from front to back until it stops.
- **\_\_\_\_3**. Pull the cover out.

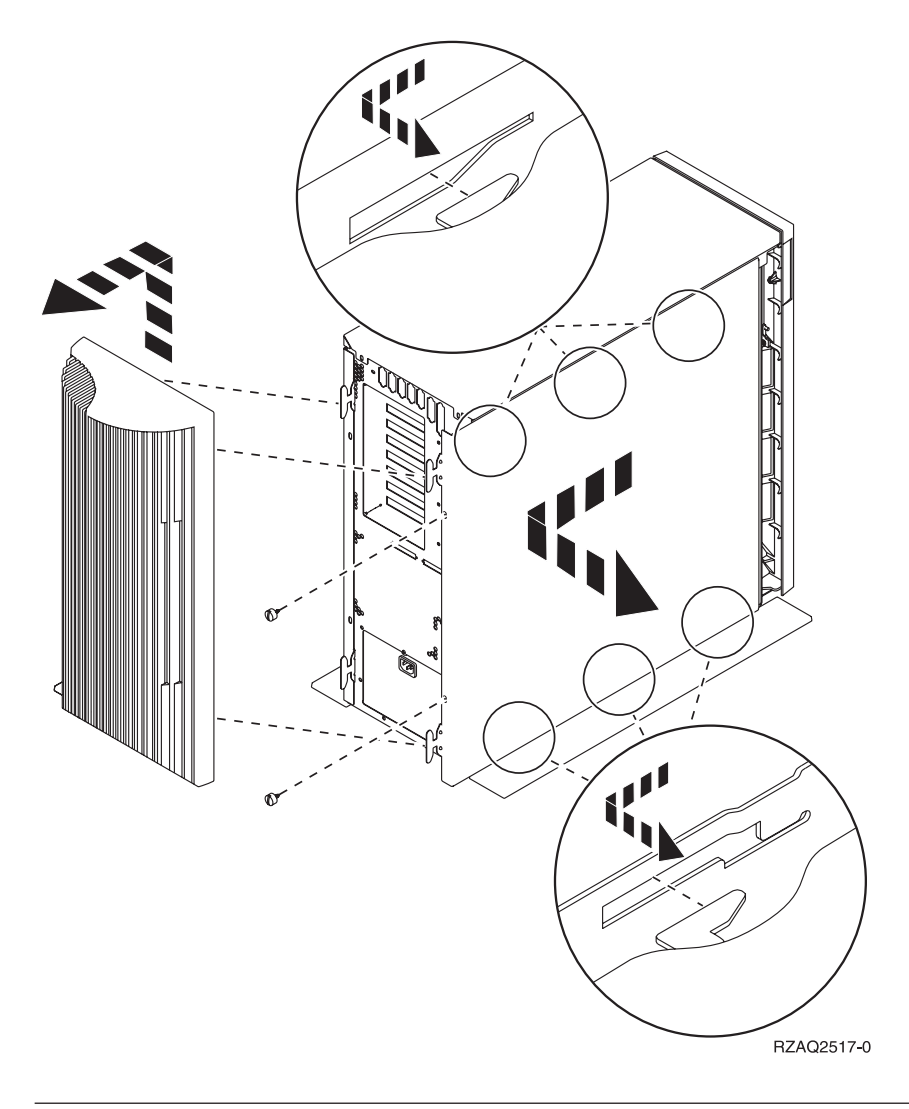

# 825 system unit

To access the PCI card location, you need to remove the back cover and the side cover:

- \_\_\_\_1. Place your hand near the bottom of the back cover and lift up and out.
- 2. Remove the right side cover (view from back) by loosening the thumbscrews and sliding the cover from front to back until it stops.
- \_\_\_\_3. Pull the cover out.

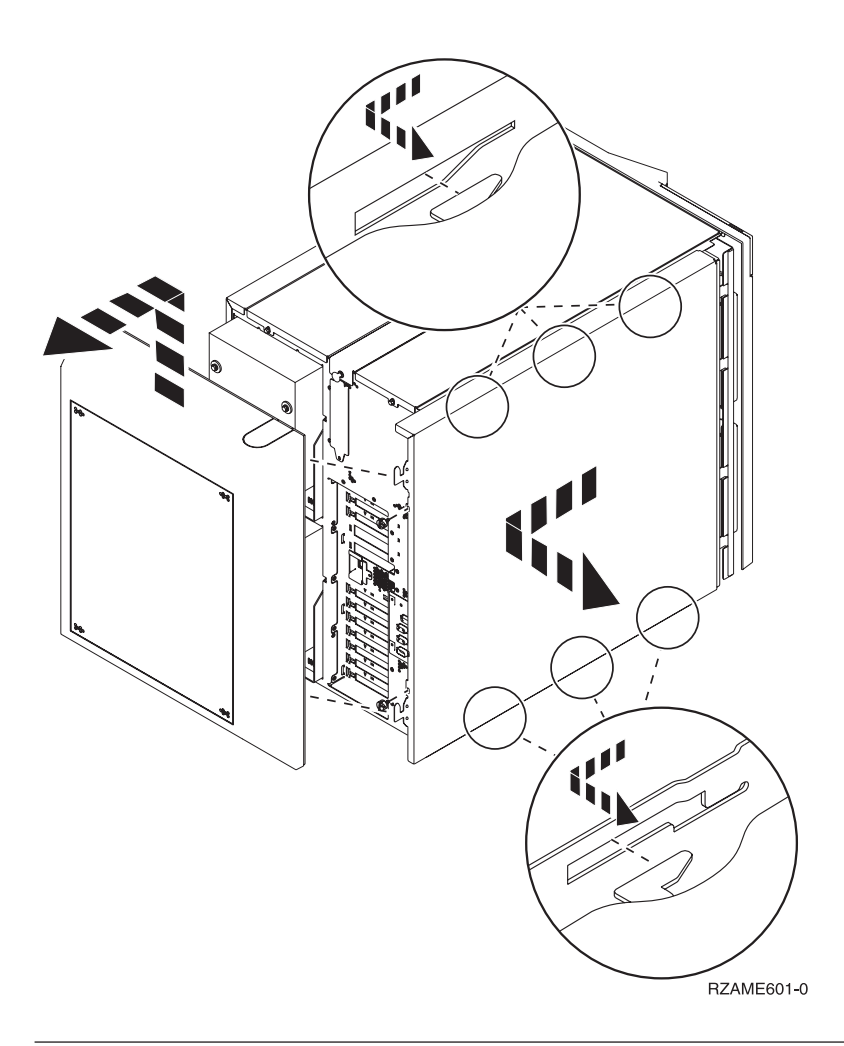

# 830, 840, 870, 890, SB2, SB3, 5074, 5079, and 5094 units

To access the PCI card location, you need to open the back cover:

- A Open the back cover.
- **B** Remove the back cover.
- Remove the PCI card access plate.

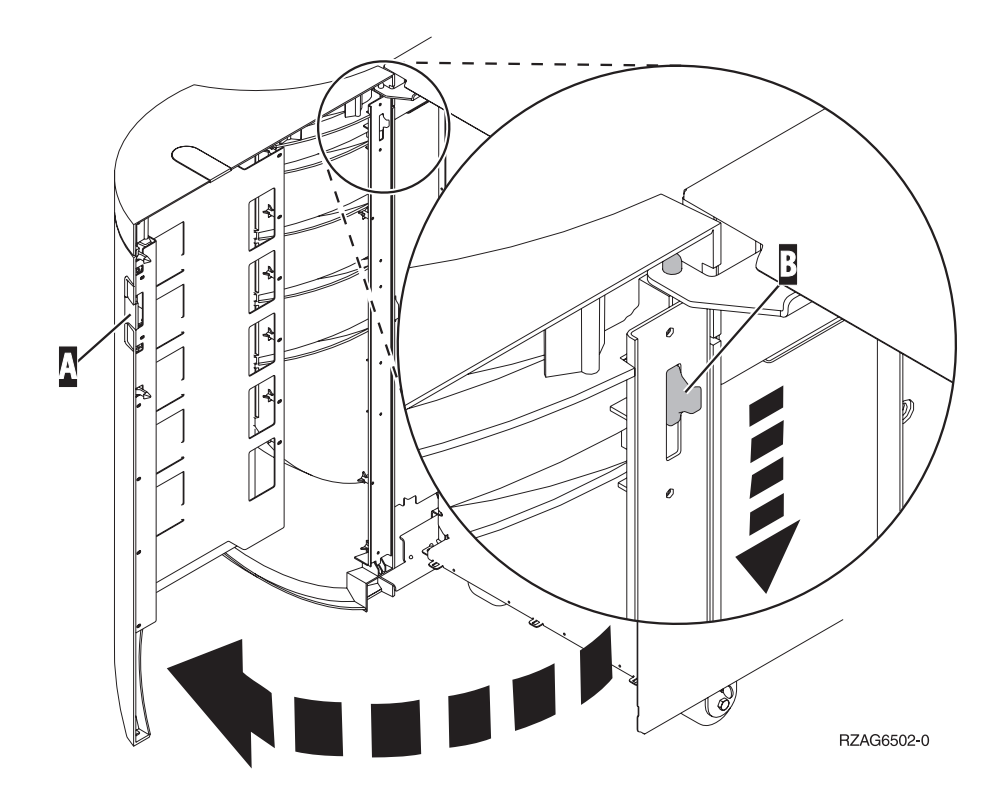

#### 5075 and 5095 expansion unit

To access the PCI card location, you need to remove the back cover and the side cover:

- \_\_\_\_1. Place your hand near the bottom of the back cover and lift up and out.
- **2. Attention:** If removing the side cover while the server is powered on, errors may occur due to electromagnetic interference.

Remove the left side cover (view from back) by loosening the thumbscrews and sliding the cover from front to back until it stops.

\_\_\_\_ **3**. Pull the cover out.

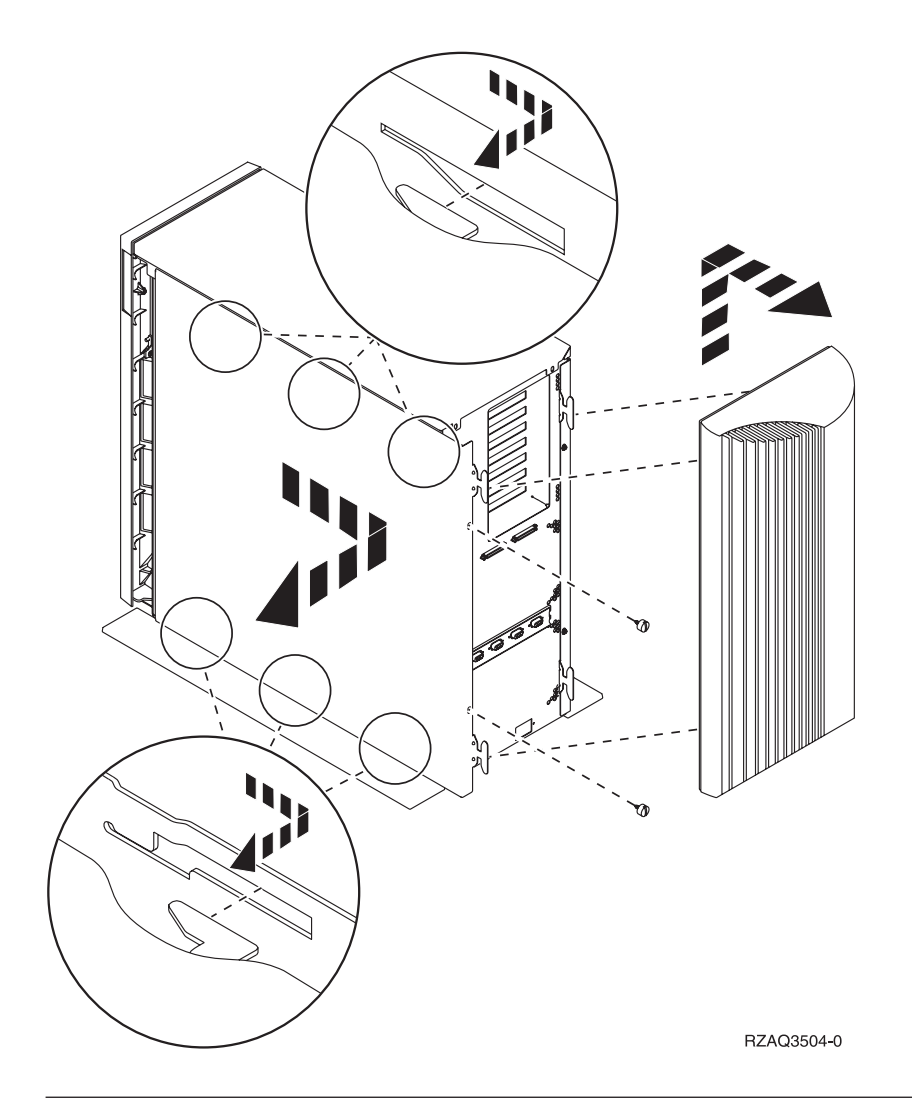

# 5078 and 5088 expansion unit

To access the PCI card location, open the back and remove the air flow shield.

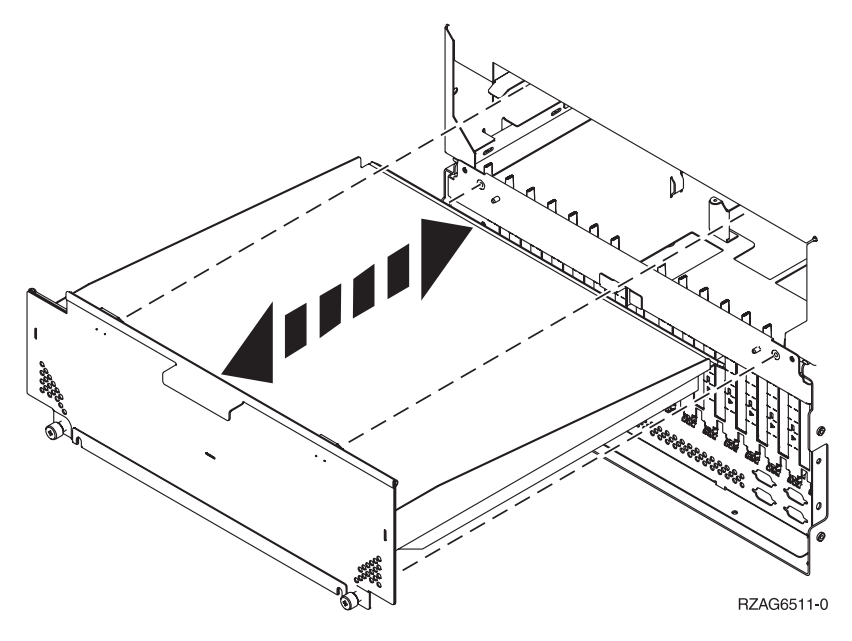

### Access units in a rack

\_\_\_\_1. Press latches B and pull the server out using the handle C.

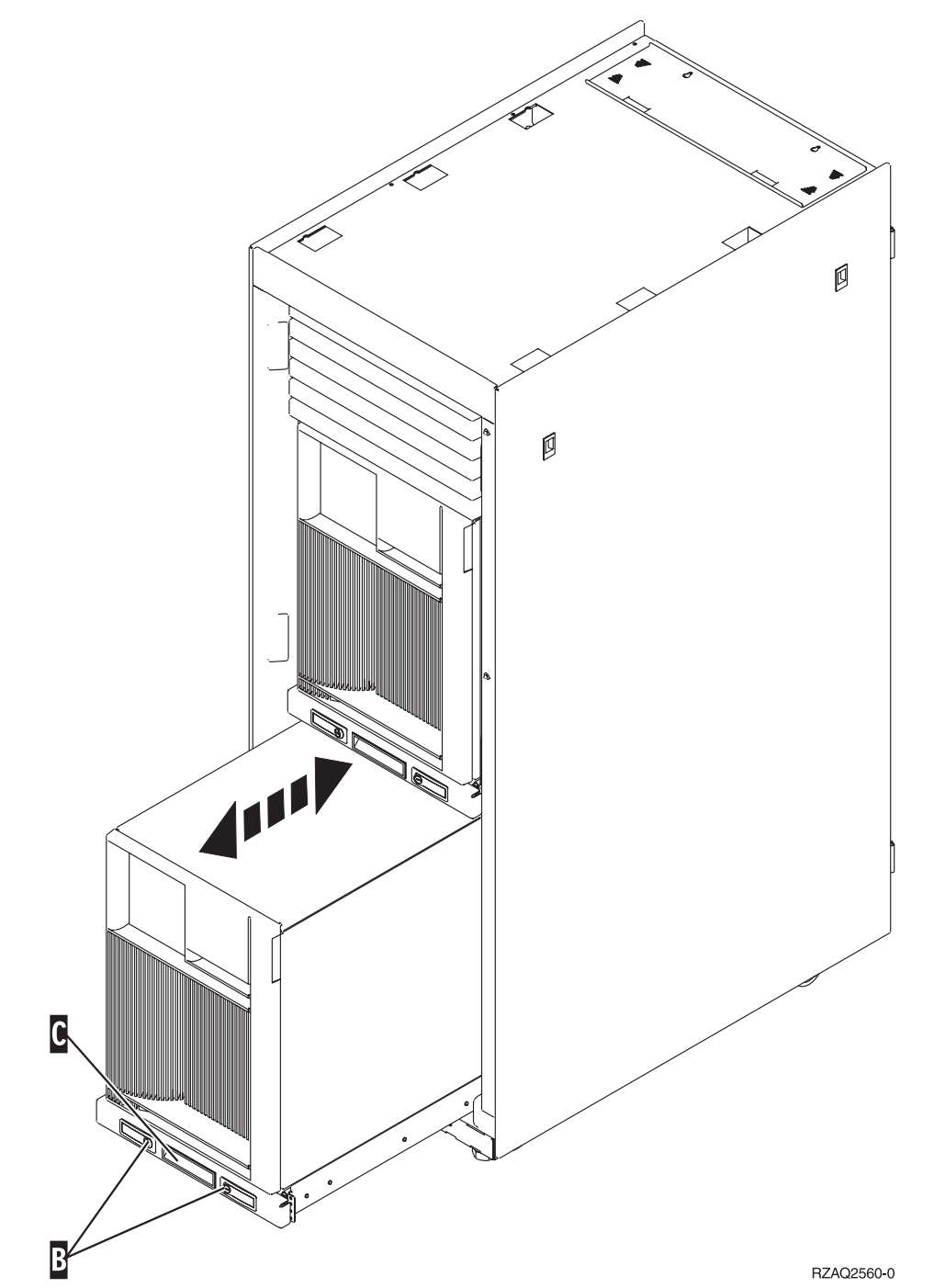

- \_\_\_\_2. Refer to previous unit diagrams to remove the side cover.
- **\_\_\_\_3.** If you are cabling the server, feed the excess cabling along the cable management arm **D** and secure the cables with the fasteners.

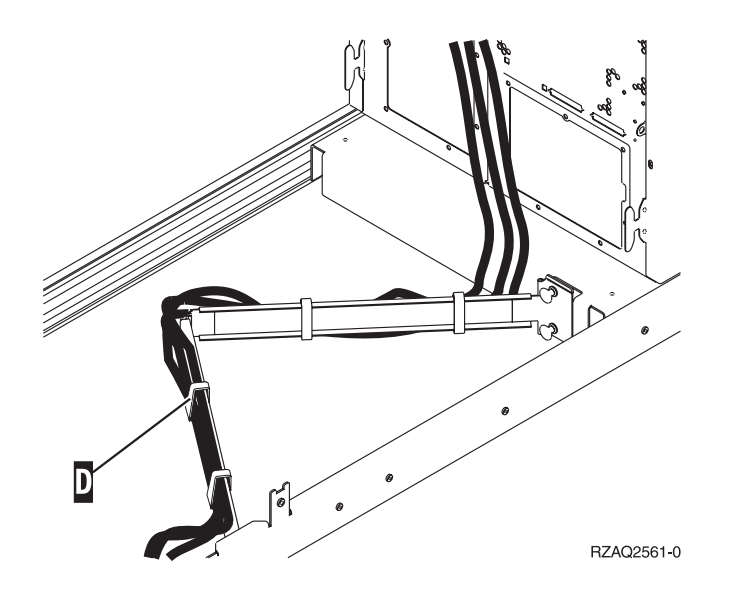

# System-unit control panel

Go to the front of your iSeries system unit. Open the control panel door.

Your control panel looks like either Figure 17 or Figure 18 on page 78. Refer to the control panel for your unit.

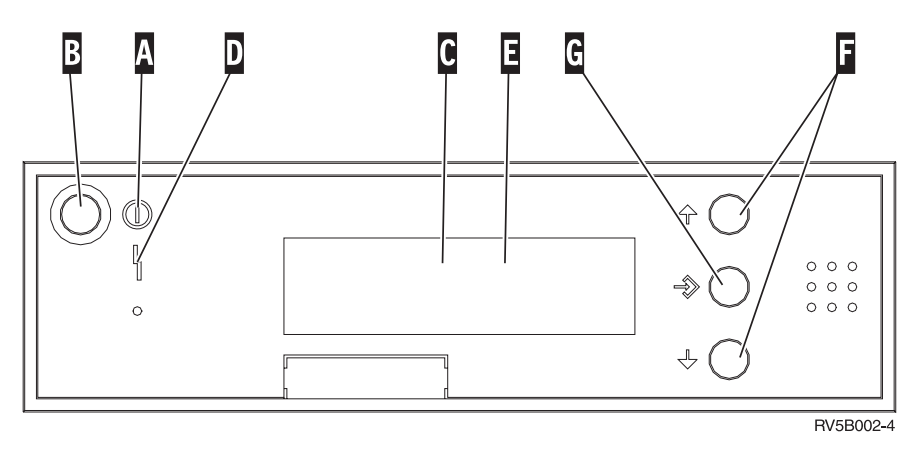

Figure 17. Control panel without Electronic Keystick

Following are the descriptions of the Figure 17 callouts:

Power On Light

Α

- A blinking light indicates power to the unit.
- A constant light indicates that the unit is on and working.
- **B** Power Push button
- C Processor Activity
- D System Attention
- **E** Function/Data Display
- **F** Increment/Decrement buttons
- G Enter Push button

If your control panel looks like Figure 18, before you can use **F** Increment/Decrement buttons and **G** Enter push button, you need to press **H** Mode Selects to select Manual mode **N**. To use Mode Select, the keystick needs to be inserted.

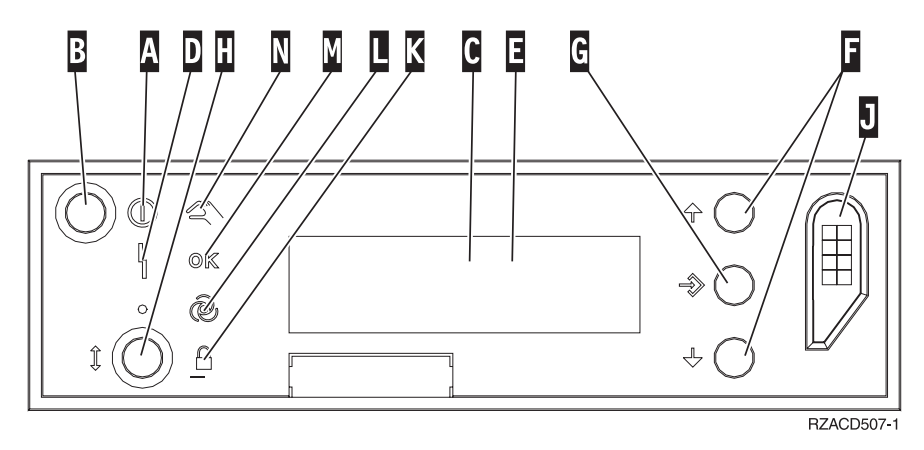

Figure 18. Control panel with Electronic Keystick

- A Power On Light
  - A blinking light indicates power to the unit.
  - A constant light indicates that the unit is on and working.
- B Power Push button
- **C** Processor Activity
- D System Attention
- **E** Function/Data Display
- **F** Increment/Decrement buttons
- G Enter Push button
- H Mode Selects
- J Electronic Keystick Slot
- K Secure
- L Auto
- M Normal
- N Manual

### Type 5708, auxiliary-write cache IOA (FC 5580, 5581)

Feature 5580 includes a 2780 PCI-X Ultra4 RAID disk-controller adapter, a 5708 auxiliary-write cache IOA adapter, and the required connection cable.

Feature 5581 includes a 2757 PCI-X Ultra4 RAID disk-controller adapter, a 5708 auxiliary-write cache IOA adapter, and the required connection cable.

A physical cable connection is required between the 5708 adapter and SCSI port 4 of a 2780 or 2757 adapter. Both 5708 and the disk-controller adapter it is connected to must be installed in the same physical system unit or expansion unit, and must be installed in the same partition.

The 5708 adapter has 757MB of auxiliary maximum compressed write cache. The adapter mirrors the write cache of the disk-controller adapter its connected to. Protection of data is enhanced by having two

copies of the write cache stored on separate adapters. If a failure occurs to the write cache of the disk-controller, the 5708 adapter provides a backup copy during the recovery of the failed IOA.

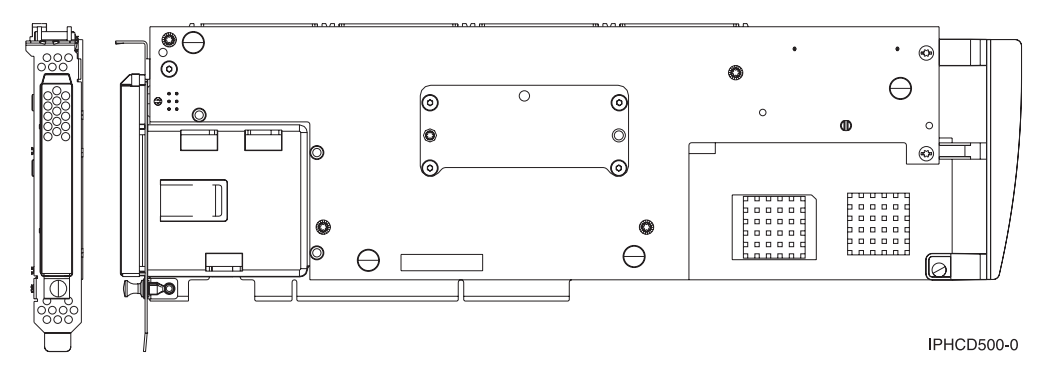

#### Considerations for installing or converting to feature 5580 or 5581

**Attention:** Converting your adapters to feature 5580 or 5581 will require extensive planning. If the planning is not done correctly, the result could be an extended server outage, loss of data, or both. A system restore might be required.

Read the following considerations in relation to your system:

- Are you converting from feature 2780 to feature 5580?
- Are you converting from feature 2757 to feature 5581?
- Are you replacing any other existing storage adapters with features 5580 and 5581?
- Is your server partitioned (LPAR)?

If the answer to any of these questions is yes, or you are unsure of the answers, it is strongly recommended that you contact your authorized service provider for planning and deployment services.

For planning information and examples of deployment for features 5580 and 5581, see **Planning for Disk Storage Availability with Cache Solutions**.

| Item                                       | Description                                                                                                    |  |
|--------------------------------------------|----------------------------------------------------------------------------------------------------|--|
| Adapter FRU number                         | 39J0686                                                                                                    |  |
| Battery FRU number                         | 97P4846                                                                                                    |  |
| Cable FRU number                           | 39J1702                                                                                                    |  |
| Cables                                     | Specific Storage Adapter to Auxiliary Storage Adapter SCSI cable is necessary and is provided with each feature or conversion.                                         |  |
| I/O bus architecture                       | PCI 2.2 power/bus compliant                                                                                                    |  |
| Unit description                           | <ul> <li>Long, 64 bit, 133 MHz, 3.3 V edge connector, single-slot</li> <li>PCI-X 2.0 compliant</li> <li>Compatible down to 32 bit, 33 MHz PCI adapter slots</li> </ul> |  |
| Operating system or partition requirements | Supported in the i5/OS operating systems or partitions only, versions V5R2, V5R3, and later.                                                                           |  |
| Maximum number                             | For system-specific adapter placement, see Determine the best place to install your card.                                                                              |  |

#### 5708 adapter specifications

| Item                  | Description                                                                                                    |  |
|-----------------------|----------------------------------------------------------------------------------------------------|--|
| Partition information | • If you are placing the feature in the primary partition (legacy) or any non-partitione system, the auxiliary cache IOA for the load source adapter must be in the same enclosure as the load source IOA. |  |
|                       | • If you are placing the feature in the secondary partition on any system, the auxiliary cache IOA for the load source adapter must be under the load source IOP.                                          |  |
| Related information   | • This feature must be placed in attached expansion units.                                                                                                    |  |
|                       | • The disk controller adapter and the auxiliary-write cache adapter each require one PCI slot.                                                                                                    |  |
|                       | • Both adapters must be installed in the same enclosure.                                                                                                    |  |
|                       | • The adapters are connected by a SCSI cable (provided).                                                                                                    |  |
|                       | • The operating system identifies the 5708 adapter as a storage controller with no devices attached.                                                                                                    |  |
|                       | • The 5708 adapter is not supported in an environment without an IOP.                                                                                                    |  |
|                       | • Types 2780 and 2757 will not appear on ordering, shipping, or inventory documentation when received as part of these features.                                                                           |  |

#### Installing the adapters

To install the adapters, see Determine the best place to install your card, then return here for instruction on installing the SCSI cable.

#### Installing the SCSI cable

The disk controller adapter and the auxiliary-write cache adapter are connected by a SCSI cable.

To install the SCSI cable, do the following:

1. Attach the SCSI cable to SCSI bus port 3 (fourth physical port) of the disk controller adapter.

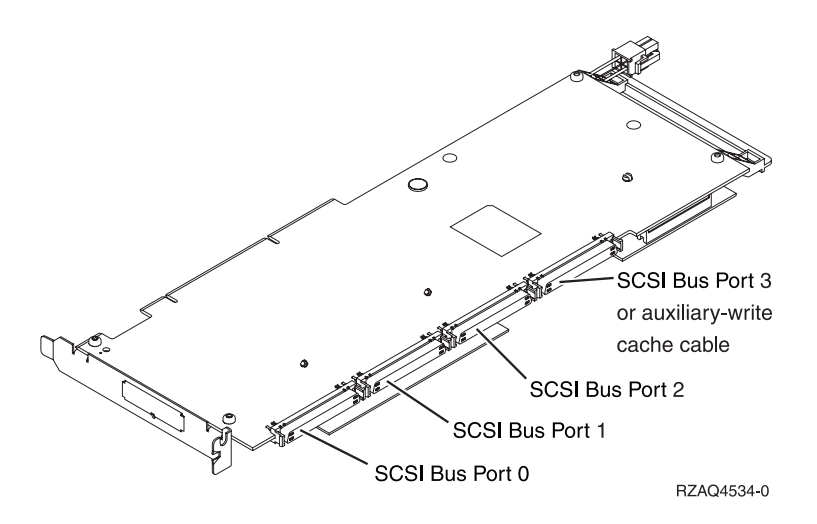

2. Attach the cable to the SCSI port on the auxiliary-write cache adapter.

Notes:

1. Attaching the cable to the disk controller reduces the number of SCSI buses that support disk drives from four to three.

- 2. Reducing the number of SCSI buses might also reduce the number of disk drives supported by the disk controller, depending on the system unit or expansion drawer in which the disk controller is installed.
- **3**. No disk drives are driven by the auxiliary-write cache adapter. This adapter protects against extended outage caused by loss of write cache, but does not protect against a disk controller failure.

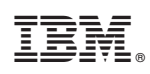

Printed in USA